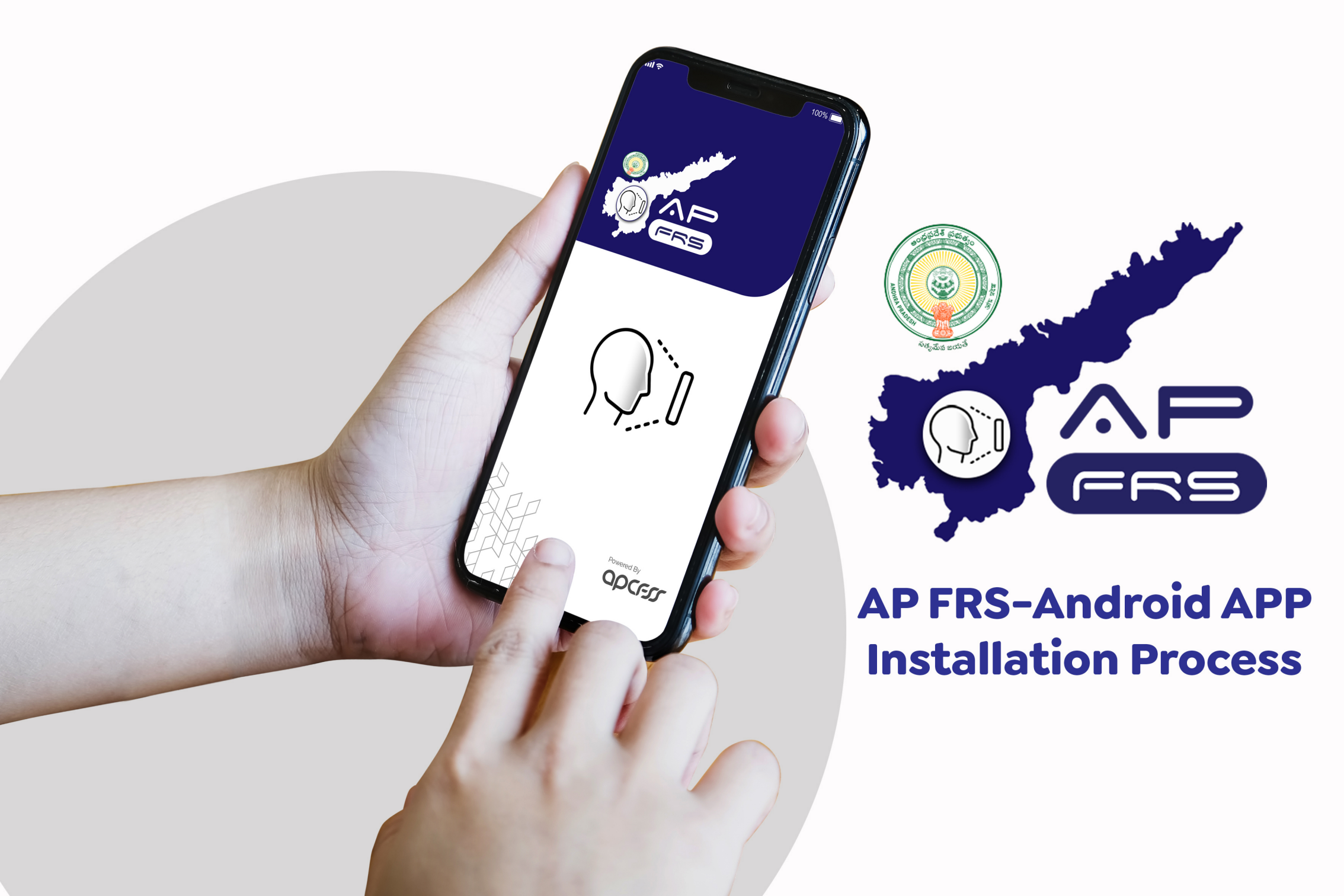

## **App Installation Process**

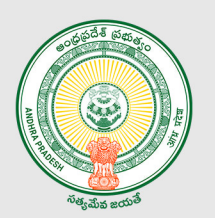

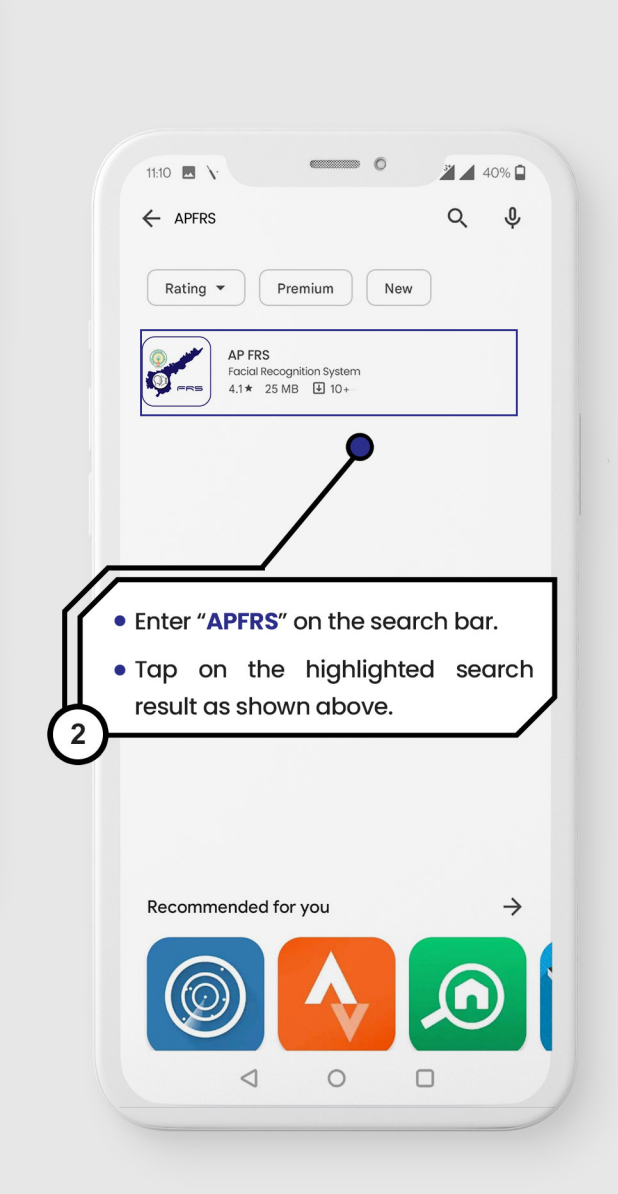

### android users

This section describes the steps to be followed for AP FRS app installation on android mobiles.

Link for the downloading the andriod app:

https://play.google.com/store/apps/details?id=in.apcfss.apfrs

.

39% 🗖

0

As a first step, tap on "**Play store**" icon on the android mobile.

## **App Installation Process**

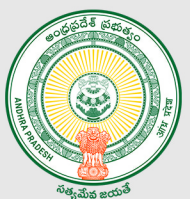

## Android users

This section describes the steps to be followed for AP FRS app installation on android mobiles.

| 9:31<br>C Google Play<br>Q :<br>APFRS<br>APCFSS - MOBILE APPS                                                                                                    |                                                                                                    |
|----------------------------------------------------------------------------------------------------|----------------------------------------------------------------------------------------------------|
| A2 MB<br>A2 MB<br>Rated for 3+ O                                                                                                    | 9:31<br>Coordination Control Control Co                                                                                                    |
| Tap on "Install" button.<br>3<br>About this app →<br>AP Facial Recognition System<br>Productivity                                                                                                    | More apps to try       Adobe Acrobat<br>Reader: Edit PDF       Adobe Acrobat<br>Adobe Acrobat<br>Adobe |
| Data safety → Safety starts with understanding how developers collect and share your data. Data privacy and security practices may vary based on your use, region and age. The developer provided this information and may update it over time. | About this app →<br>AP Facial Recognition System<br>Productivity<br>42 MB<br>AB<br>Rated for 3+ ①                                                                                                    |
| App installe<br>viewed in the                                                                                                    | ation status can be<br>e shown above.                                                                                                    |

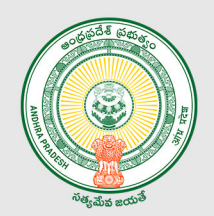

## Launching of AP FRS app on the mobile

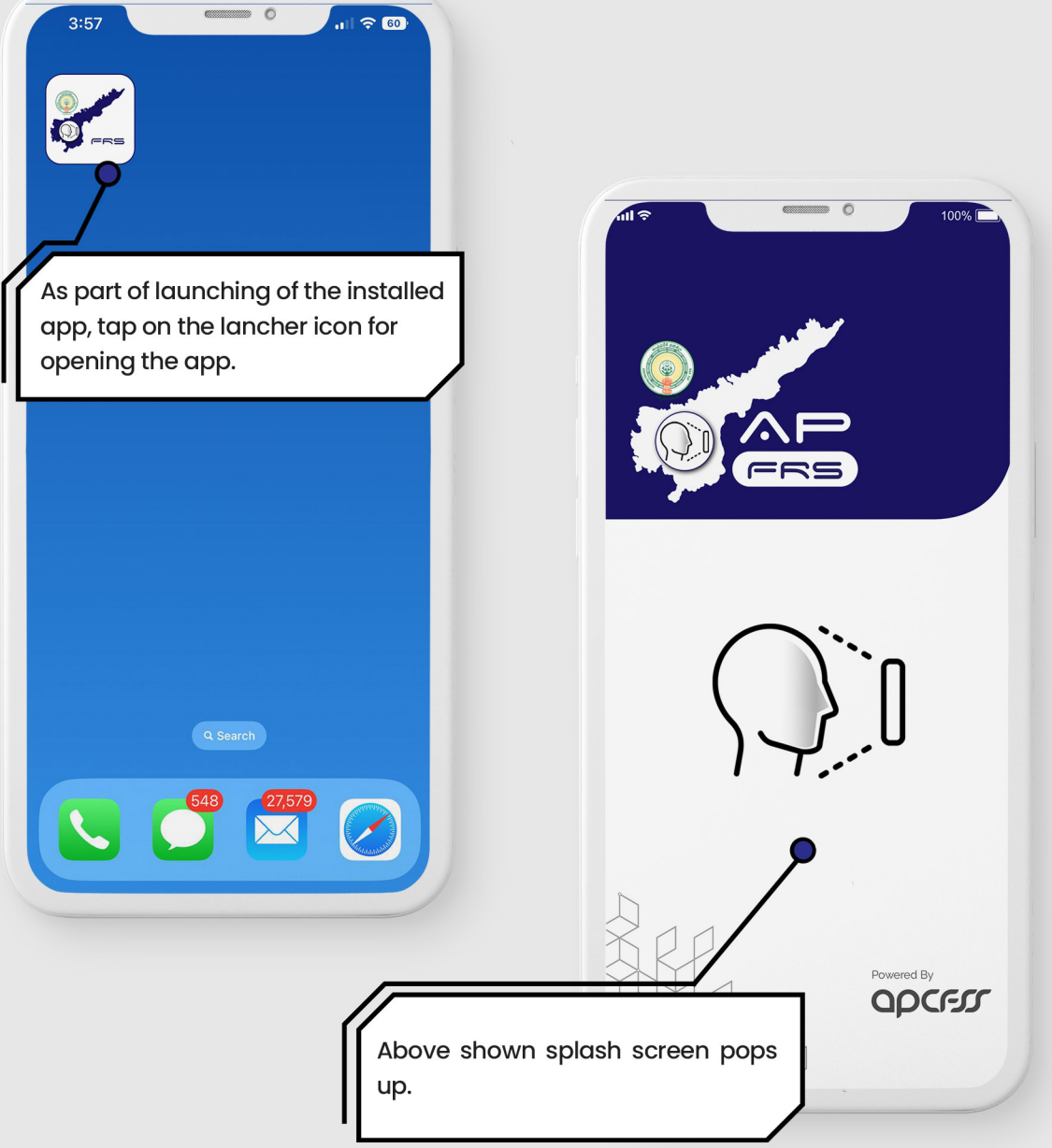

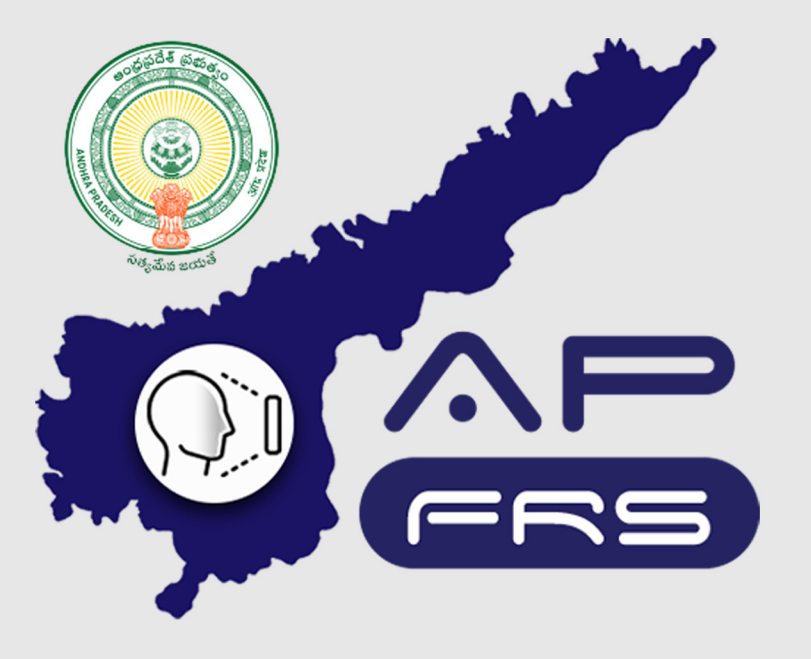

**Techinical Support Numbers for AP FRS** 

https://apfrs.apcfss.in/frs-help-videos/

Email for any queries policy-unit@ap.gov.in pmu.attendance@ap.gov.in

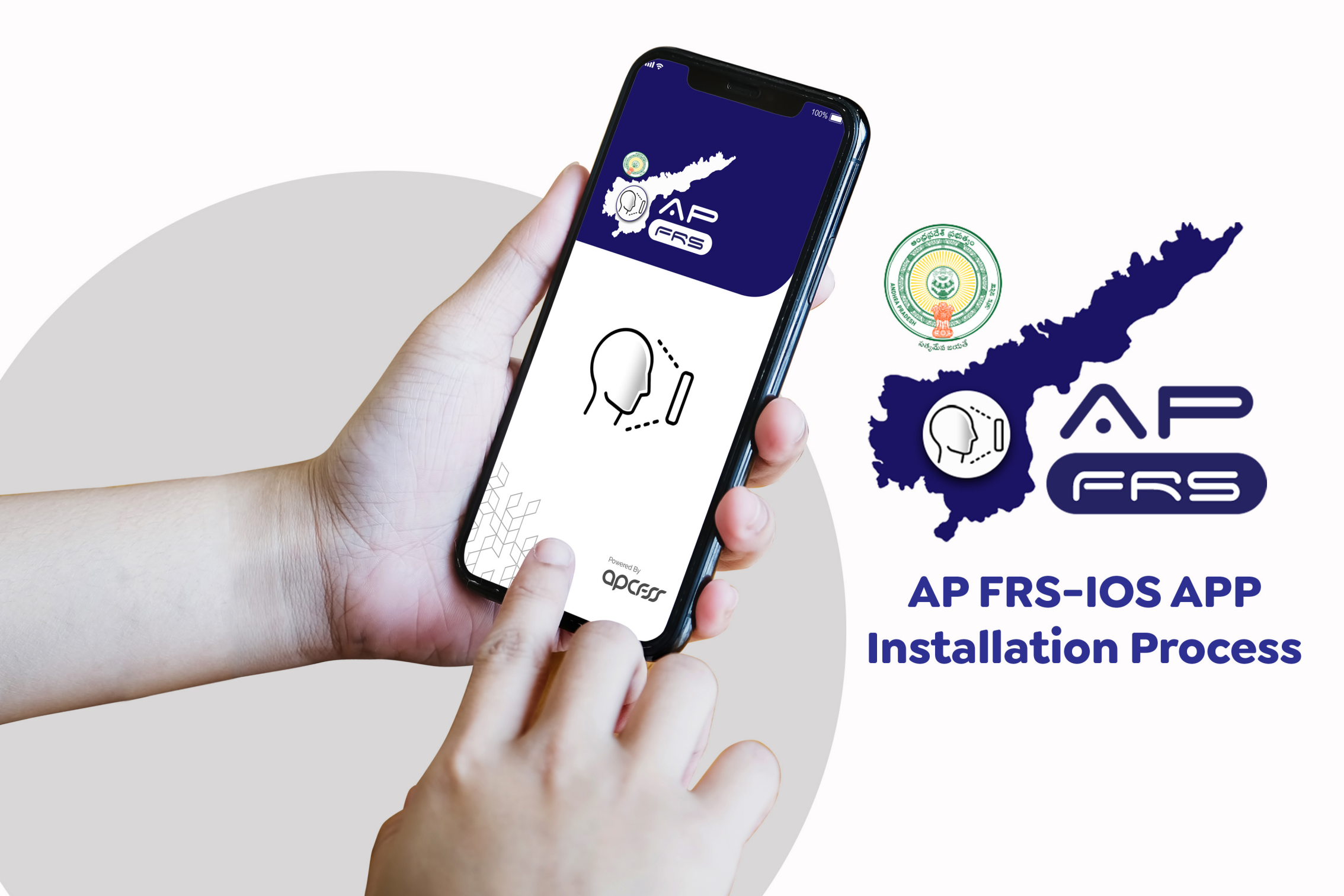

## **App Installation Process**

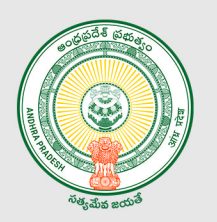

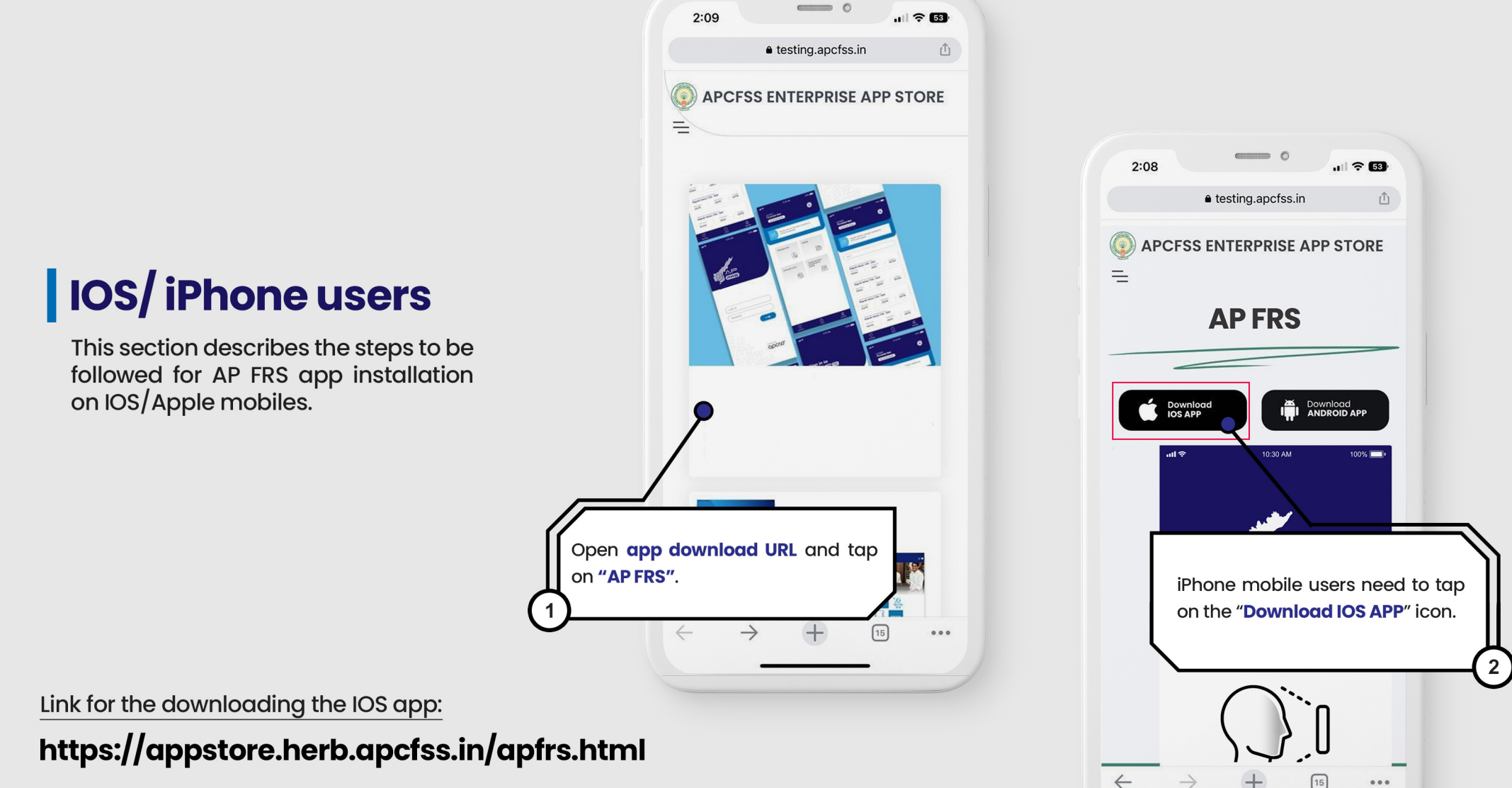

### **App Installation Process**

IOS/ iPhone users

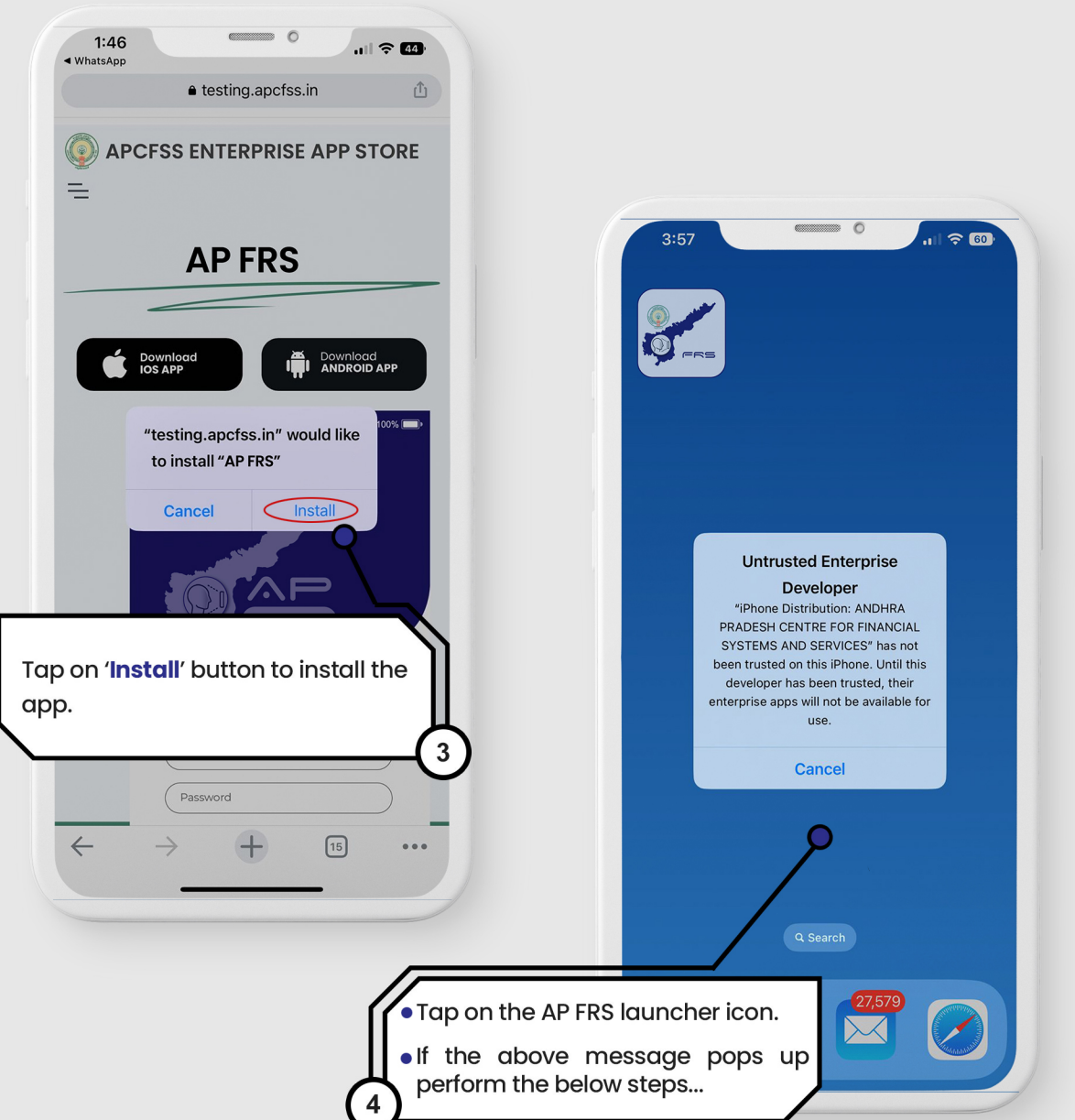

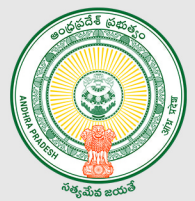

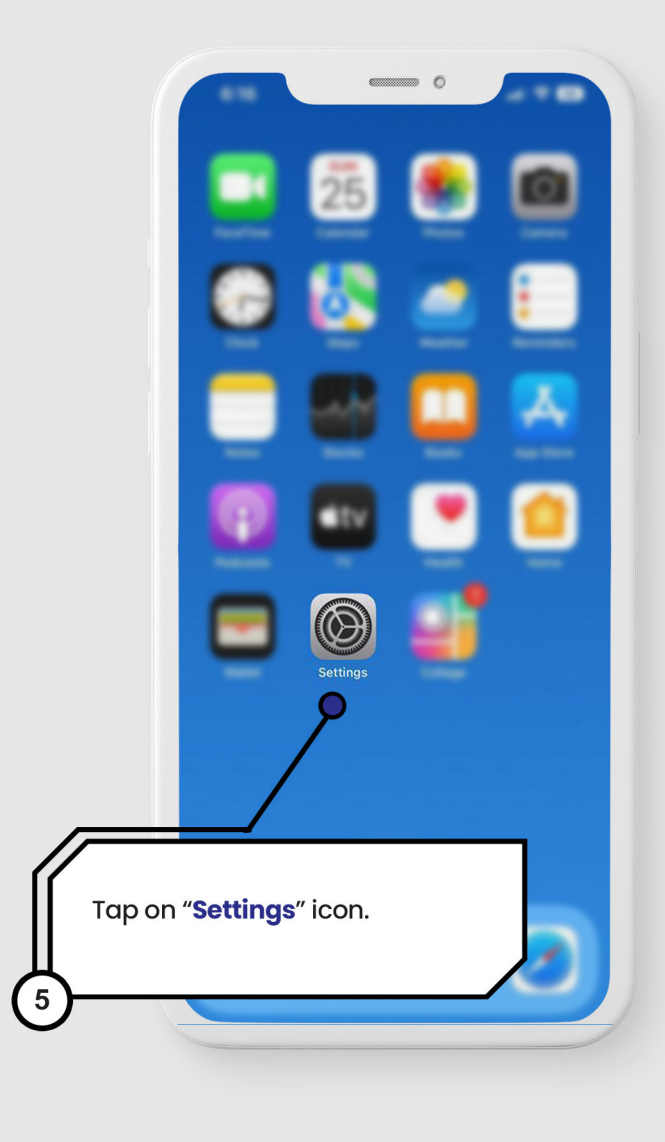

#### App Installation Process Continued... [for iPhone users]

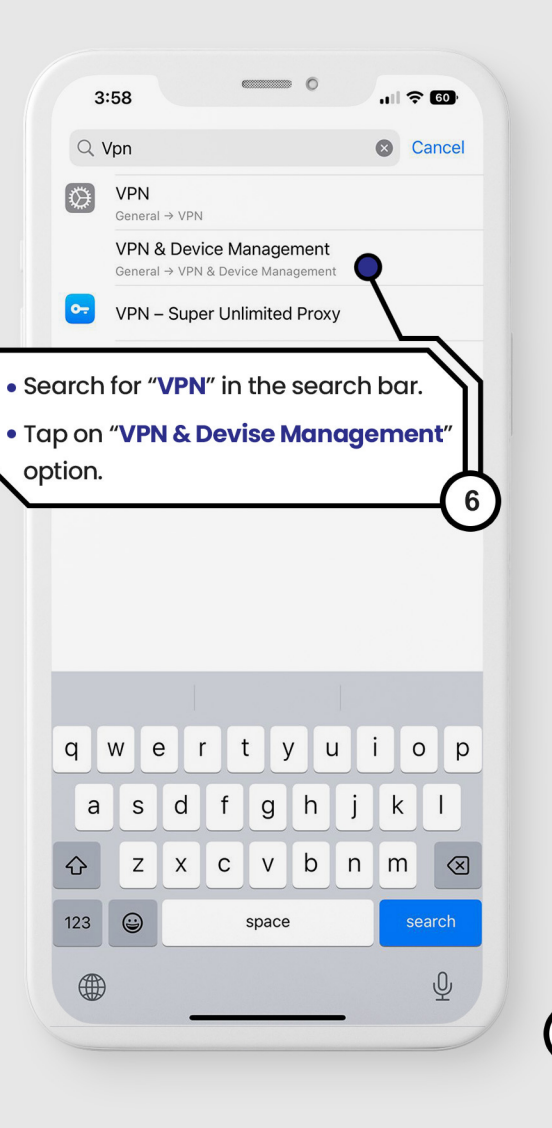

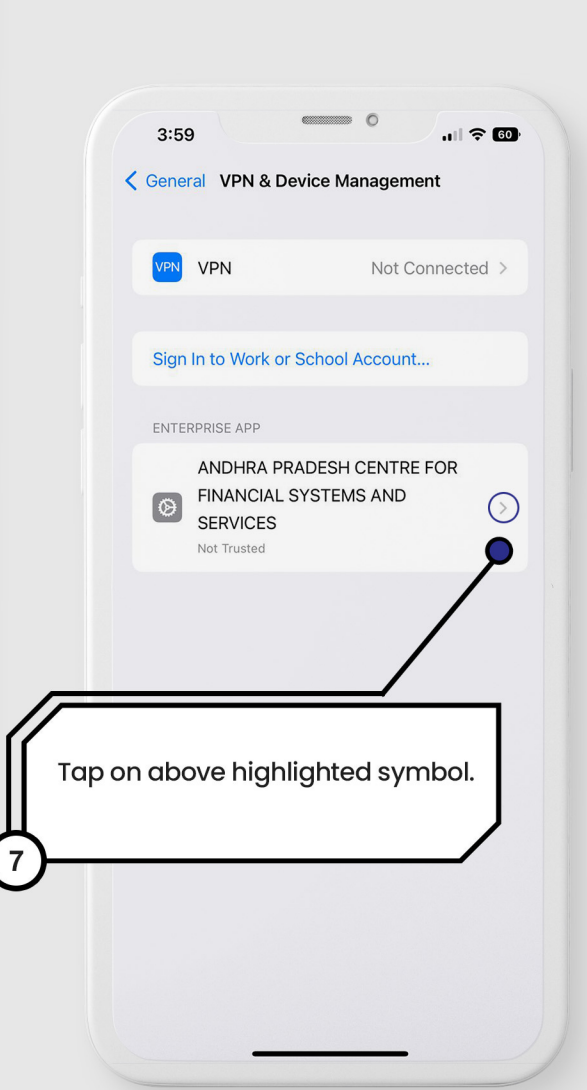

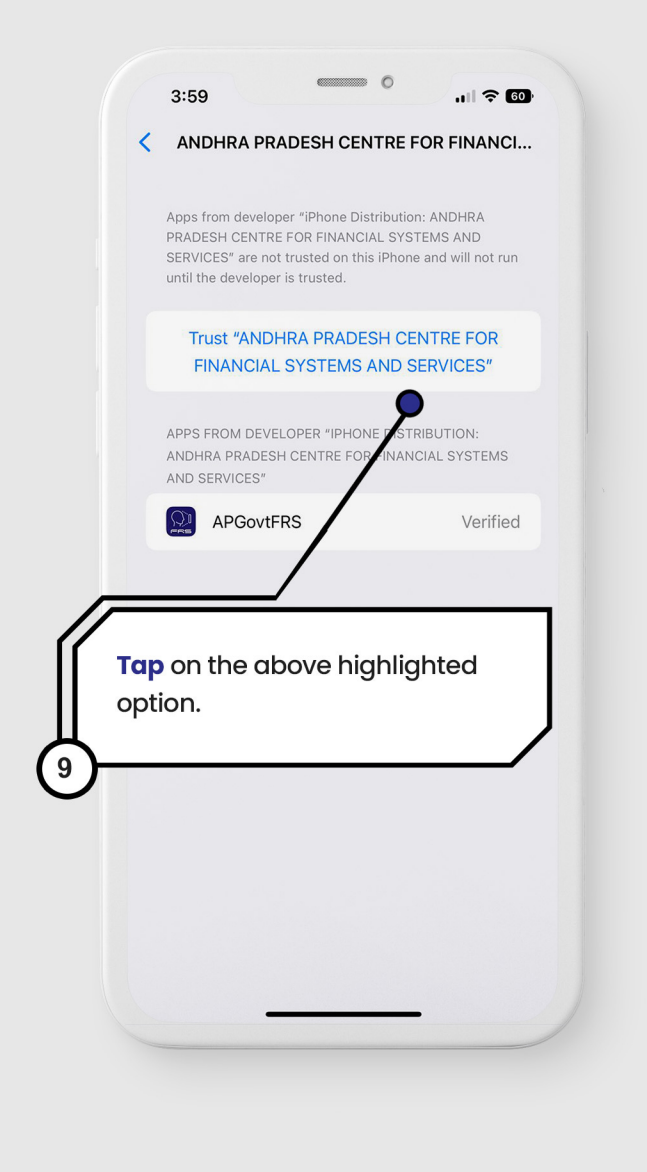

#### App Installation Process Continued... [for iPhone users]

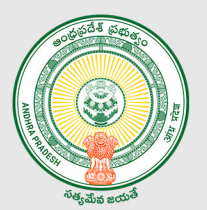

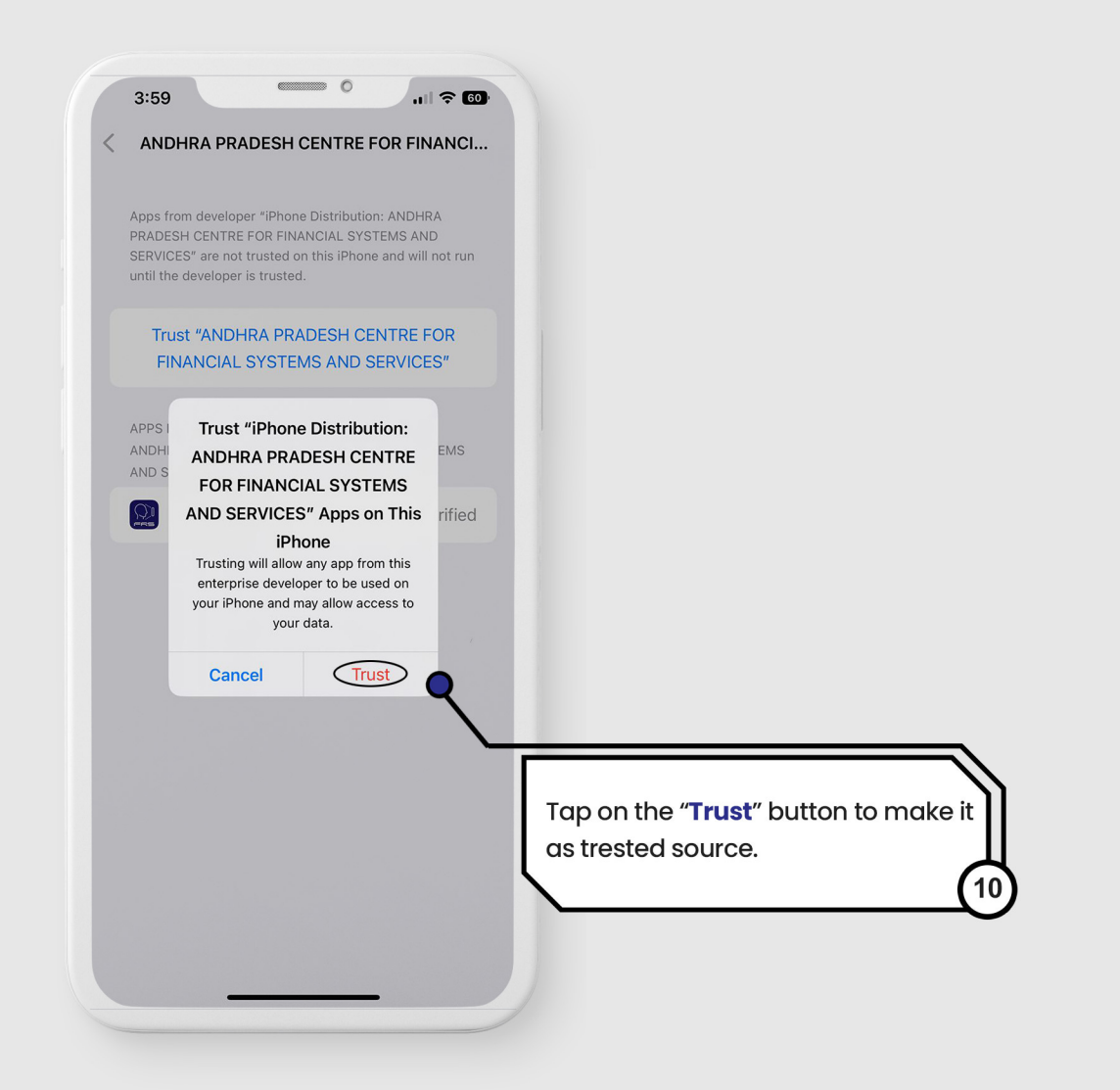

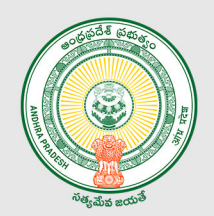

## Launching of AP FRS app on the mobile

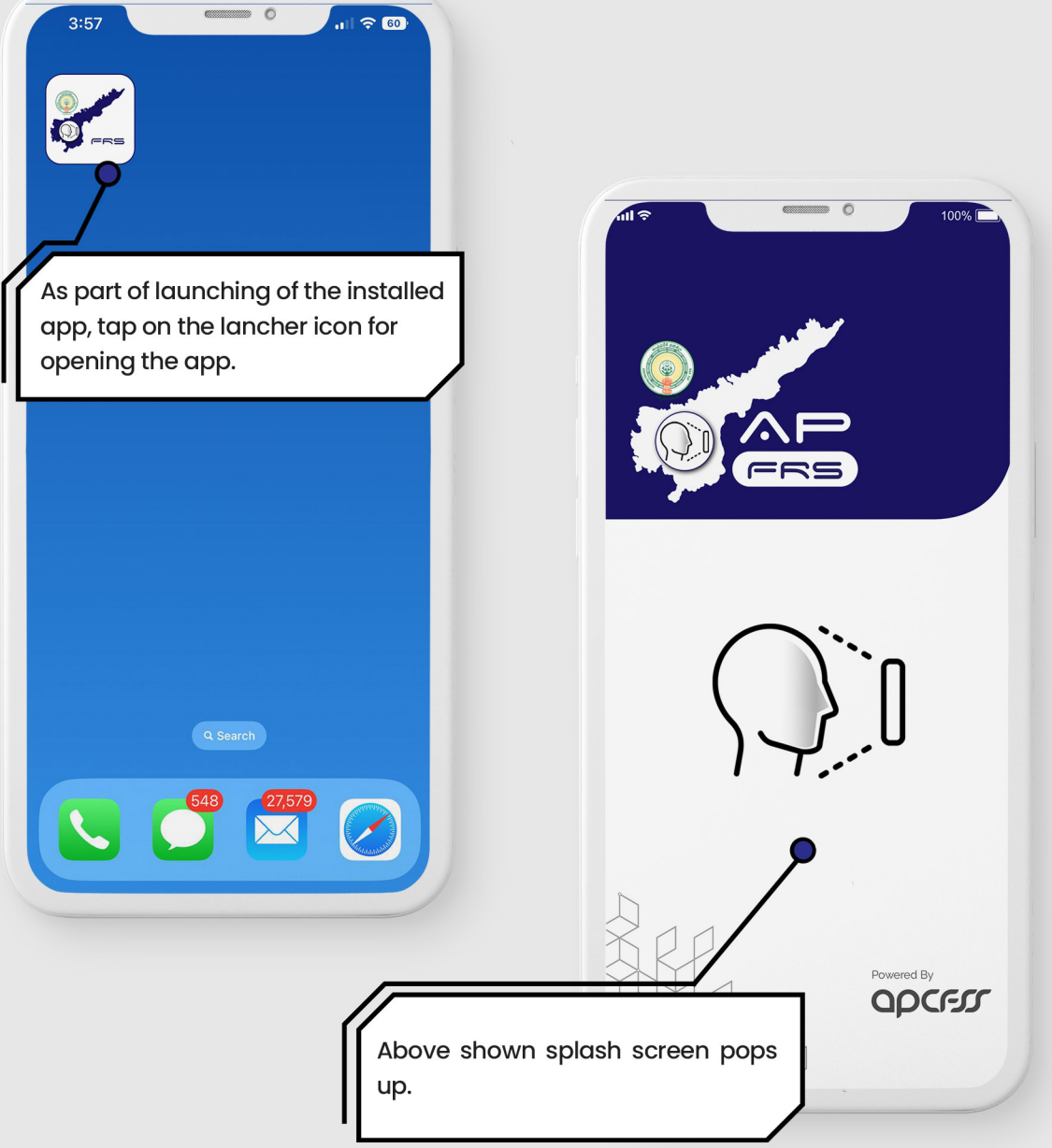

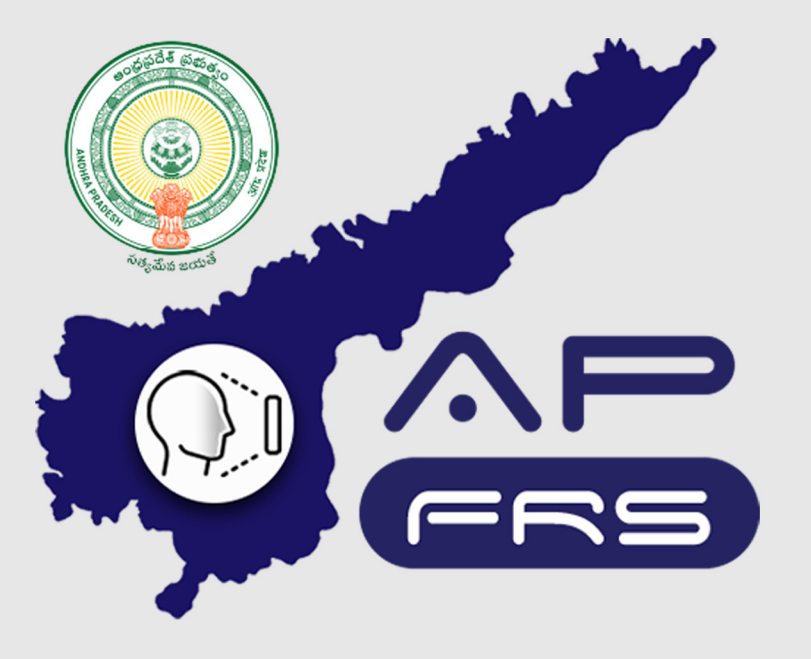

**Techinical Support Numbers for AP FRS** 

https://apfrs.apcfss.in/frs-help-videos/

Email for any queries policy-unit@ap.gov.in pmu.attendance@ap.gov.in

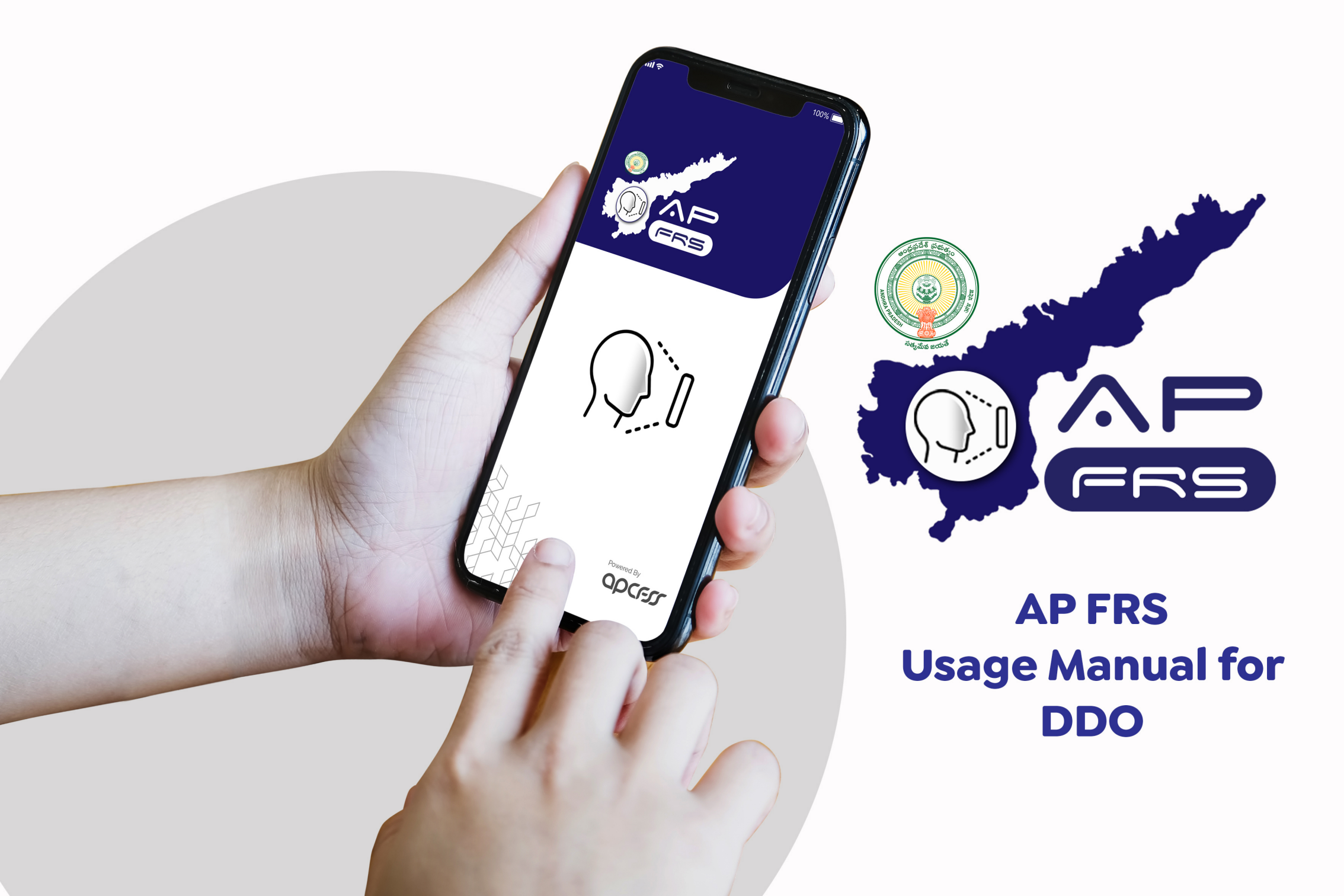

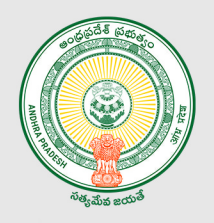

#### Assignation of Work Location for the Staff Mapped to the DDO Code

Assign Location option is enabled only for the DDO. If any employee of the DDO has to work in the other DDO location then DDO can use this option to assign the employee to that particular DDO location. This enables the assigned employee to capture the attendance even from the assigned DDO location also.

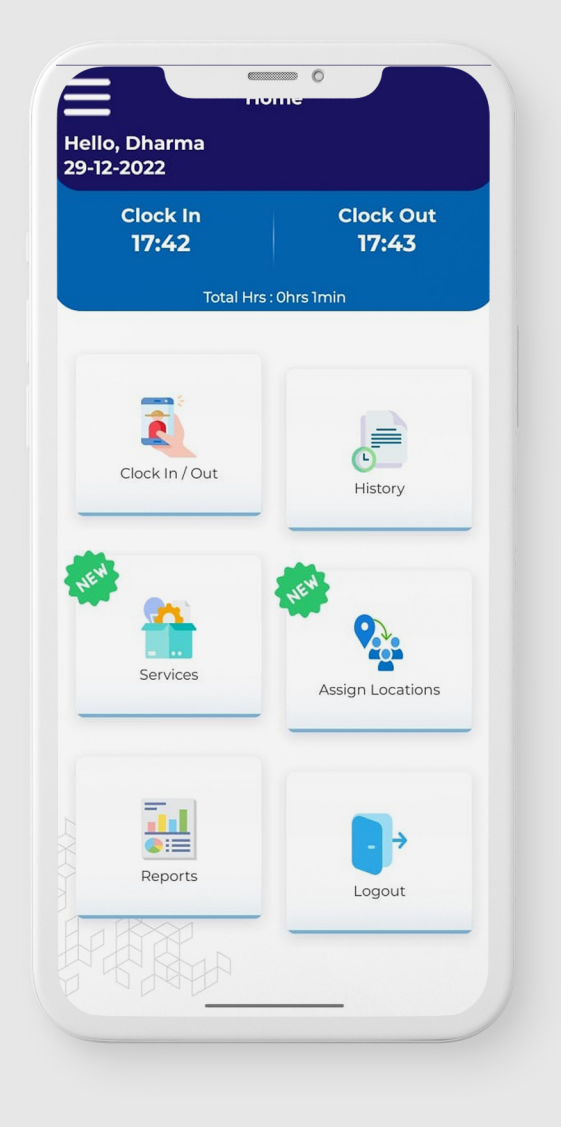

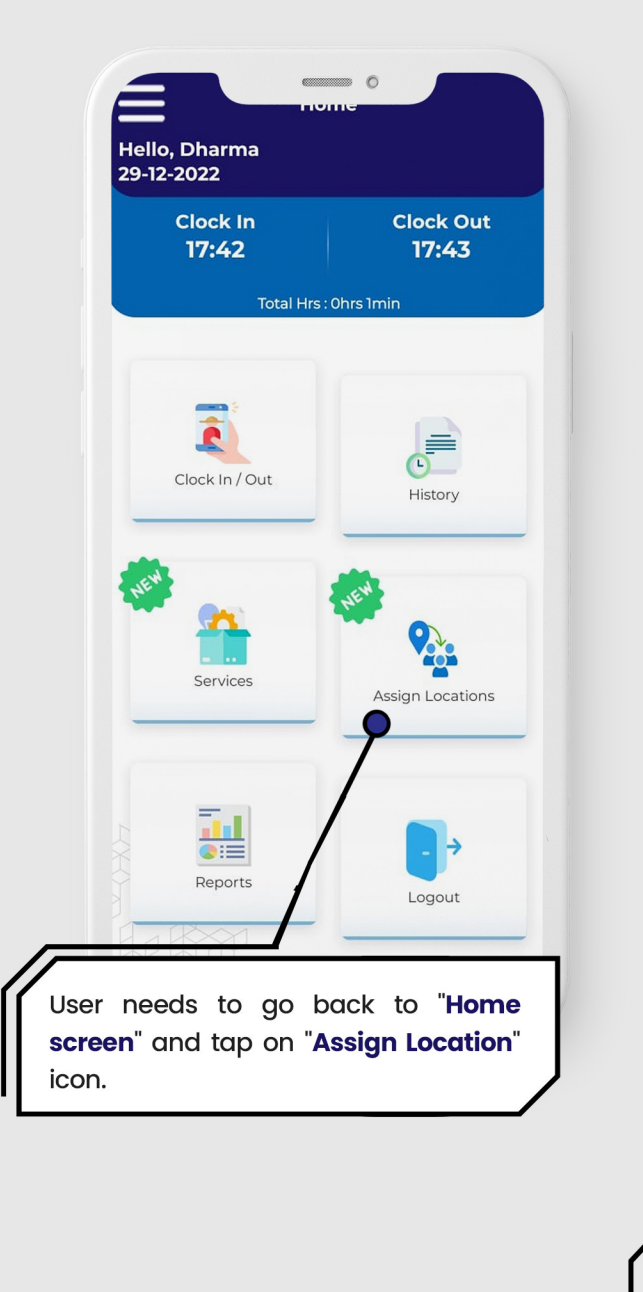

## Assignation of Work Location for the Staff Mapped to the DDO Code

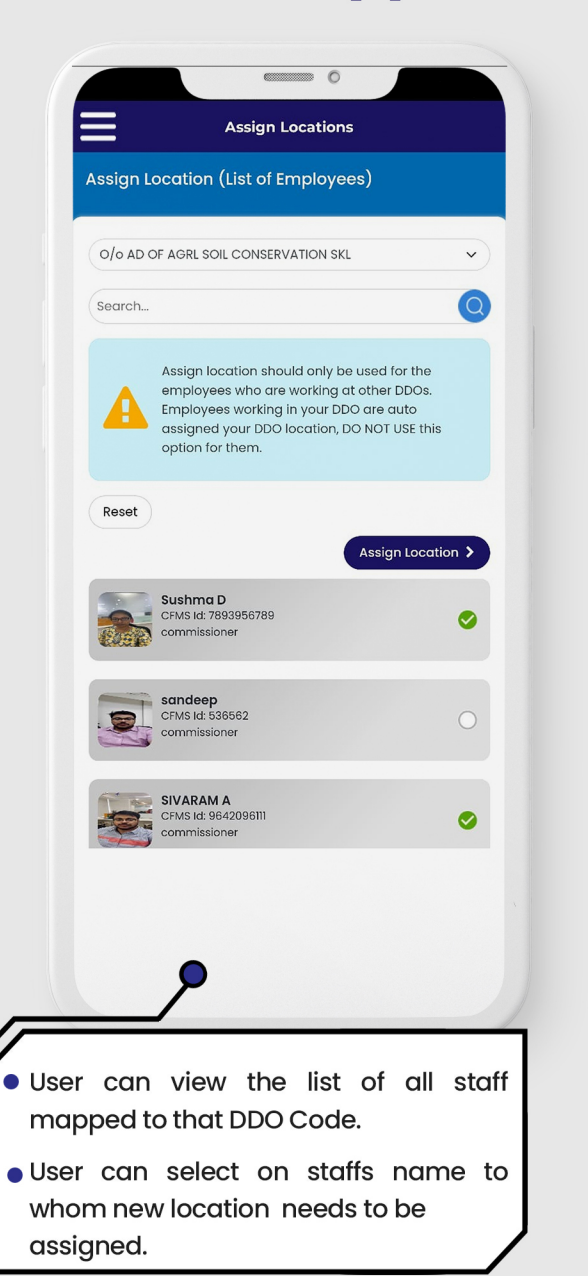

#### 100% Ξ **Assign Locations** Assign location should only be used for the employees who are working at other DDOs. Employees working in your DDO are auto assigned your DDO location, DO NOT USE this option for them. Select District Select Select DDO Select OR DDO Code Search Search ~ DDO Code: DDO Name: District Name: Latitude: Longitude: Assign Location User Can Assign Non DDO location by selecting on "Assign Non DDO Location" or User can Assign DDO location by selecting on "Assign DDO Location". User can select District, DDO from the above dropdown (or) enter DDO code for which details will be fetched. Upon verification, user needs to tap on

 Upon verification, user needs to tap on "Assign Location" button for another new location assignation.

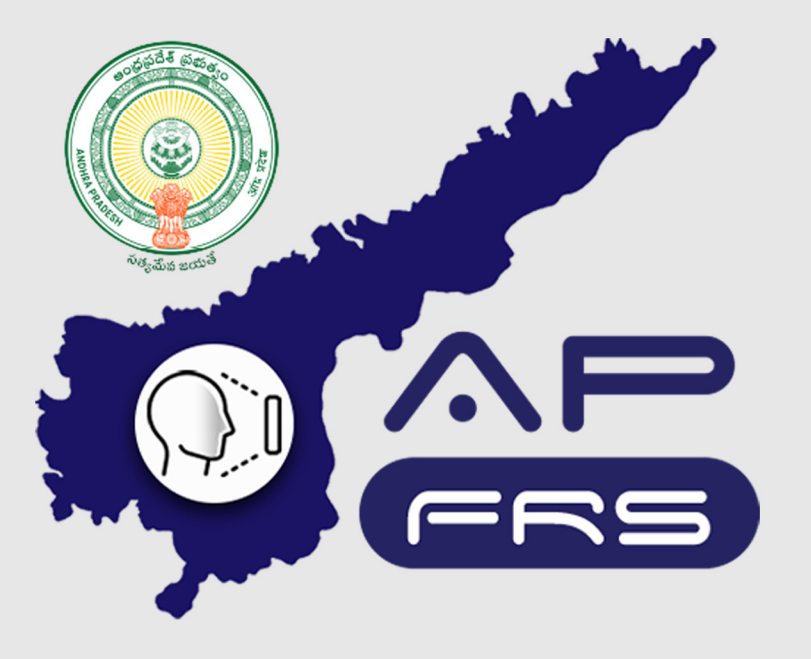

**Techinical Support Numbers for AP FRS** 

https://apfrs.apcfss.in/frs-help-videos/

Email for any queries policy-unit@ap.gov.in pmu.attendance@ap.gov.in

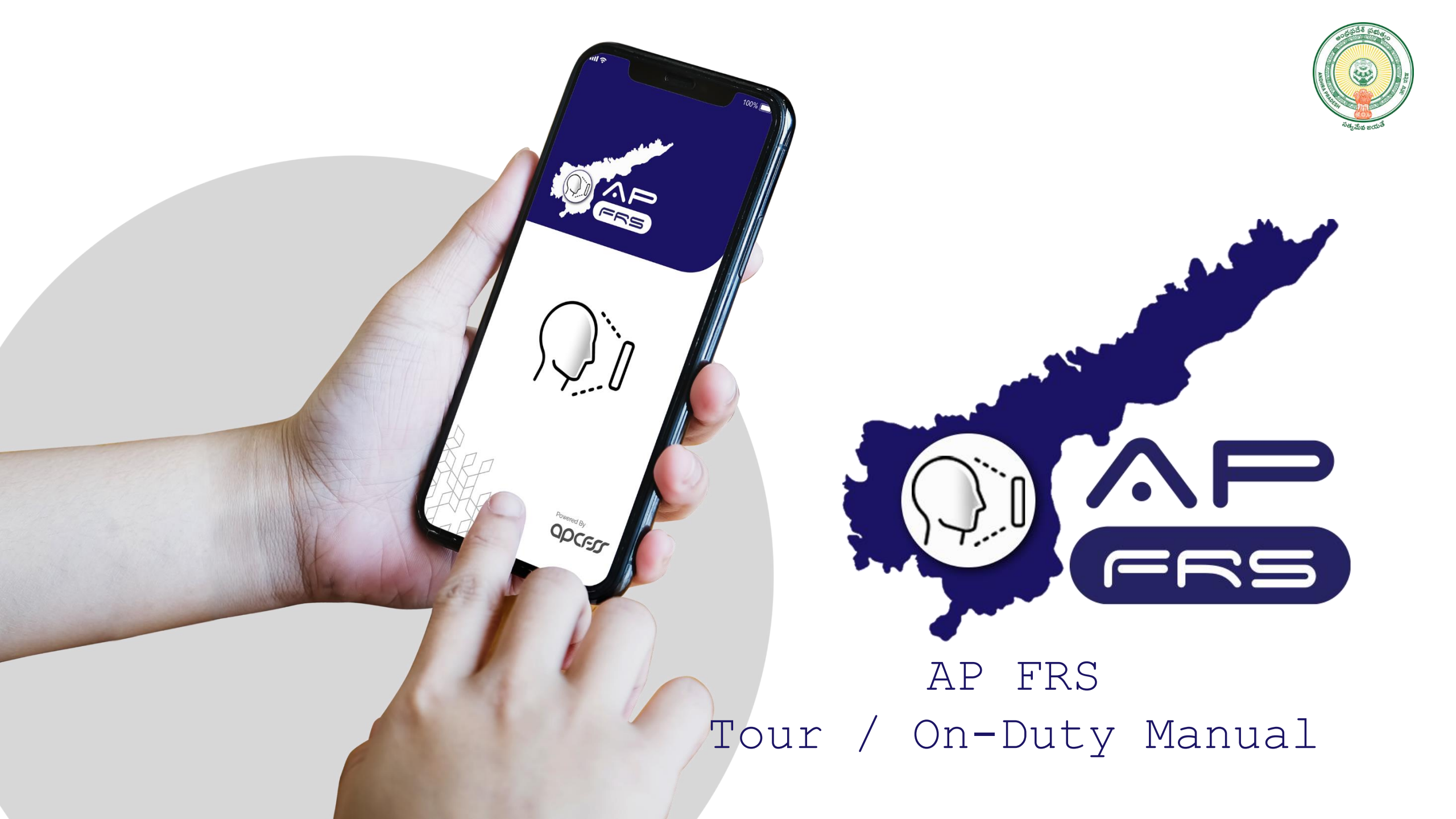

#### Tour/On-Duty functionality

Capturing attendance while beir in "Tour/On-Duty"

This section describes steps to be performed to capture the attendance while in Tour/On-Duty in the APFRS app.

> After logging into APFRS, in the above shown screen, user needs to tap on "Tour/On Duty" icon.

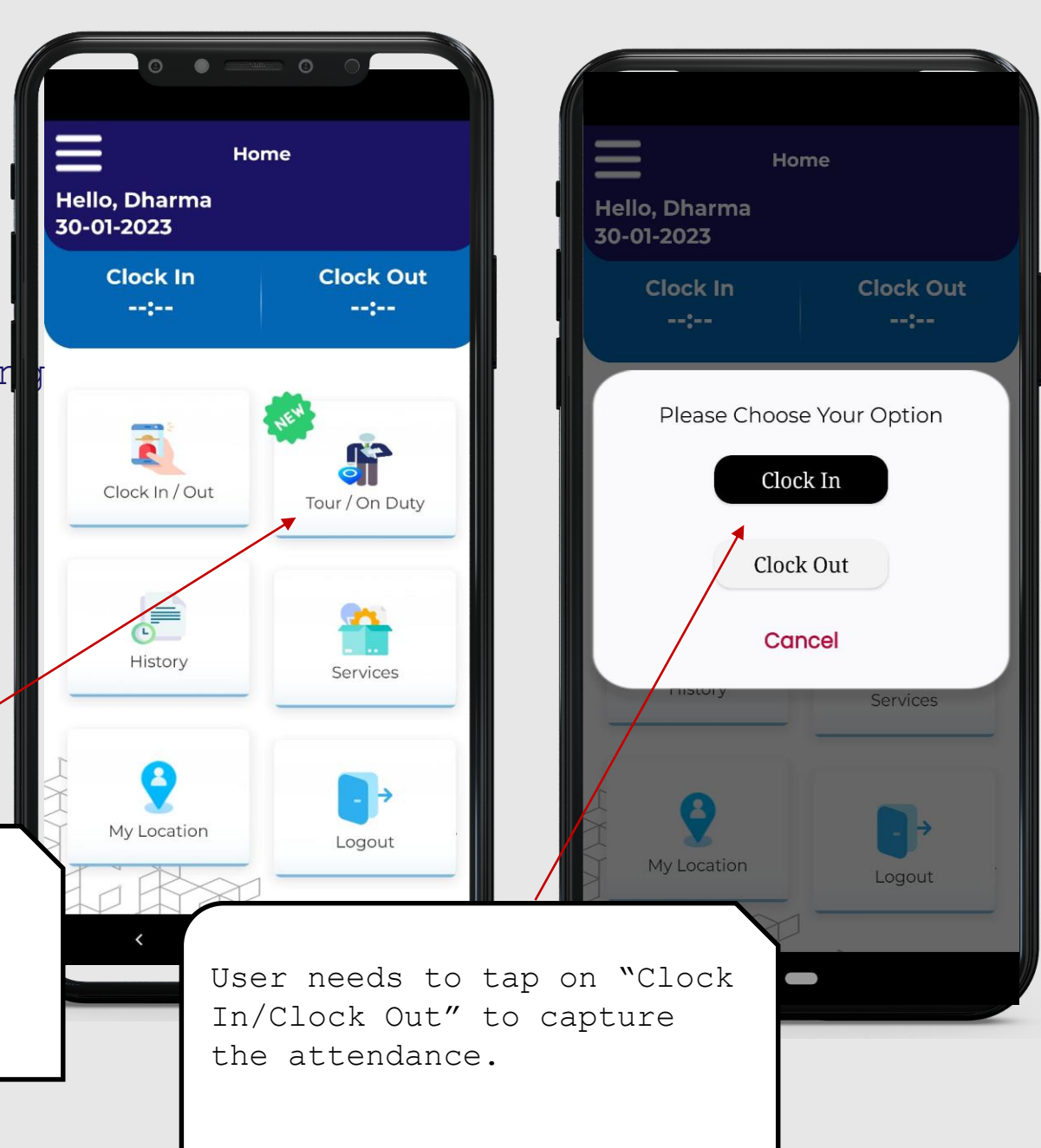

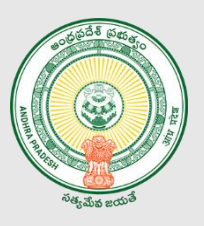

#### Tour/On-Duty functionality

Capturing attendance while bei in Tour/On-Duty

This section describes steps to be performed to capture the attendance while in Tour/On-Duty in the APFRS app.

> User need to focus the entire face in the circle and slowly blink eyes while circle turns into Green.

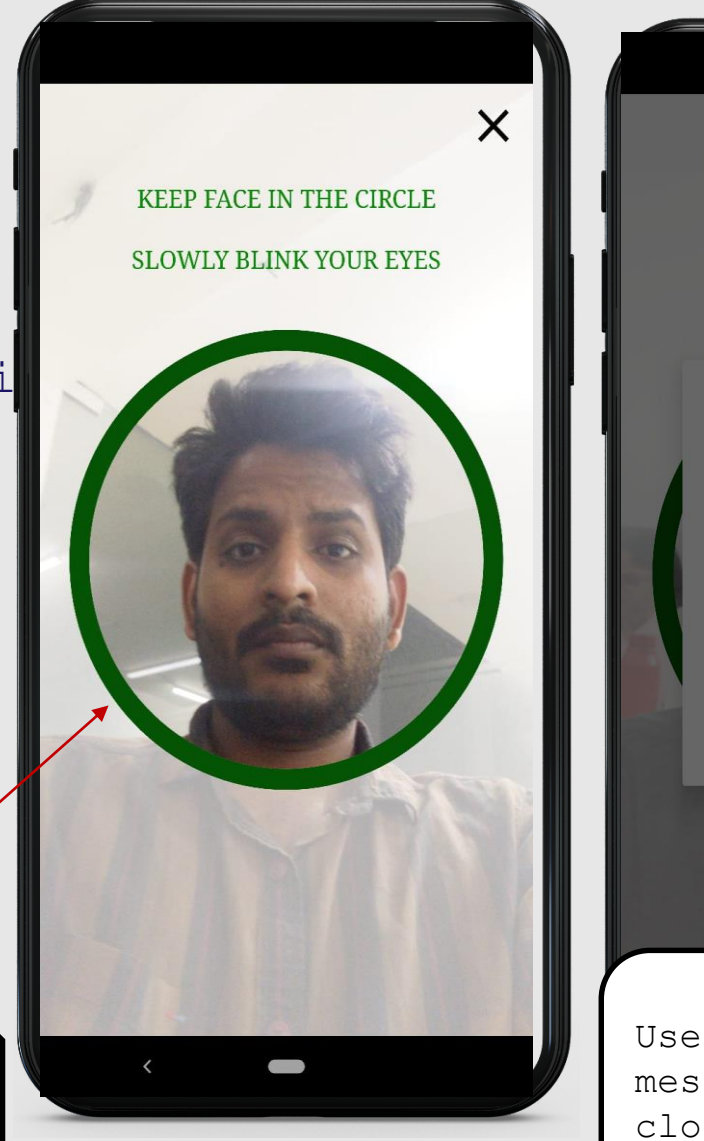

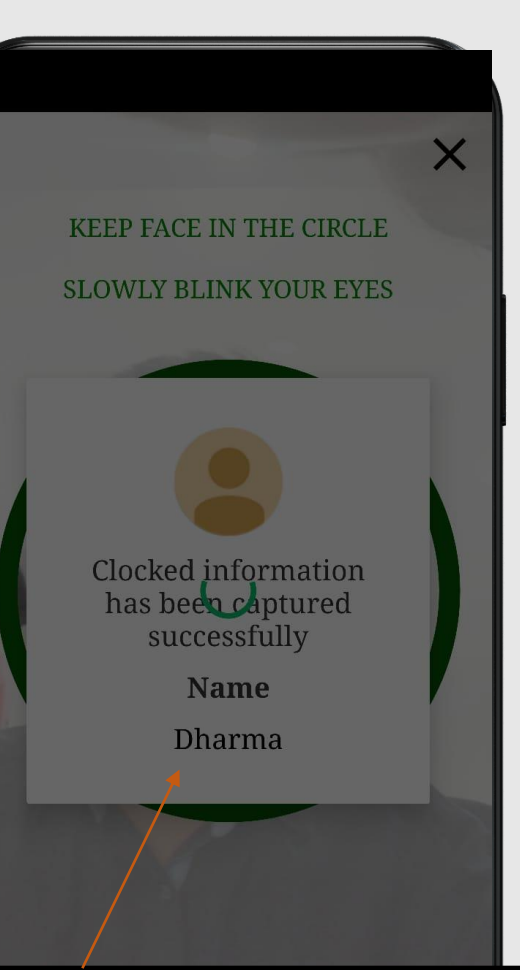

User can view the success message after capturing the clock in / Out .

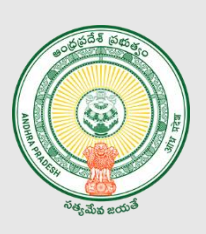

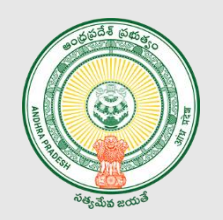

#### DDO Verification process

This section describes steps to be performed through DDO Login for all "Tour/On Duty" clock-in/Out punches...

> Through DDO login, user needs to log into web portal<u>https://apfrs.apcfss.in/</u>

After logging in, user needs to click on "On Duty Management" link on the left side menu.

| s | pecial D | y.Collector (LA), Hiramanc | dalam         | • |         | < January 2023 |             |
|---|----------|----------------------------|---------------|---|---------|----------------|-------------|
| s | earch    |                            |               |   |         |                | Q           |
| s | Sr.No.   | Name ≑                     | Designation 🗢 |   | Total 💠 | Approved \$    | Rejected \$ |
| N | o Data F | ound.                      |               |   |         |                |             |
| Ť |          |                            |               |   |         |                |             |
| × |          |                            |               |   |         |                |             |
| v |          |                            |               |   |         |                |             |
| v |          |                            |               |   |         |                |             |
| v |          |                            |               |   |         |                |             |
| v |          |                            |               |   |         |                |             |

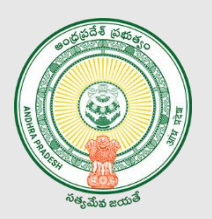

#### DDO Verification process

• User needs to choose relevant DDO organization from the above drop down

1

 User can view all the staff's (mapped under that DDO) "Tour/On Duty" clockin/Clock-out punches as appliable.

| <b>(</b> )                                                                             |                                                                                                    |         |                               |                |         | 1              | Last login: 30-01-2023 16:29:25 🧿 🕕 |
|----------------------------------------------------------------------------------------|----------------------------------------------------------------------------------------------------|---------|-------------------------------|----------------|---------|----------------|-------------------------------------|
|                                                                                        | On Du                                                                                                    | uty M   | anagement                     |                |         |                | C Refresh                           |
| Dashboard                                                                              | 6                                                                                                    |         |                               |                |         | A January 2002 |                                     |
| Assign Location                                                                        |                                                                                                    | JO AD C | OF AGRE SOIL CONSERVATION SKE | )              |         | < January 2023 |                                     |
| Holidays                                                                               | Se                                                                                                    | earch   |                               |                |         |                |                                     |
| Pay Slips                                                                              | S                                                                                                    | Sr.No.  | Name 🕈                        | Designation \$ | Total 🗢 | Approved 🗢     | Rejected 🗢                          |
| My Clock In History                                                                    |                                                                                                    | 1       | Dharma                        | commissioner   | 4       | 4              | 0                                   |
| On Duty Management                                                                     |                                                                                                    | 2       | SIVARAM A                     | commissioner   | 3       | 1              | 2                                   |
| Reports ~                                                                              |                                                                                                    | 3       | Sushma D                      | commissioner   | 3       | 3              | 0                                   |
| Employee Day Report     Employee Month     Report     DDO Month Report Change Password | 3 Sushma D commissioner 3 3 0<br>2<br>User needs to click on the<br>numbers to view the location<br>map view |         |                               |                |         |                |                                     |

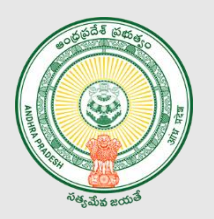

#### DDO Verification process

- 3
- User needs to select the Date Timestamp button and check the exact location from where "Tour/On Duty" clock in, / Clock out punches are captured.
- Option has been provided to "Reject" the clock-in/Clock out punches if they are not captured from the right locations.

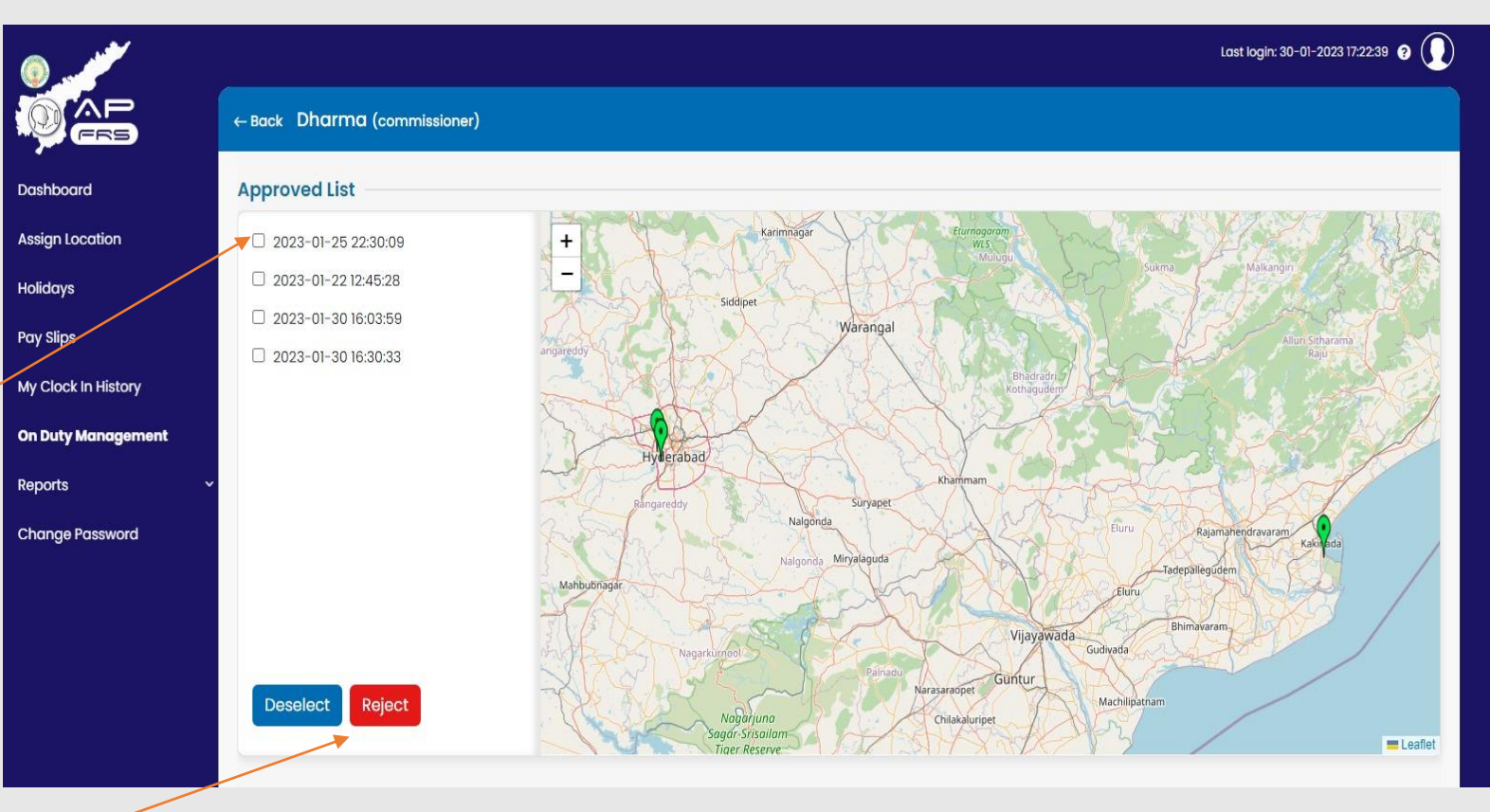

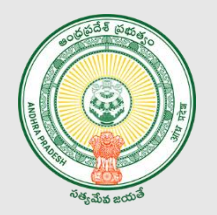

### DDO Verification process

 If the DDO user has "rejected" any of such clock-in/Clock-out punches, user needs to enter OTP, received on the registered mobile and click on "Verify OTP".

4

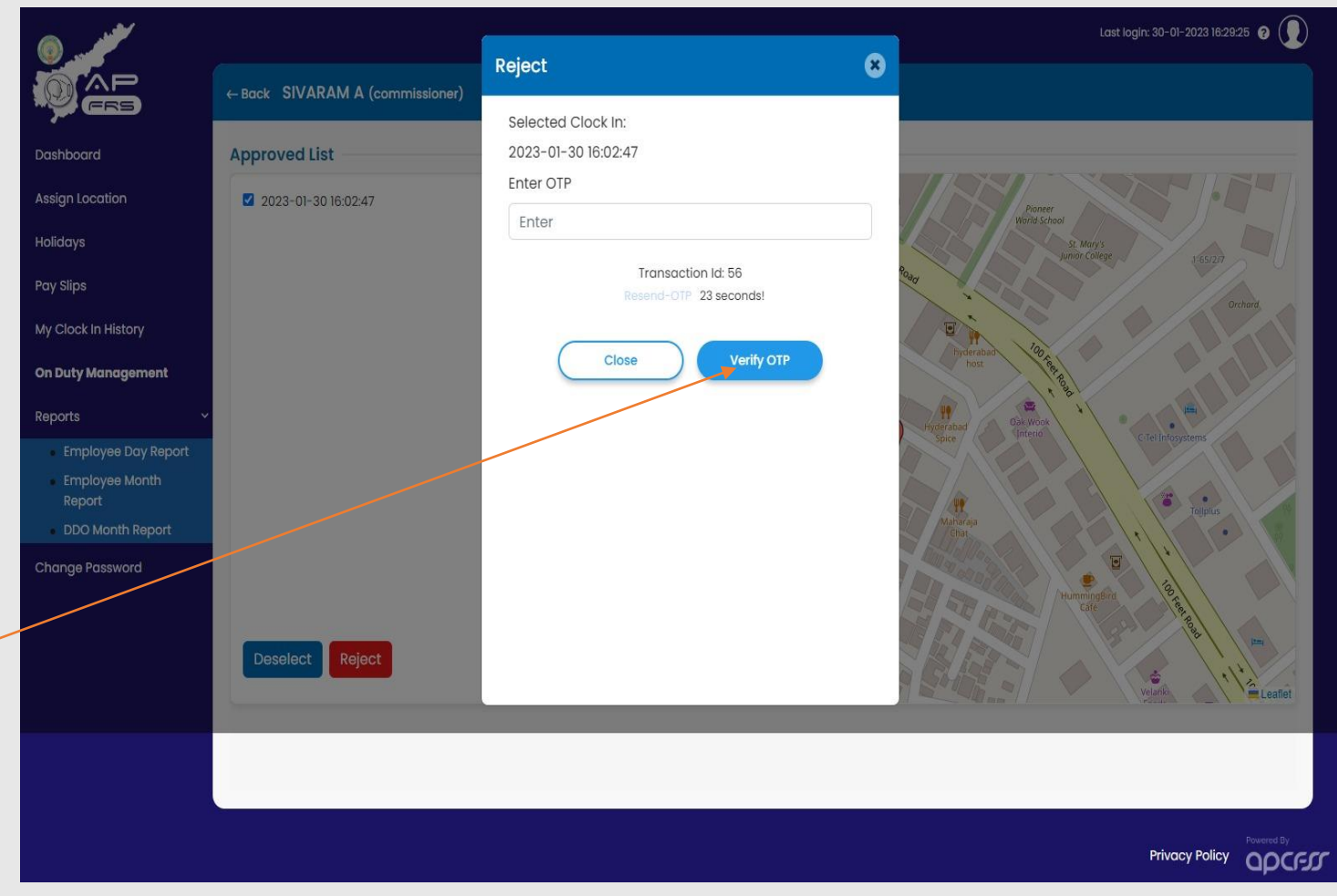

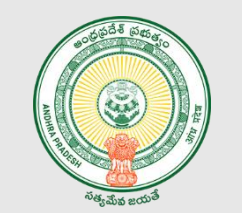

#### DDO Verification process

4

• Upon submission of valid OTP, User can view Successful submission message.

| ()                                                                  |           |                       | ✓ Your request will be processed shortly! | *       |                | Last login: 30-01-2023 16:29:25 |
|---------------------------------------------------------------------|-----------|-----------------------|-------------------------------------------|---------|----------------|---------------------------------|
|                                                                     | On Duty M | lanagement            | /                                         |         |                | с                               |
| Dashboard                                                           | Clean     |                       |                                           |         | 4 Juni 2002    |                                 |
| Assign Location                                                     | U/U AD    | OF AGRE SOIL CONSERVA |                                           |         | < January 2023 |                                 |
| Holidays                                                            | Search.   |                       |                                           |         |                | 0                               |
| Pay Slips                                                           | Sr.No.    | Name 🖨                | Designation 🗢                             | Total 🗢 | Approved 🗢     | Rejected 🗢                      |
| My Clock In History                                                 | 1         | Dharma                | commissioner                              | 4       | 4              | 0                               |
| On Duty Management                                                  | 2         | SIVARAM A             | commissioner                              | 3       | 2              | 1                               |
| Reports ~                                                           | 3         | Sushma D              | commissioner                              | 3       | 3              | 0                               |
| Employee Day Report<br>Employee Month<br>Report<br>DDO Month Report |           |                       |                                           |         |                |                                 |
| Change Password                                                     |           |                       |                                           |         |                |                                 |
|                                                                     |           |                       |                                           |         |                | Privacy Policy                  |

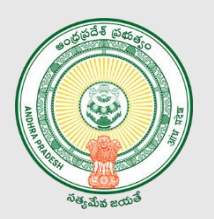

After Rejection - if there is a change in decision to accept the entered clockin/Clock out Punches....

- 1
- User needs to choose relevant DDO organization from the above drop down
- User can view all the staff's (mapped under that DDO) "Tour/On Duty" clock-in/Clock-out punches as appliable.

| o                                                                                                    |           |                           |               |         |              | Last login: 30-01-2023 16:29:25 ? |
|----------------------------------------------------------------------------------------------------|-----------|---------------------------|---------------|---------|--------------|-----------------------------------|
|                                                                                                    | On Duty M | anagement                 |               |         |              | C Refres                          |
| Dashboard                                                                                                    |           |                           |               |         |              |                                   |
| Assign Location                                                                                                    | 0/0 AD 0  | OF AGRL SOIL CONSERVATION | SKL           |         | January 2023 |                                   |
| Holidays                                                                                                    | Search    |                           |               |         |              | Q 🛯                               |
| Pay Slips                                                                                                    | Sr.No.    | Name 🖨                    | Designation 🗢 | Total 🗢 | Approved \$  | Rejected 🗢                        |
| My Clock In History                                                                                                    | 1         | Dharma                    | commissioner  | 4       | 4            | 0                                 |
| On Duty Management                                                                                                    | 2         | SIVARAM A                 | commissioner  | 3       | 1            | 2                                 |
| Reports ~                                                                                                    | 3         | Sushma D                  | commissioner  | 3       | 3            | 0                                 |
| 2<br>DDD Month Report<br>Change Password<br>Change Vassword<br>DSET needs to click on the<br>numbers to view the location<br>map view |           |                           |               |         |              |                                   |
|                                                                                                    |           |                           |               |         |              |                                   |

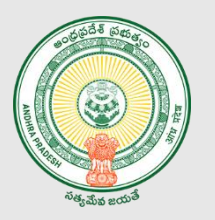

#### DDO Verification process

3

- User needs to select the Date Timestamp button and check the exact location from where "Tour/On Duty" clock in, / Clock out punches are captured.
- Option has been provided to "Approve" the entered clockin/Clock out after reverification.

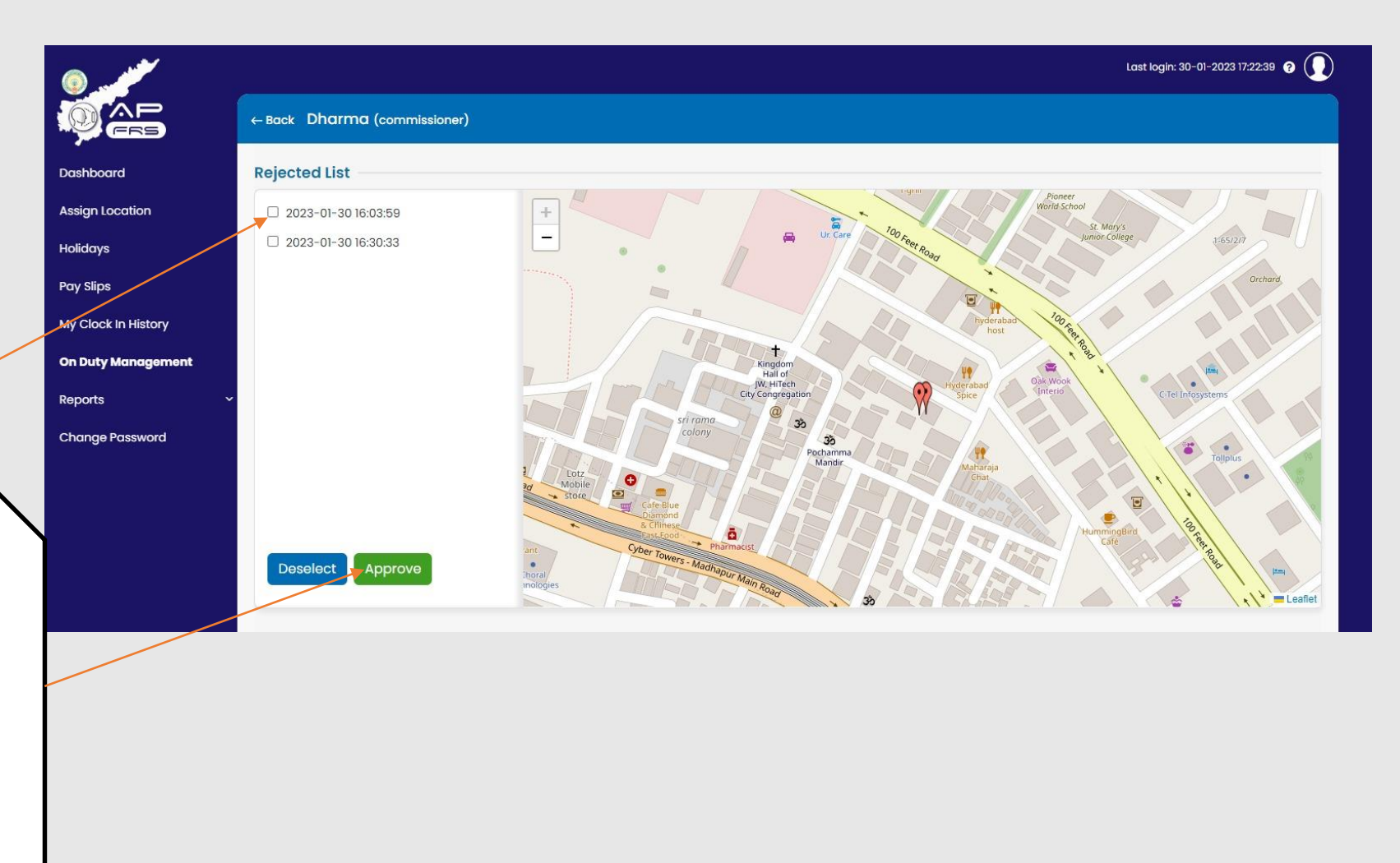

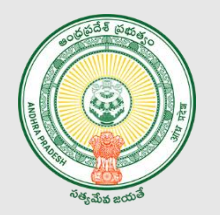

#### Last login: 30-01-2023 16:29:25 👩 🌘 Reject × ← Back SIVARAM A (commissioner) Selected Clock In: 2023-01-30 16:02:47 Dashboard Approved List Enter OTP 2023-01-30 16:02:47 Enter Transaction Id: 56 Resend-OTP 23 seconds! Verify OTP Close **On Duty Management** Reports Privacy Policy

#### DDO Verification process

 If the DDO user has "Approved", user needs to enter OTP, received on the registered mobile and click on "Verify OTP".

4

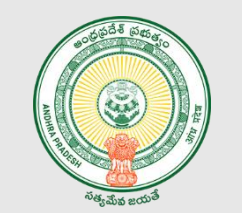

#### DDO Verification process

4

• Upon submission of valid OTP, User can view Successful submission message.

| ()                                                                  |           |                       | ✓ Your request will be processed shortly! | *       |                | Last login: 30-01-2023 16:29:25 |
|---------------------------------------------------------------------|-----------|-----------------------|-------------------------------------------|---------|----------------|---------------------------------|
|                                                                     | On Duty M | lanagement            | /                                         |         |                | с                               |
| Dashboard                                                           | Clean     |                       |                                           |         | 4 Juni 2002    |                                 |
| Assign Location                                                     | U/U AD    | OF AGRE SOIL CONSERVA |                                           |         | < January 2023 |                                 |
| Holidays                                                            | Search.   |                       |                                           |         |                | 0                               |
| Pay Slips                                                           | Sr.No.    | Name 🖨                | Designation 🗢                             | Total 🗢 | Approved 🗢     | Rejected 🗢                      |
| My Clock In History                                                 | 1         | Dharma                | commissioner                              | 4       | 4              | 0                               |
| On Duty Management                                                  | 2         | SIVARAM A             | commissioner                              | 3       | 2              | 1                               |
| Reports ~                                                           | 3         | Sushma D              | commissioner                              | 3       | 3              | 0                               |
| Employee Day Report<br>Employee Month<br>Report<br>DDO Month Report |           |                       |                                           |         |                |                                 |
| Change Password                                                     |           |                       |                                           |         |                |                                 |
|                                                                     |           |                       |                                           |         |                | Privacy Policy                  |

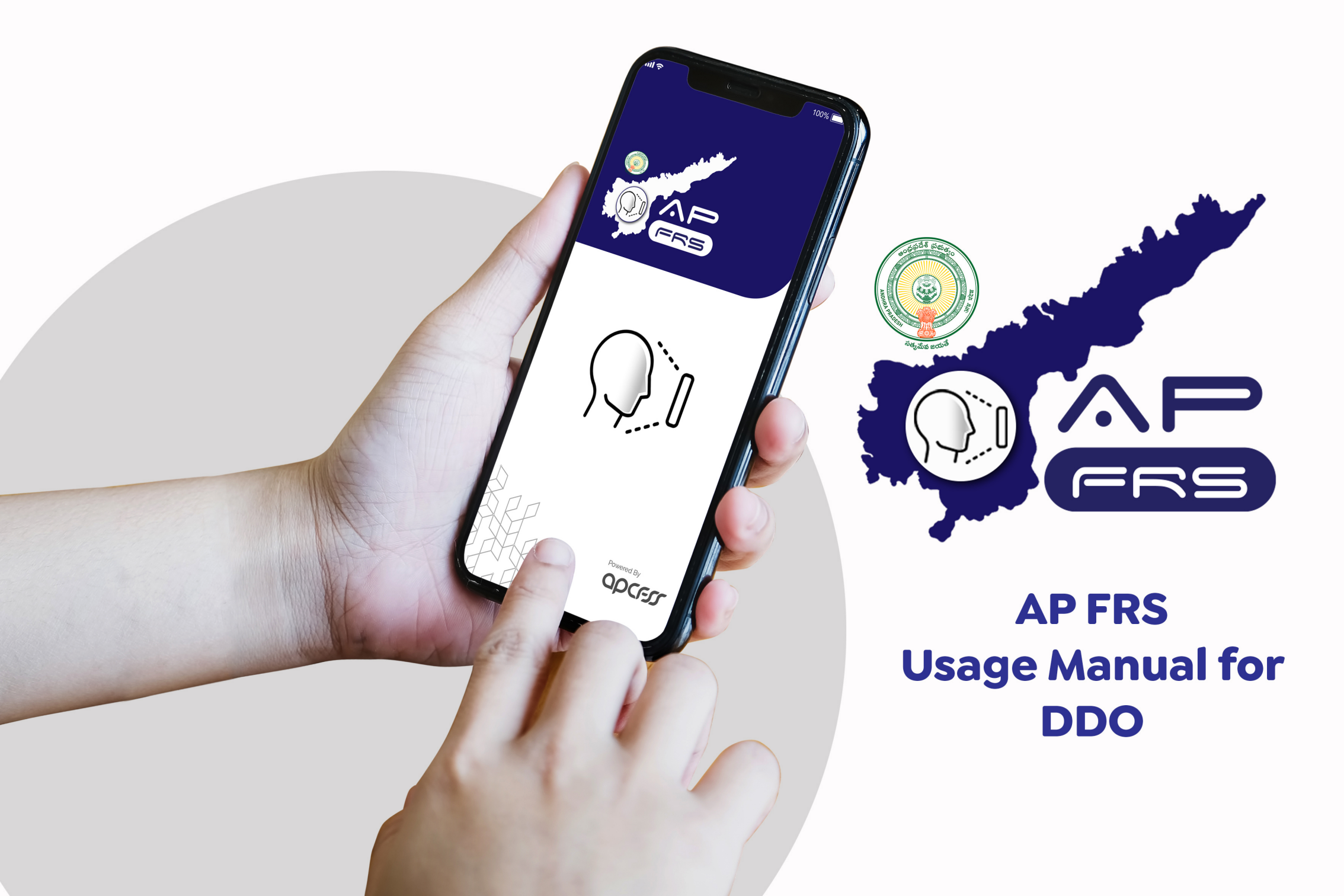

## User Registration into AP FRS

This section describes steps to be performed for one time registration into the FRS app.

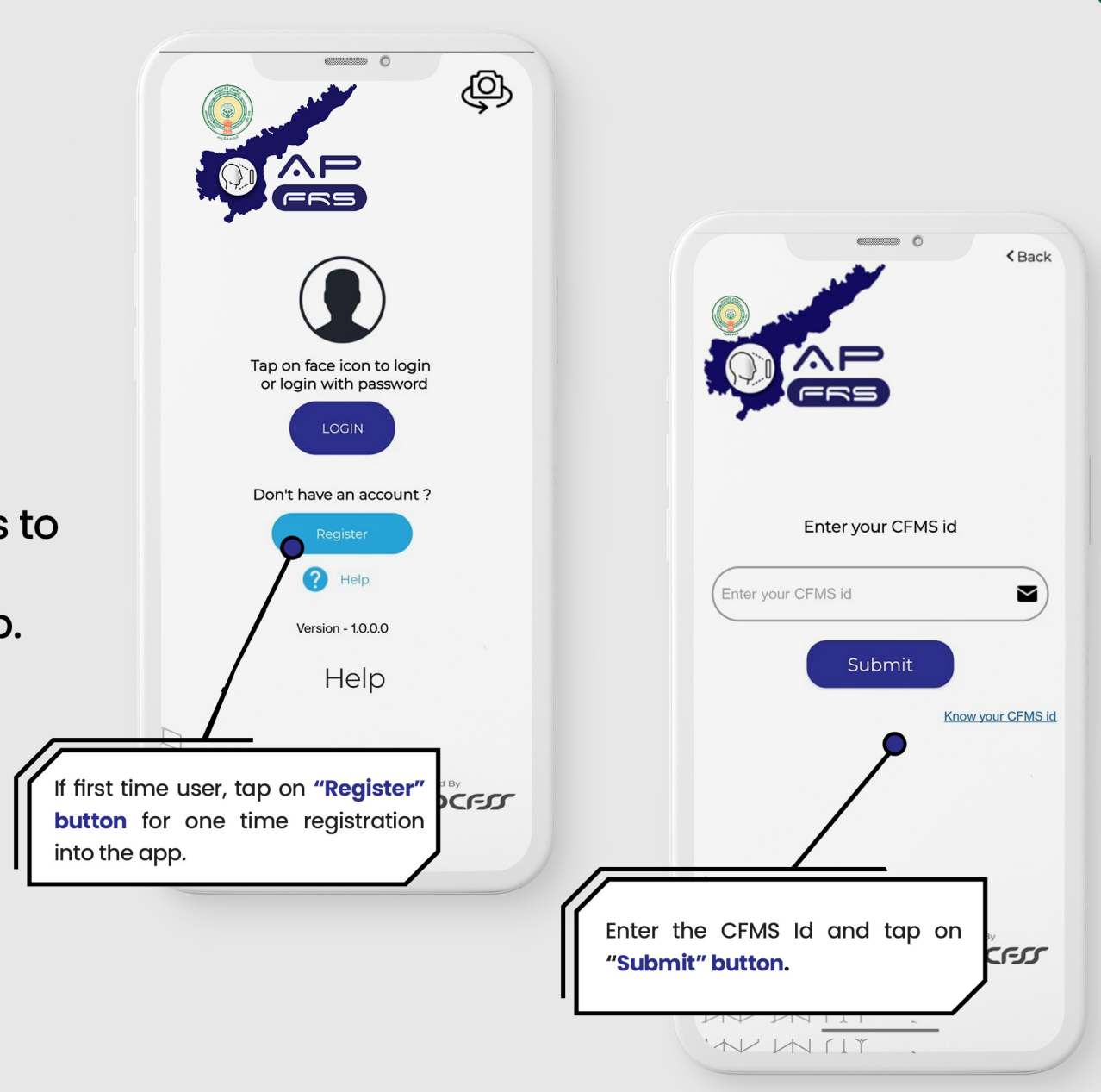

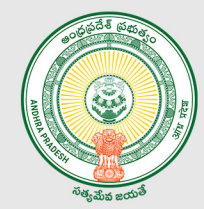

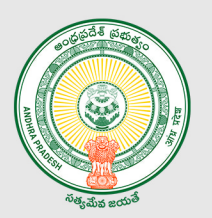

# User Registration into AP FRS

This section describes steps to be performed for one time registration into the FRS app.

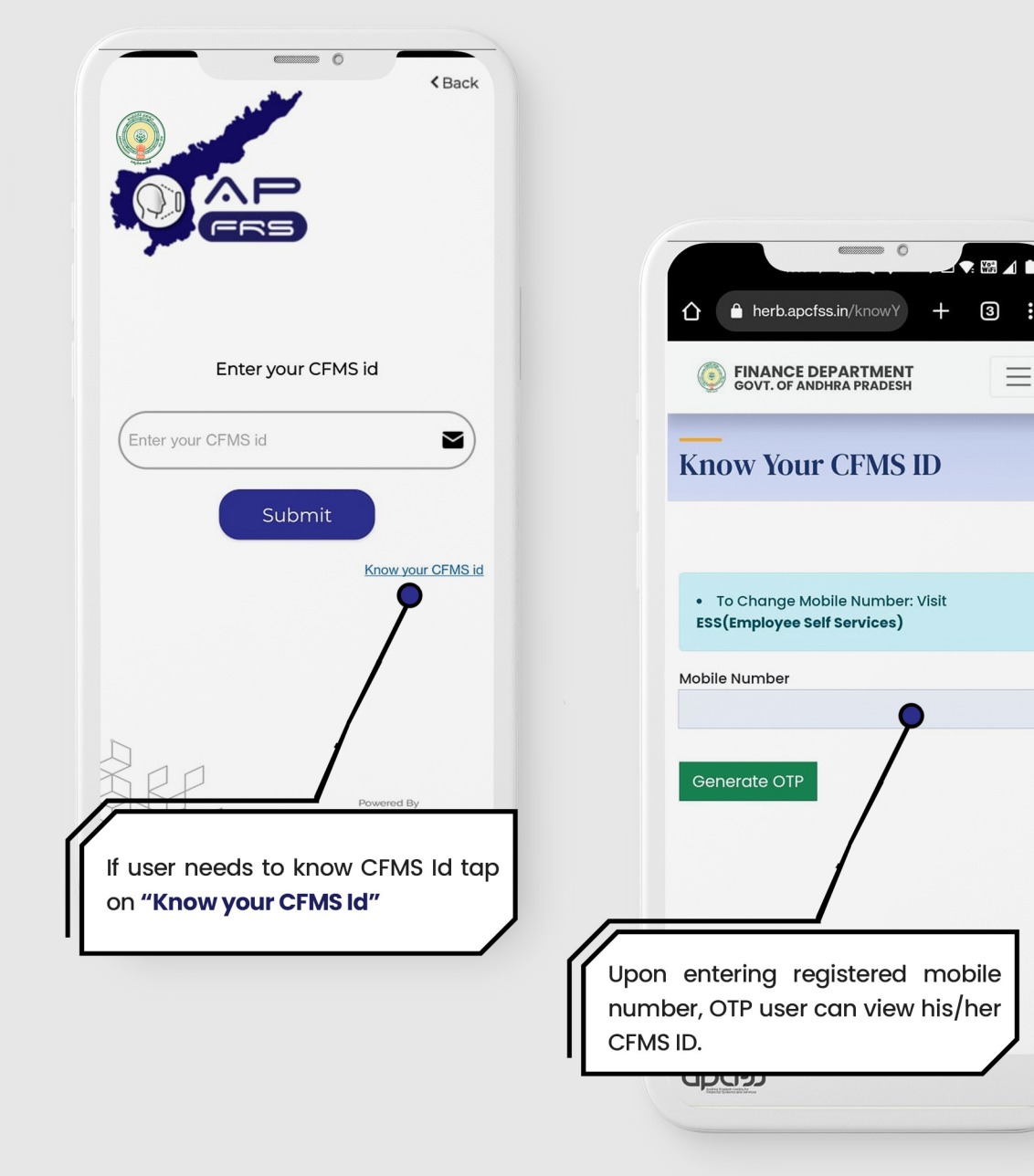

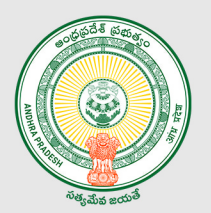

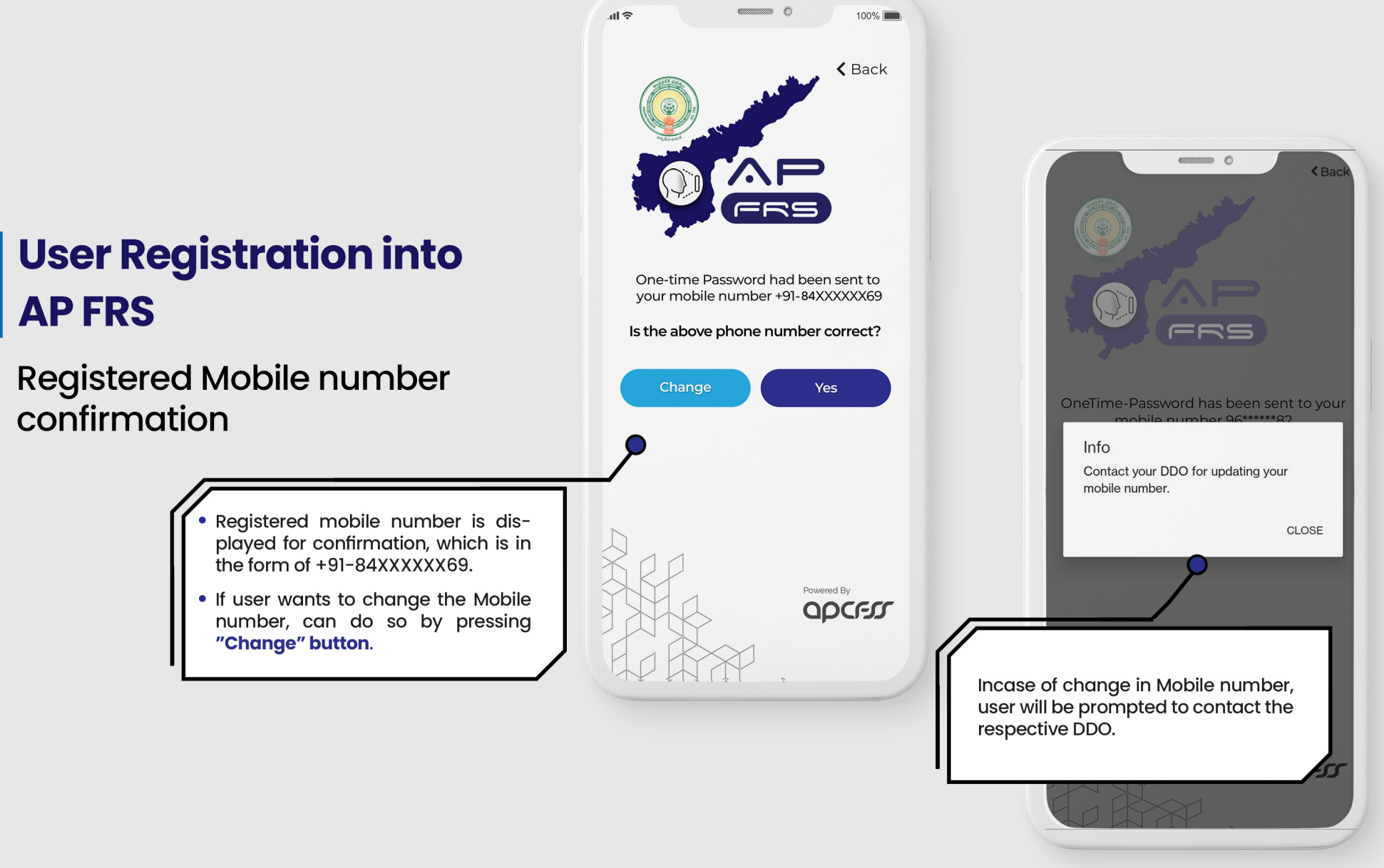

## User Registration into AP FRS

If there is no change of registered mobile number...

## 0 100% all 🔶 **K** Back One-time Password had been sent to your mobile number +91-70XXXXX69 Is the above phone number correct? Yes If the registered mobile number shown is correct... then tap on "Yes" button. MI

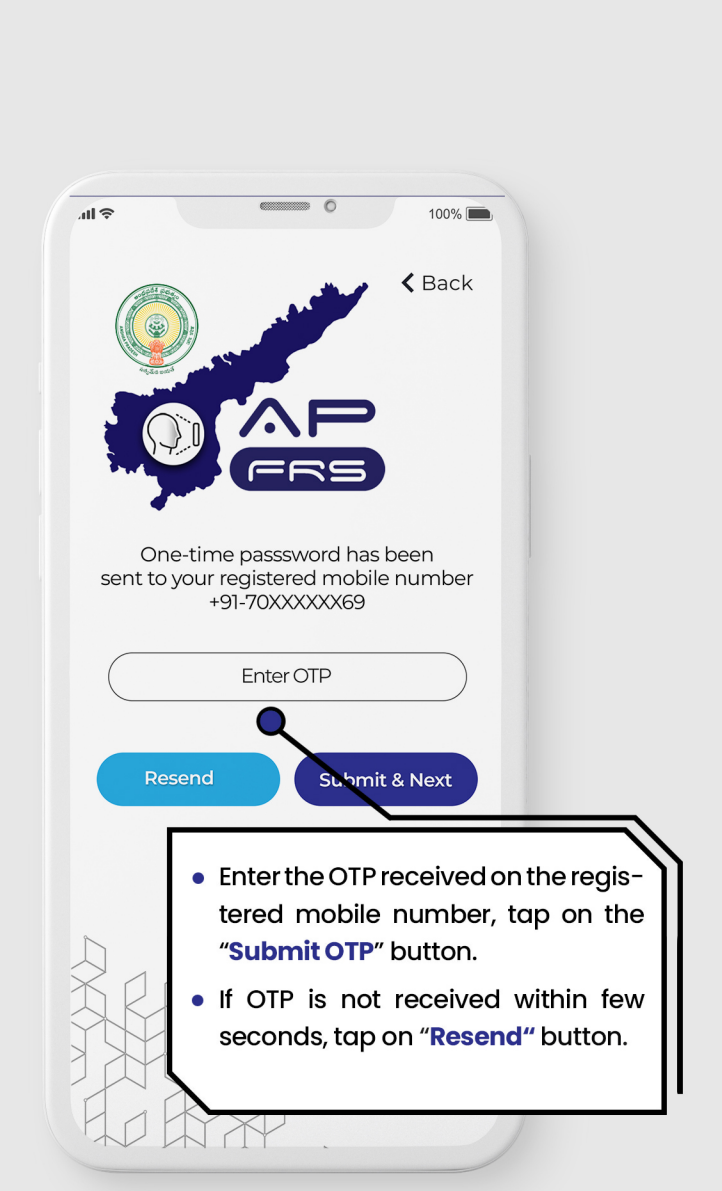

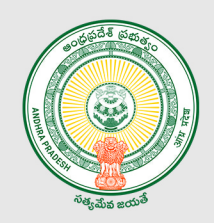

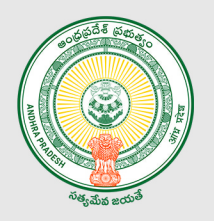

## User Registration into AP FRS

**User Profile Confirmation** 

|                                   |                                                                                                    | < Back                                                                                                    |
|-----------------------------------|----------------------------------------------------------------------------------------------------|----------------------------------------------------------------------------------------------------|
| Name :<br>Dharma                  |                                                                                                    |                                                                                                    |
| CFMS id :                         |                                                                                                    |                                                                                                    |
| Mobile :                          |                                                                                                    |                                                                                                    |
| email id :<br>abc@gmail.co        | m                                                                                                    |                                                                                                    |
| <b>Department</b><br>XYZ-Departme | :<br>ent                                                                                                    |                                                                                                    |
| Designation<br>DDO Secretar       | :<br>У                                                                                                    |                                                                                                    |
|                                   | Confirm & Continue                                                                                                    |                                                                                                    |
|                                   |                                                                                                    |                                                                                                    |
|                                   | <ul> <li>Post successful<br/>User can view<br/>Name, CFMS kan<br/>Department, D</li> <li>Tap on "Confirmation"</li> </ul> | ul OTP verification,<br>w the details viz.<br>d, Mobile, Email id,<br>esignation.<br><b>rm &amp; Continue"</b> . |

## User Registration into AP FRS

**Creation of New Password** 

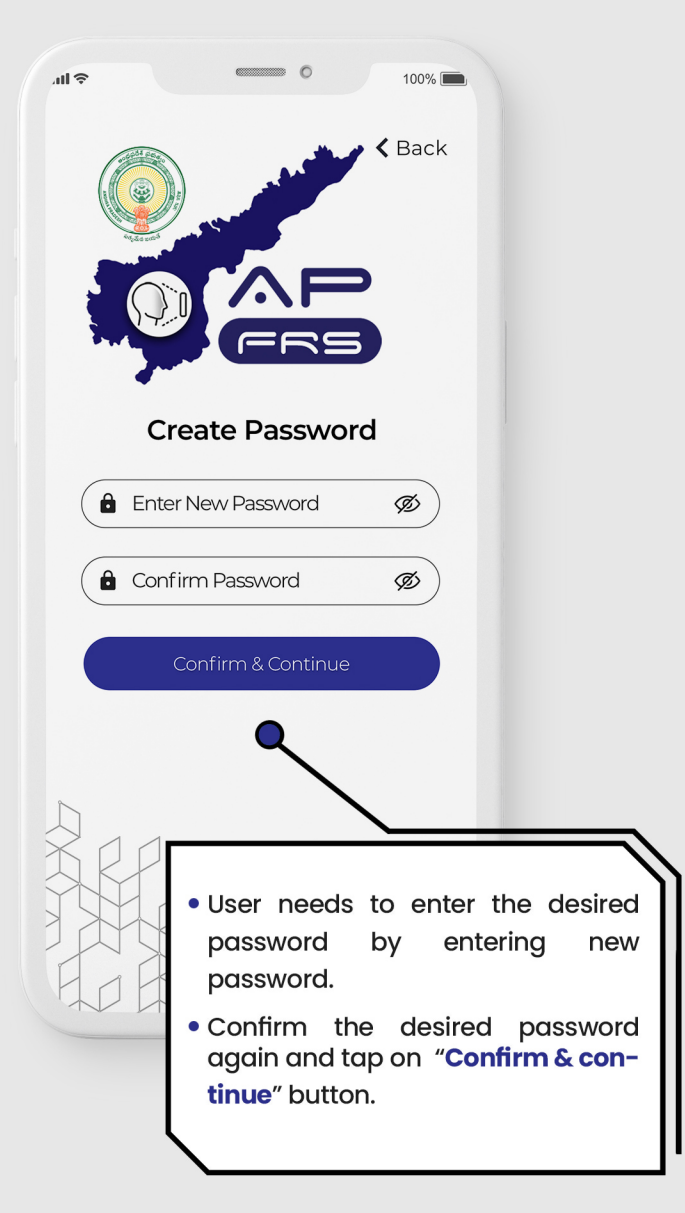

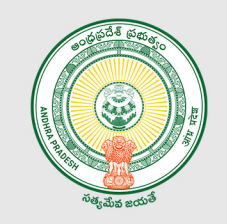

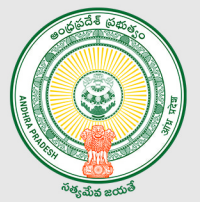

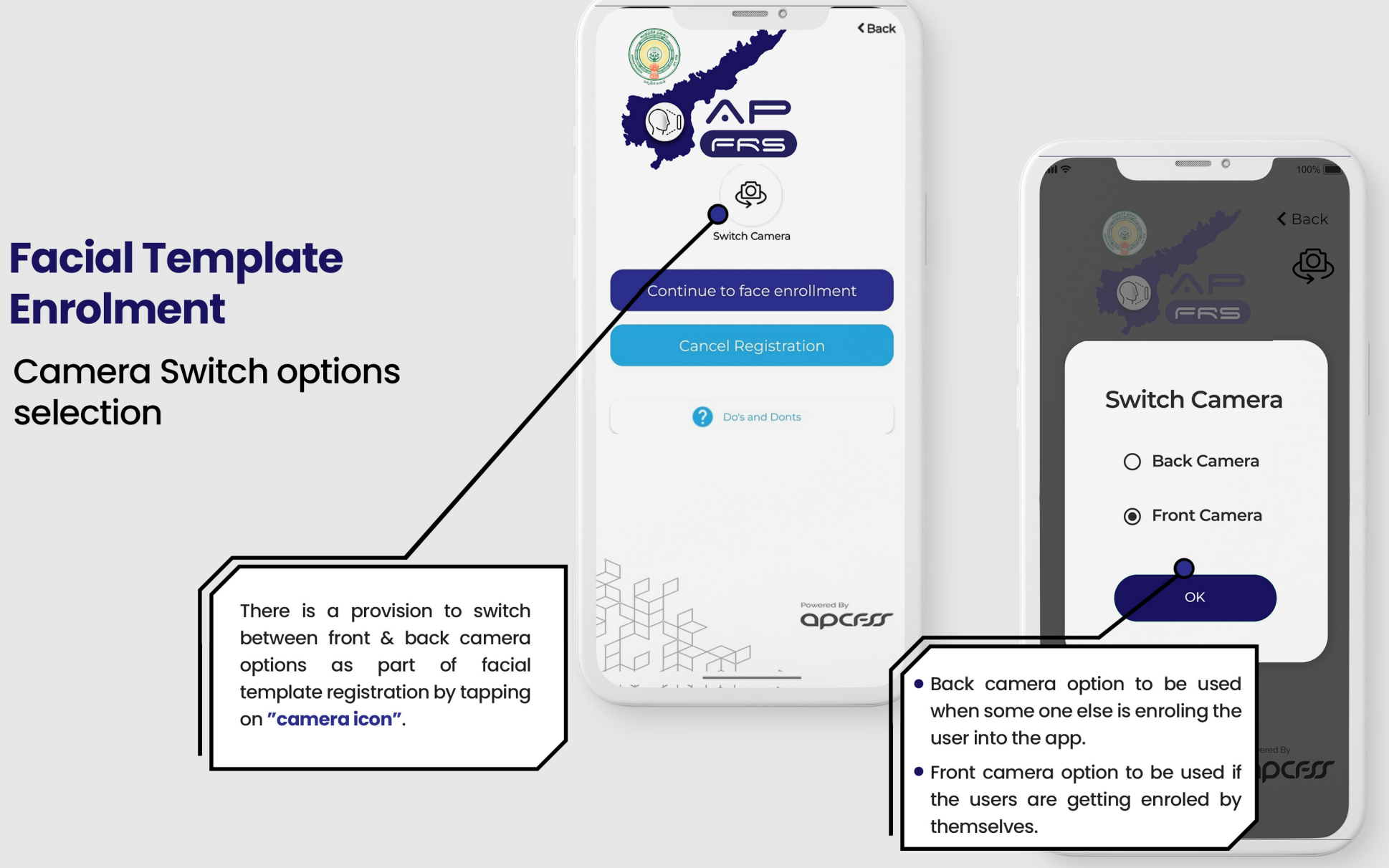
#### Facial Template Enrolment

Do's & Dont's help points for facial template registration process.

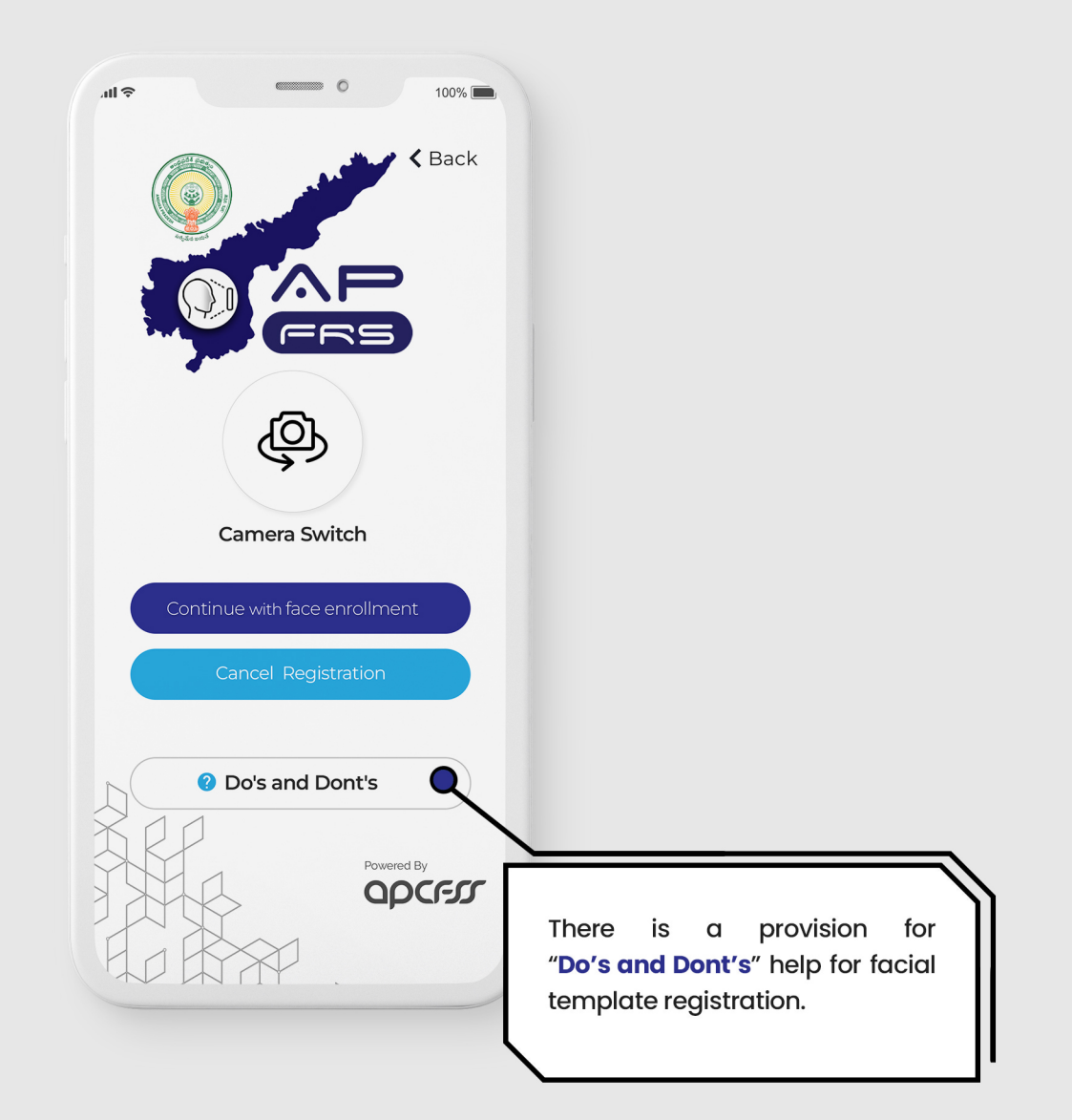

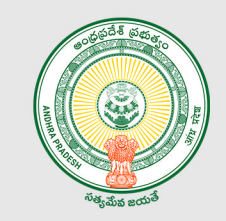

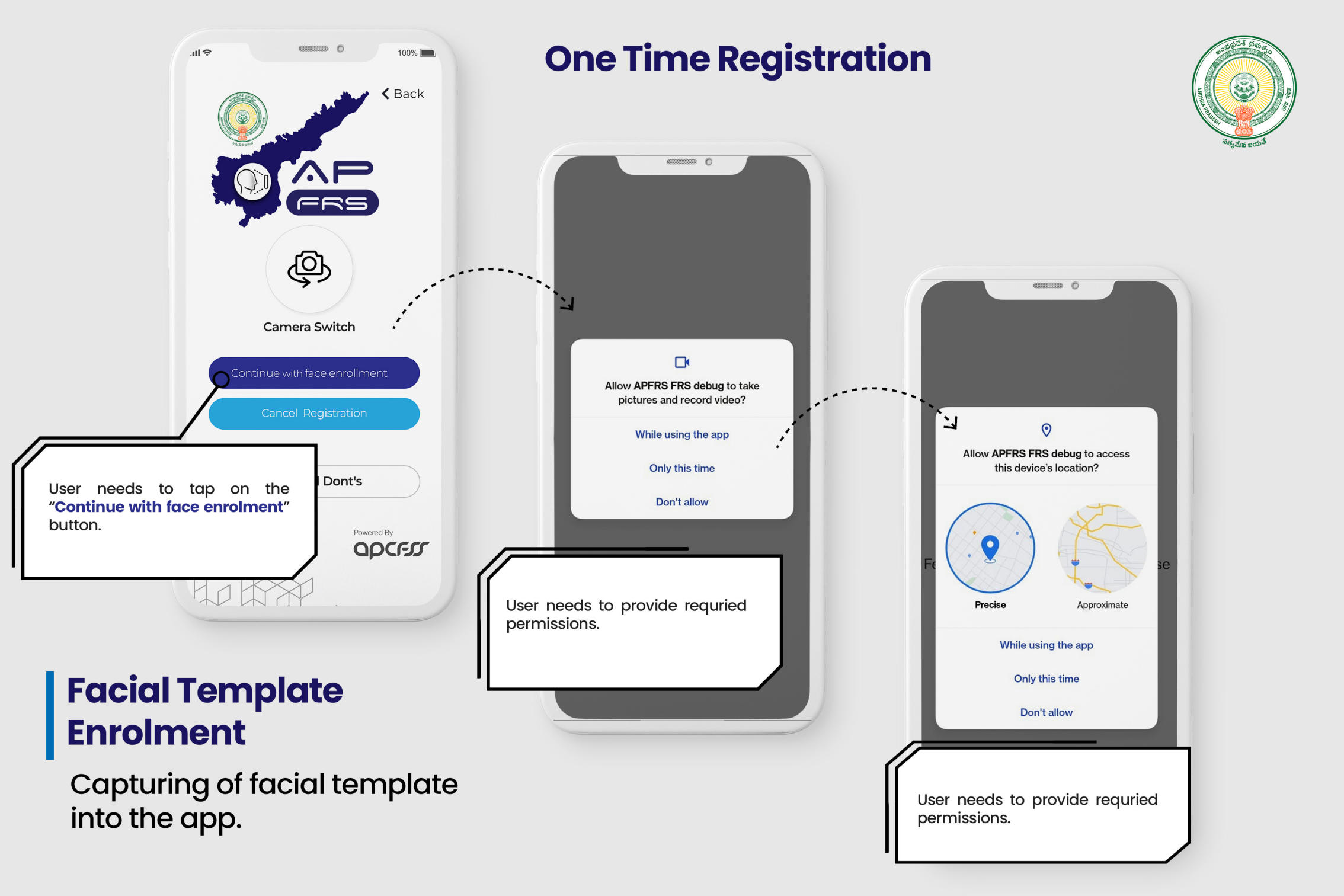

#### Facial Template Enrolment

Capturing of facial template into the app.

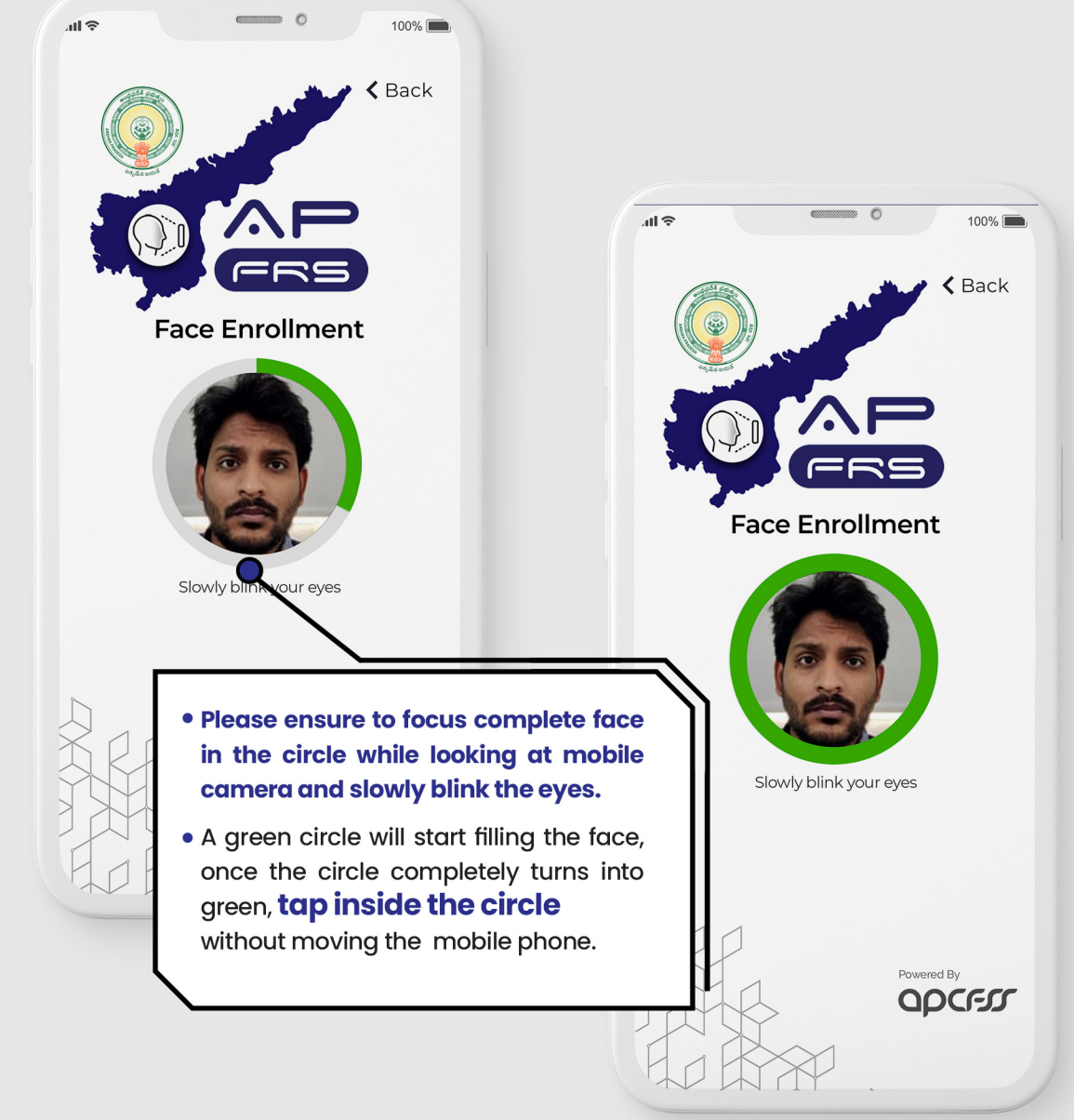

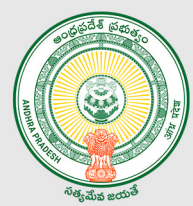

# August a state of the state of the state of

# TAP INS ENROLL Disclaimer Enrolment completed successfully. NAME : DHARMA Reject Accept Message pops up indicating "Facial template is captured successfully".

### Facial Template Enrolment

Capturing of facial template into the app.

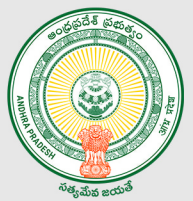

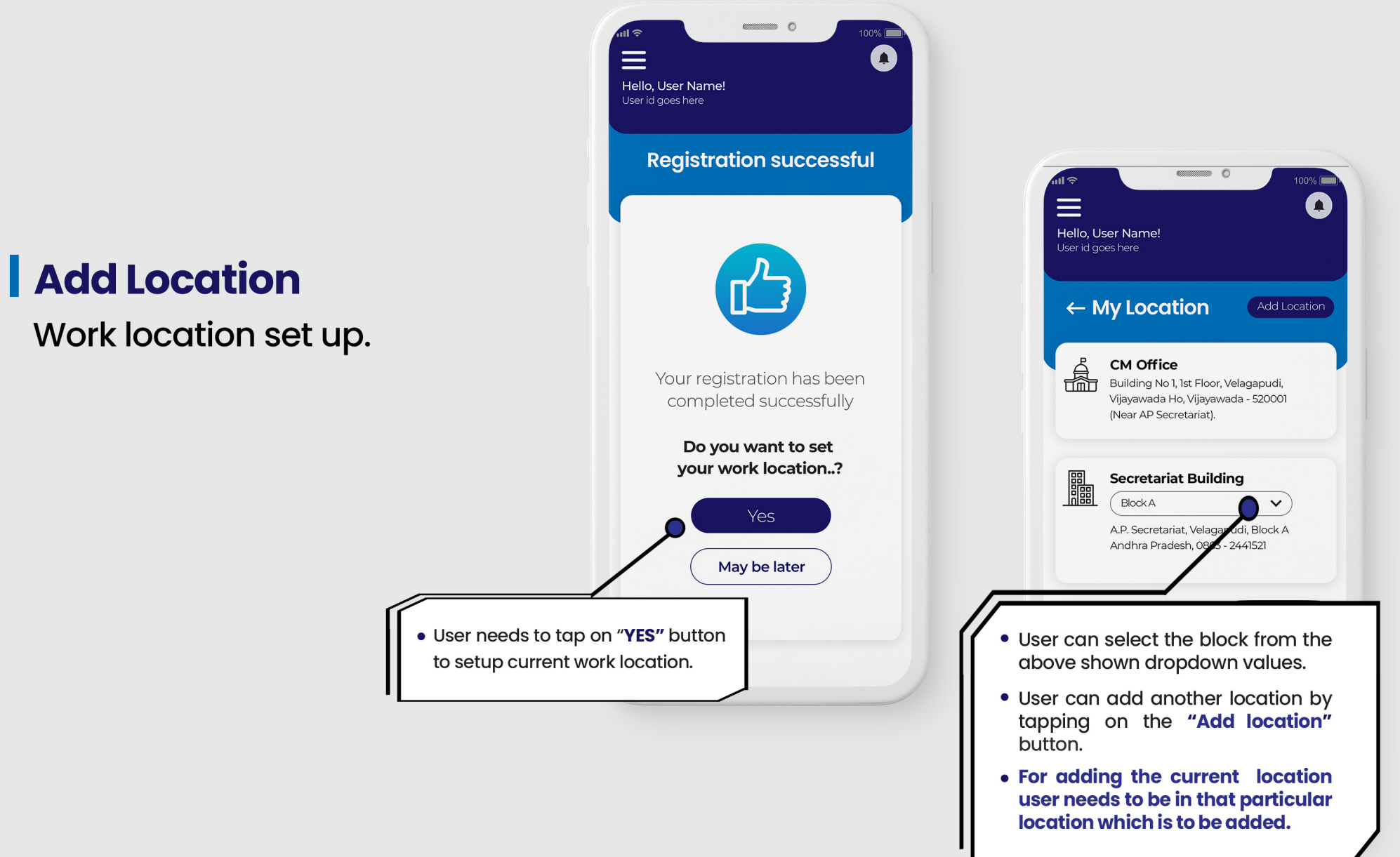

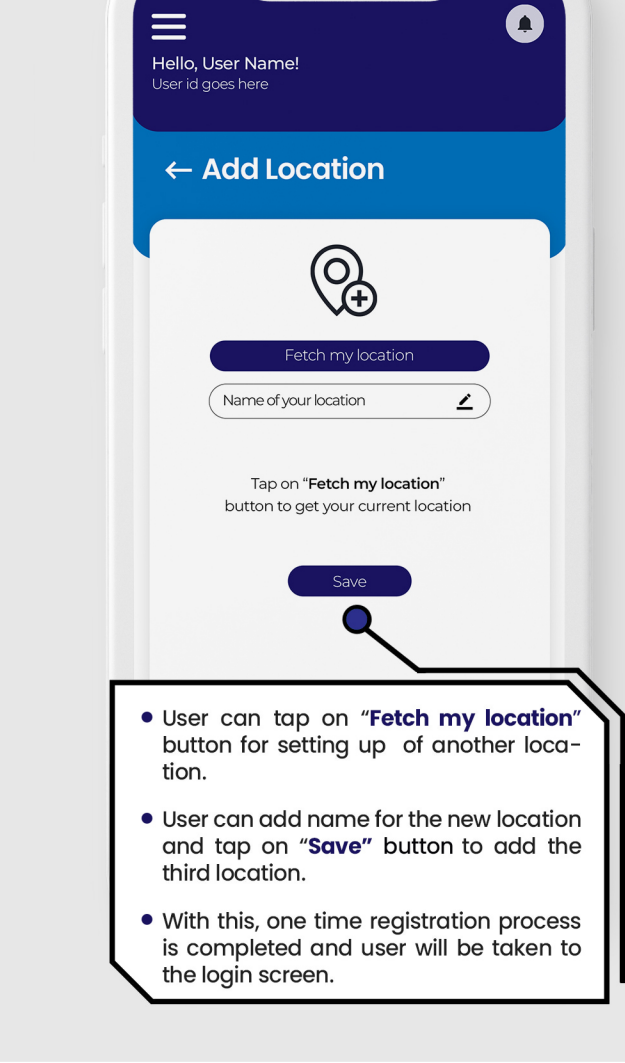

.

#### Add Location

Work location set up.

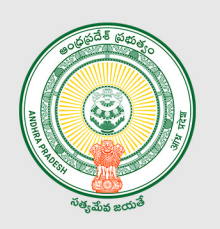

#### Note\*

This newly setup work location is automatically applicable for all the staff maped to that DDO code.

## Logging into the app

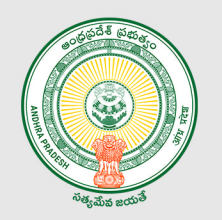

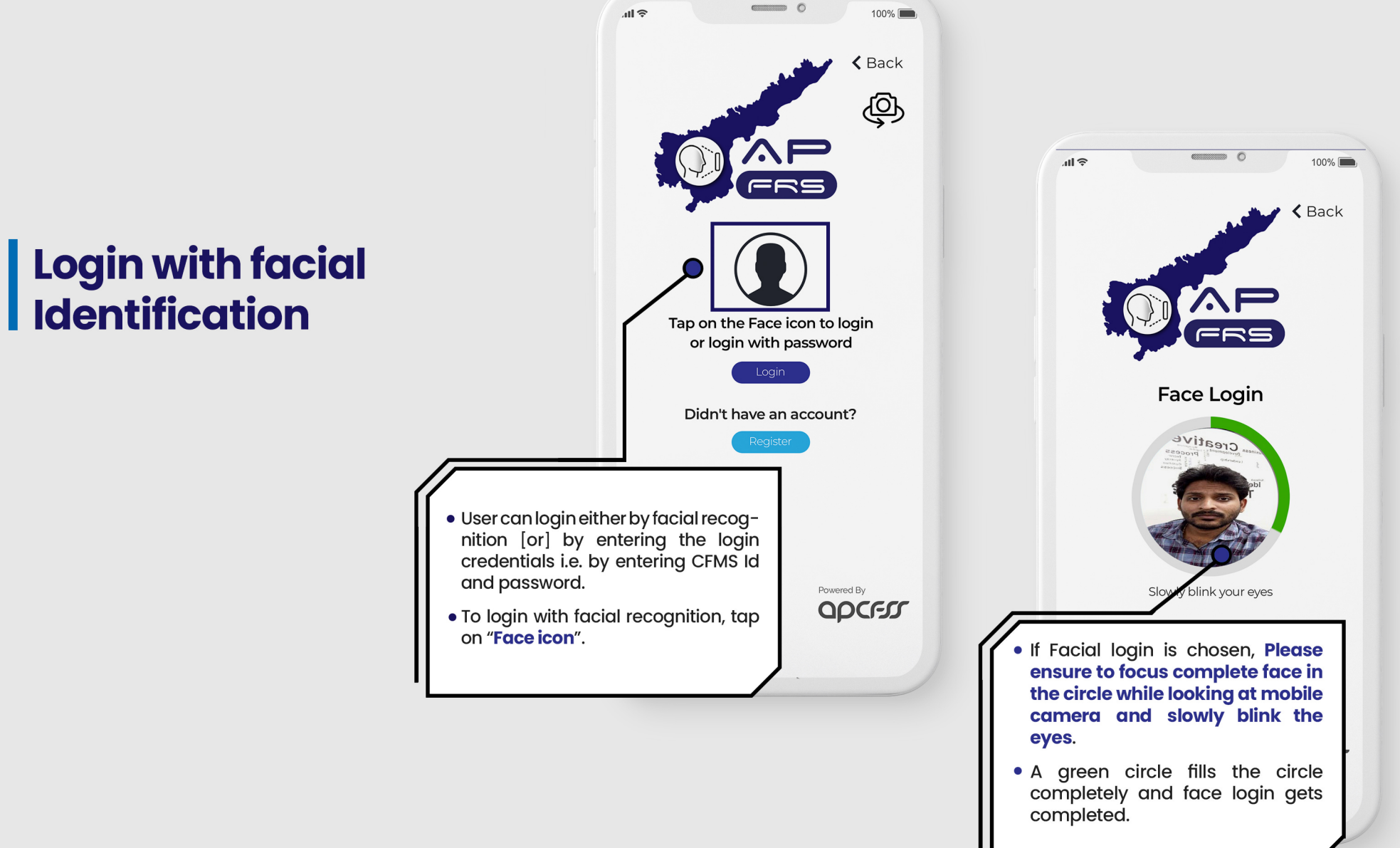

### Logging into the app

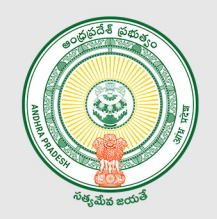

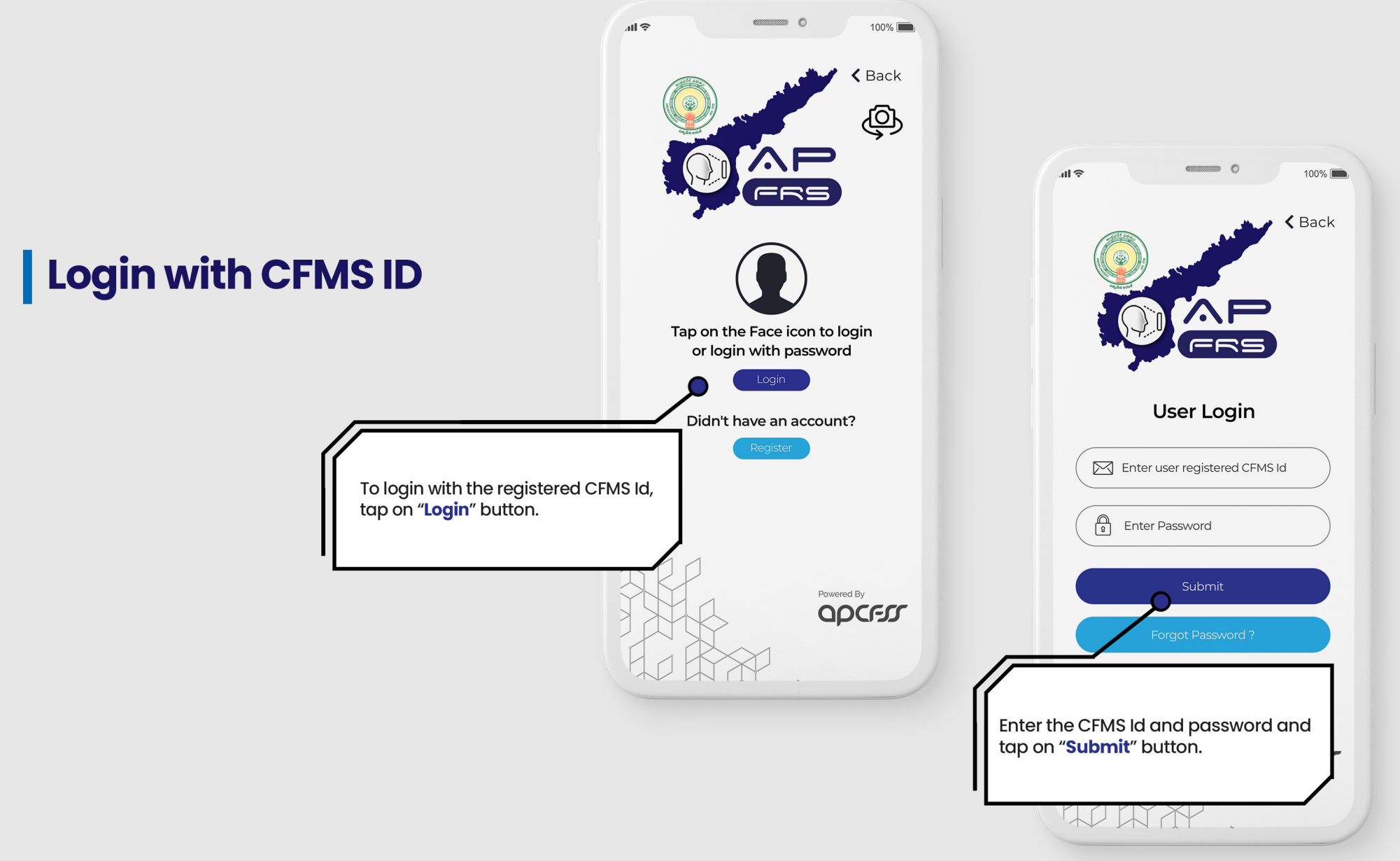

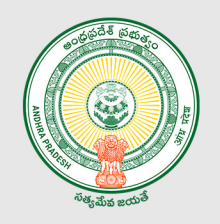

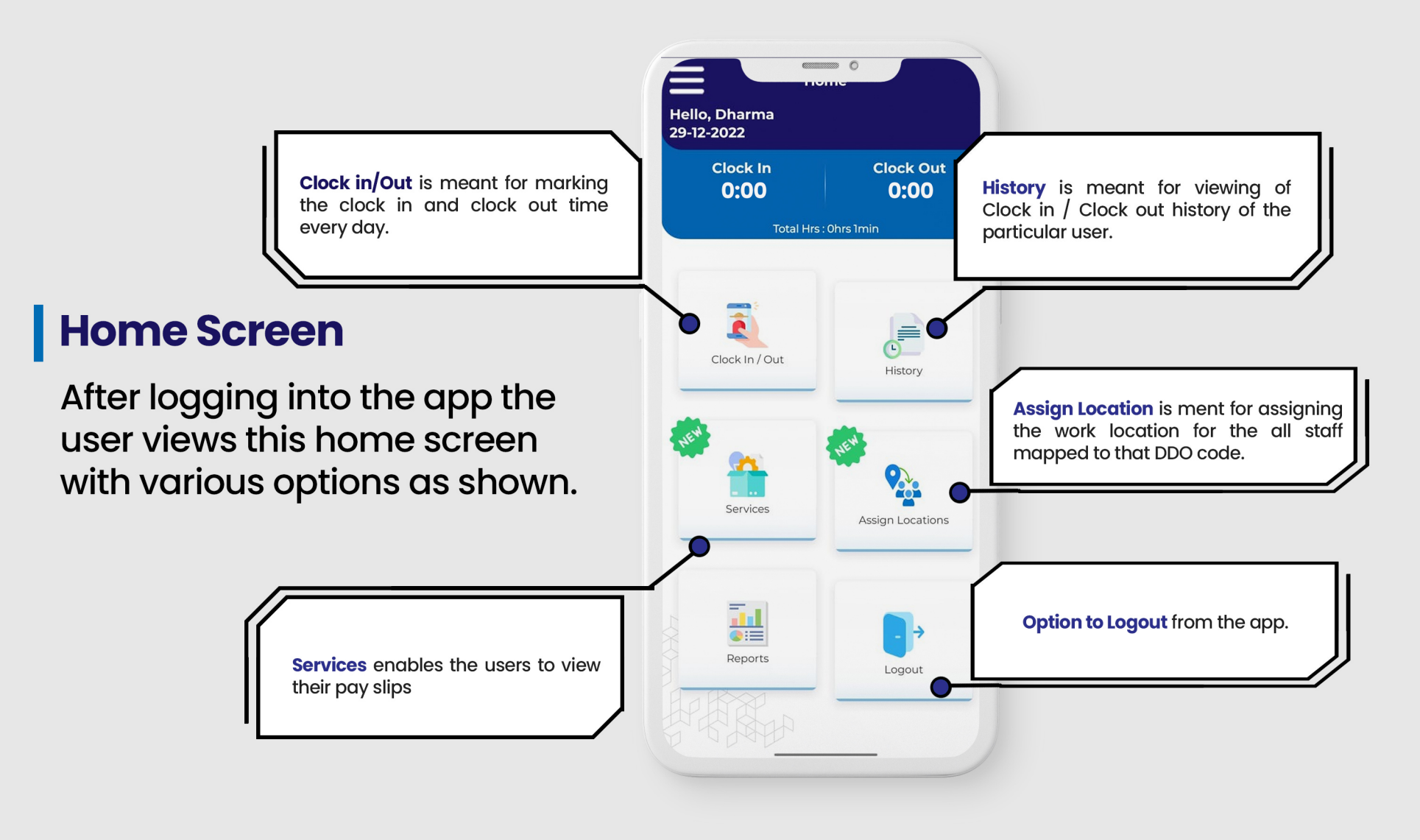

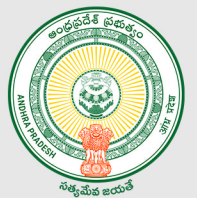

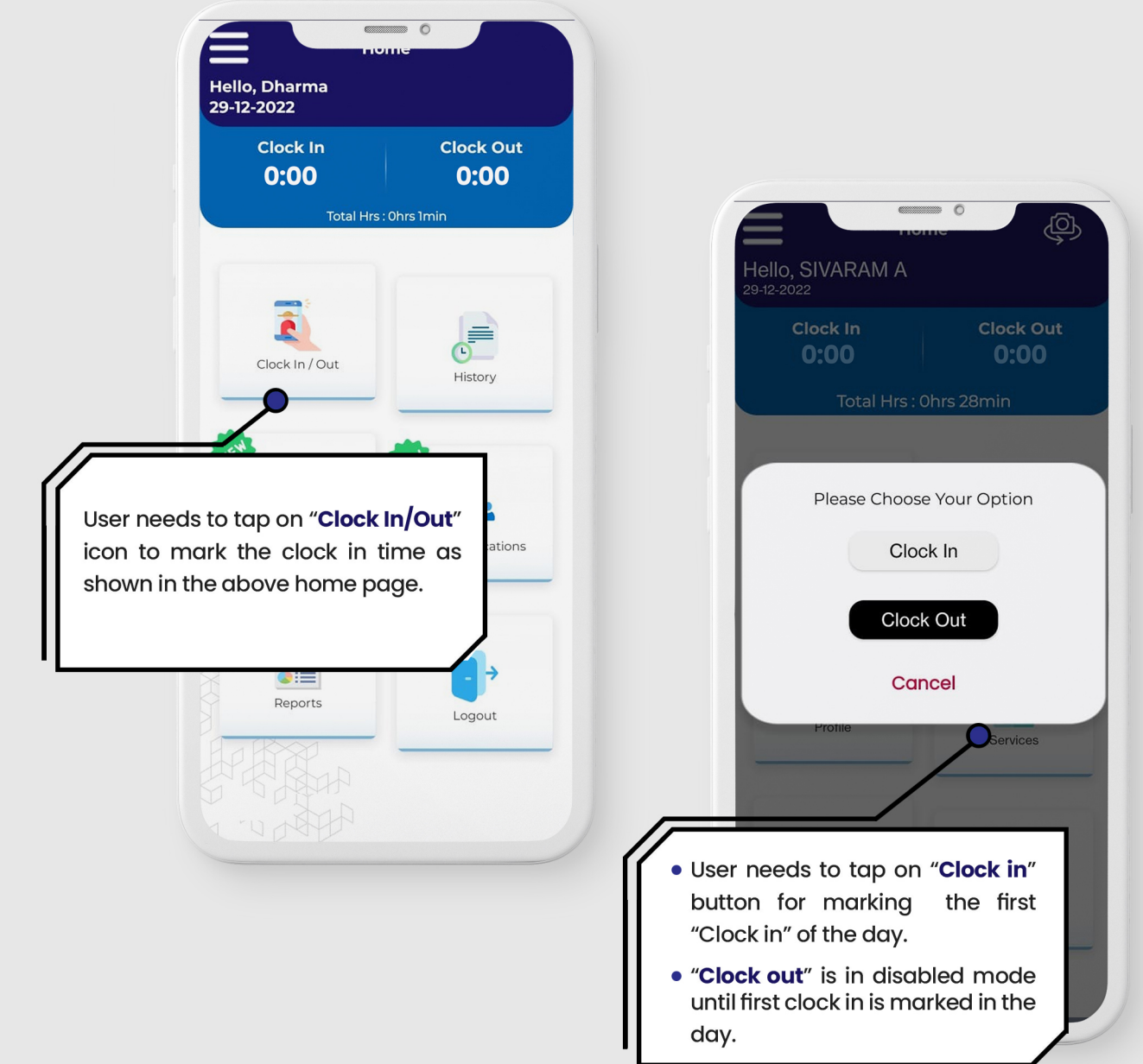

#### **Clock In Process**

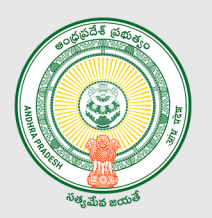

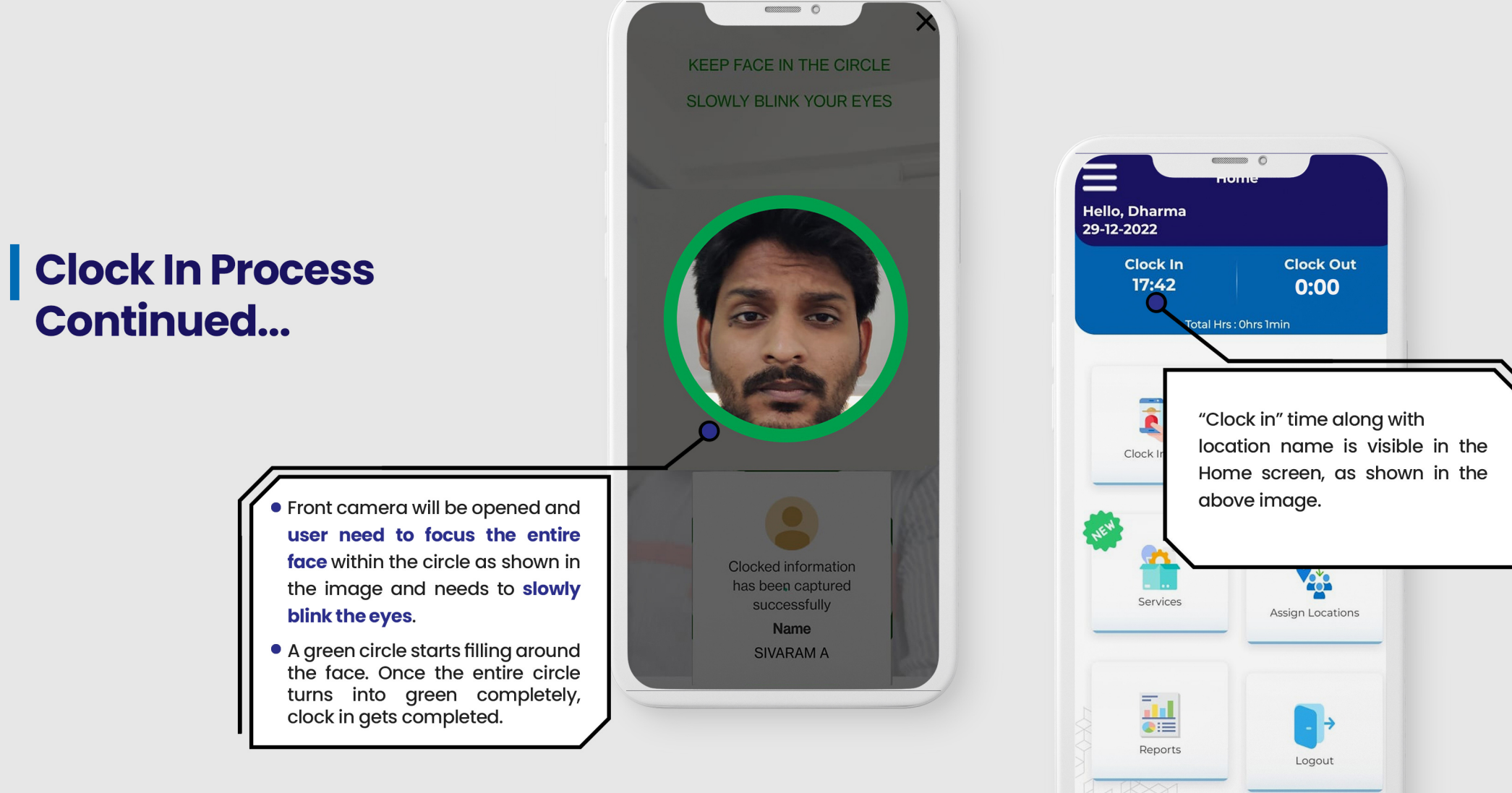

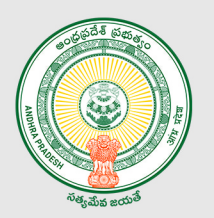

#### **Clock Out Process**

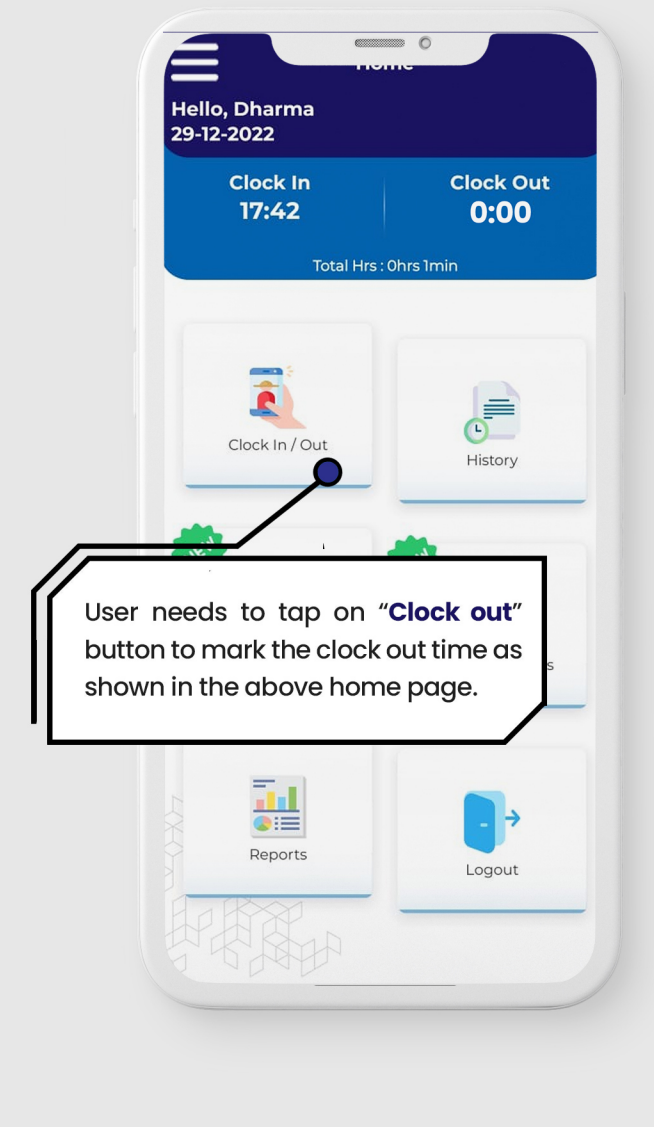

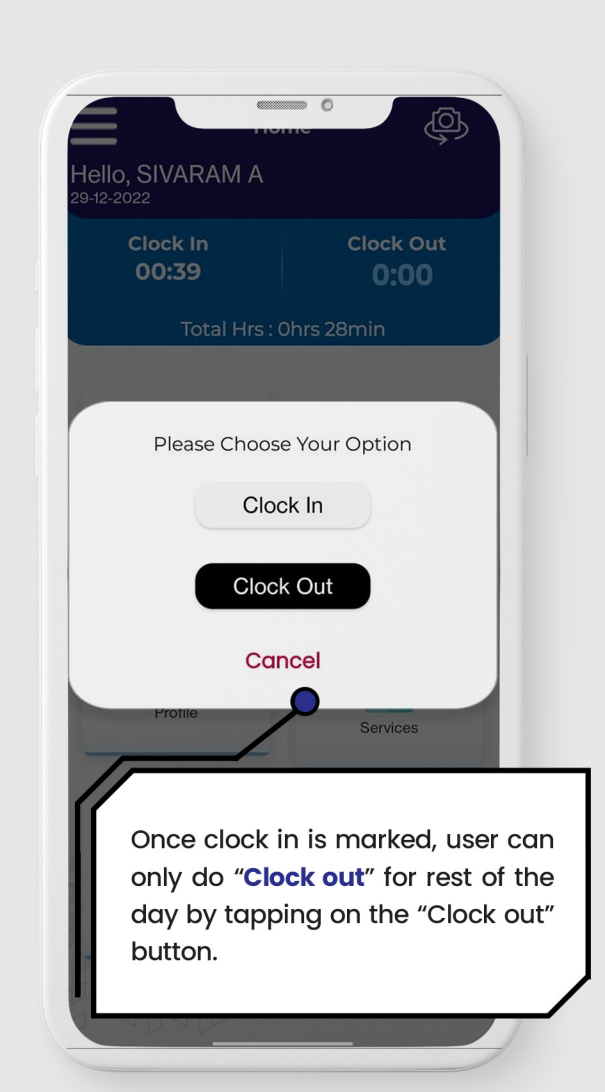

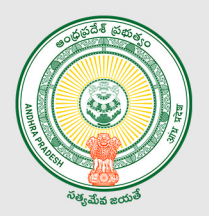

#### Clock Out Process Continued...

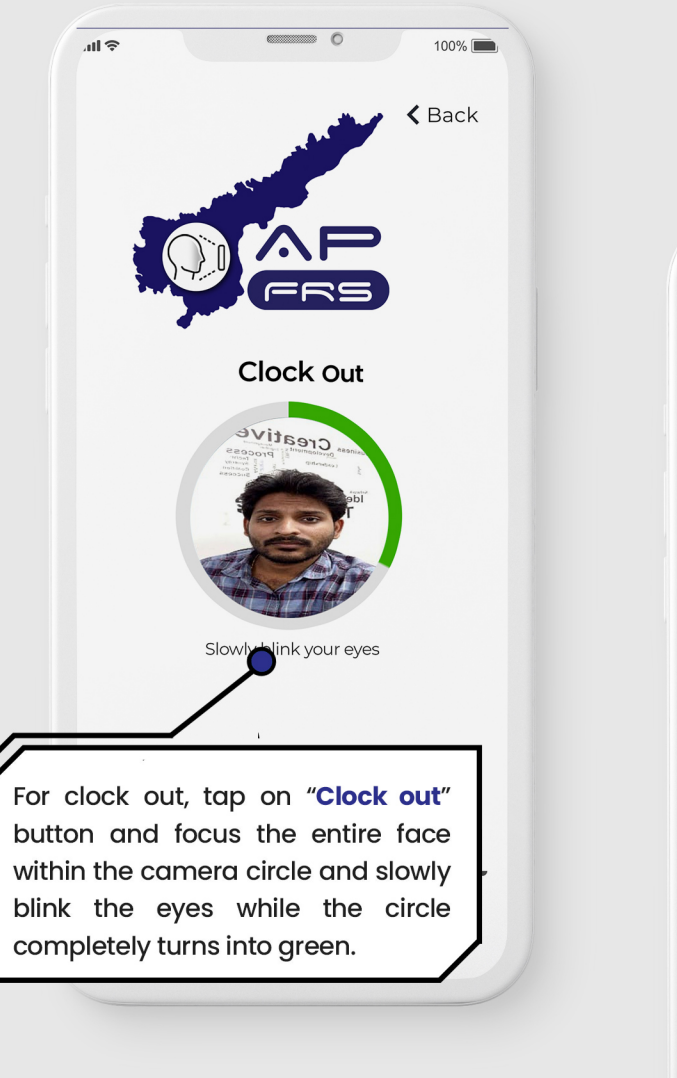

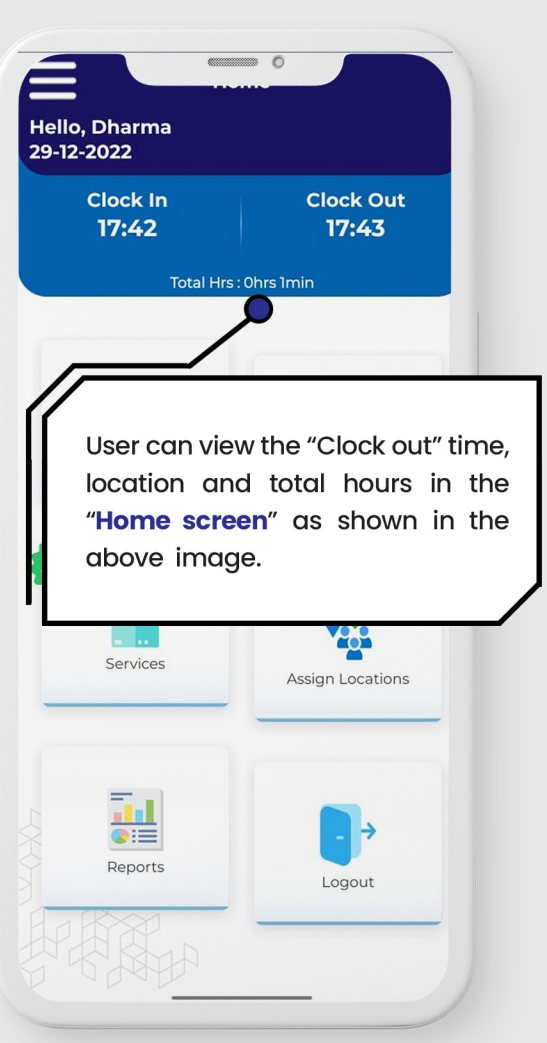

# Clock In / Out from the designated locations

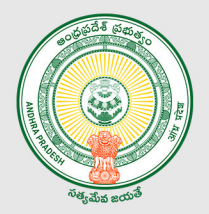

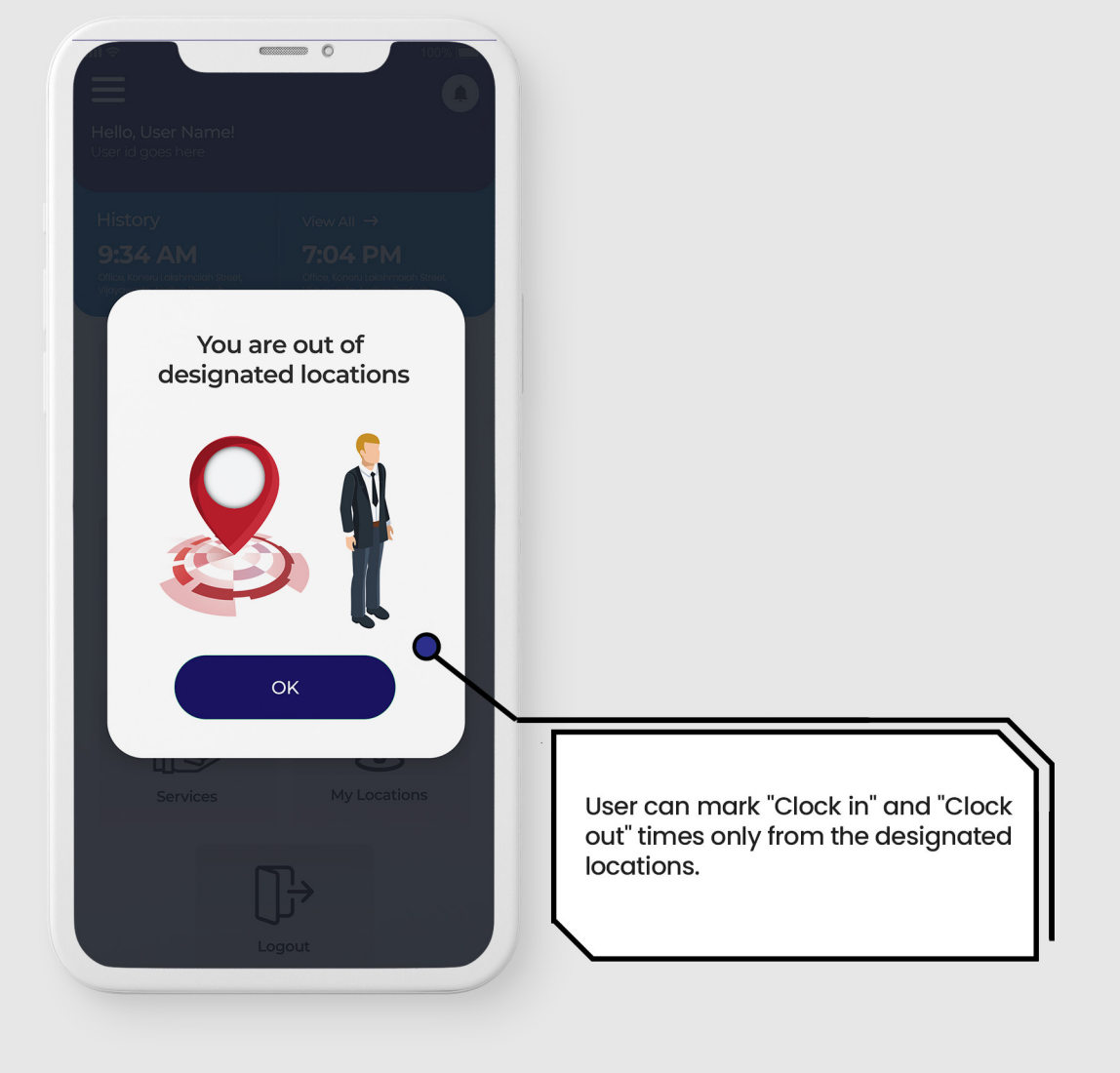

## **Total Hours History**

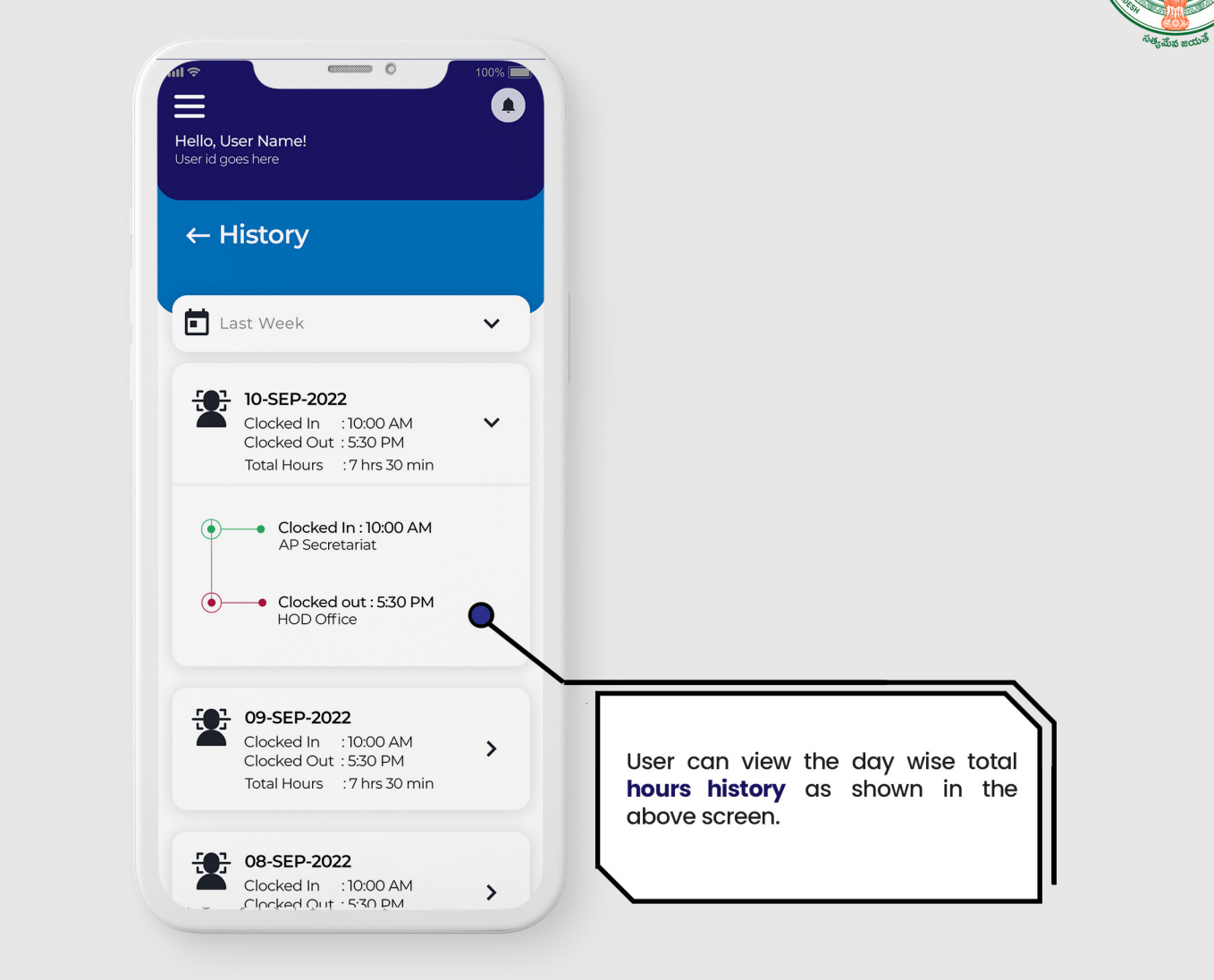

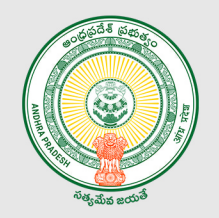

# **User Profile**

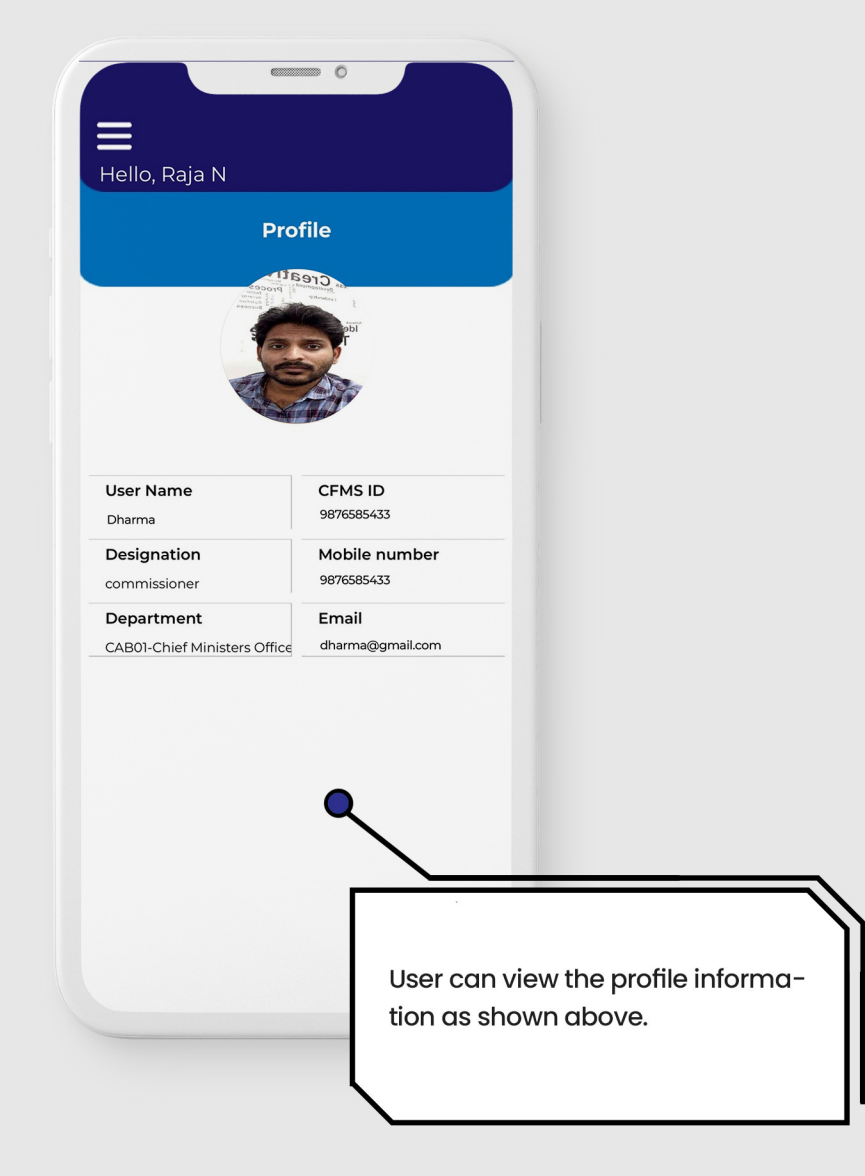

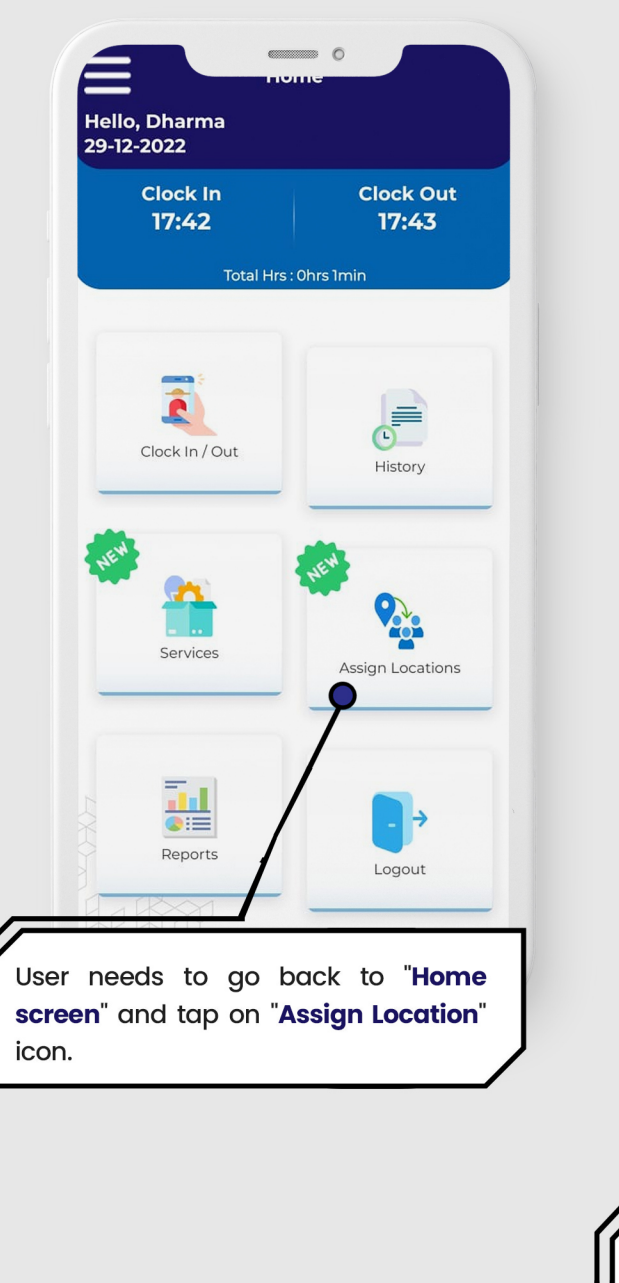

# Assignation of Work Location for all the Staff Mapped to the DDO Code

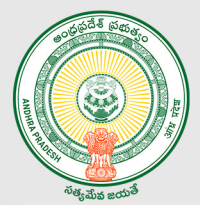

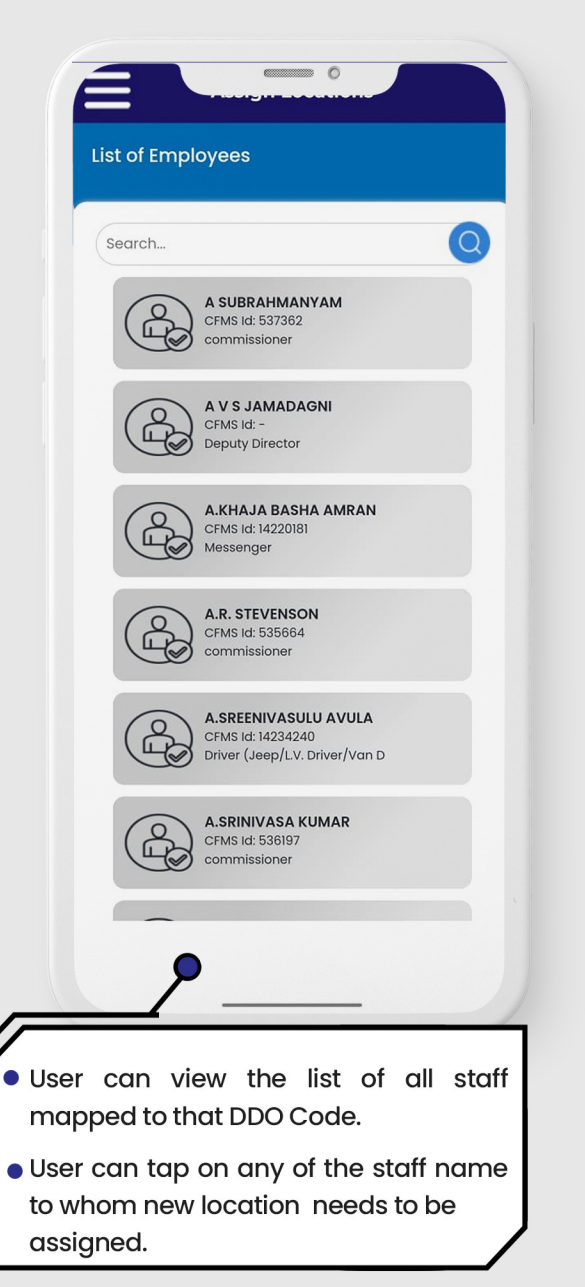

| © <b>⊕</b>                      |
|---------------------------------|
| Select District                 |
| District Name 🗸                 |
| Select DDO                      |
| DDo Name Y                      |
|                                 |
| OR                              |
| DDO Code Search                 |
| Q Search DDO Code               |
|                                 |
| DDO Name : DDO Name Goes Here   |
| Dist Name : Dist Name Goes Here |
| Latitude : 83.2184.83           |
| Longitude : 17,686815           |
|                                 |
| Assign Location                 |
|                                 |
|                                 |

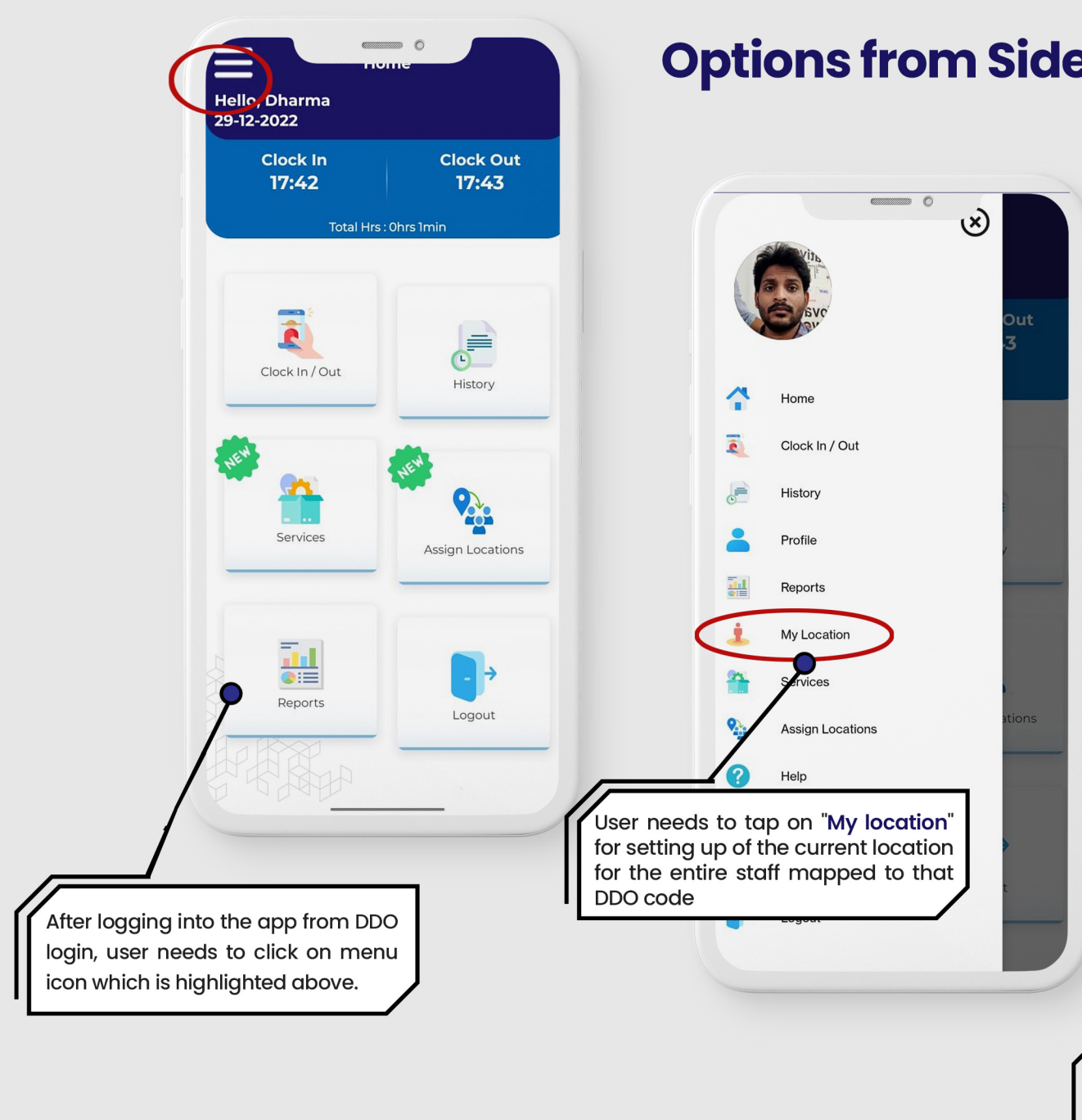

#### **Options from Side Menu**

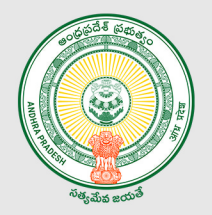

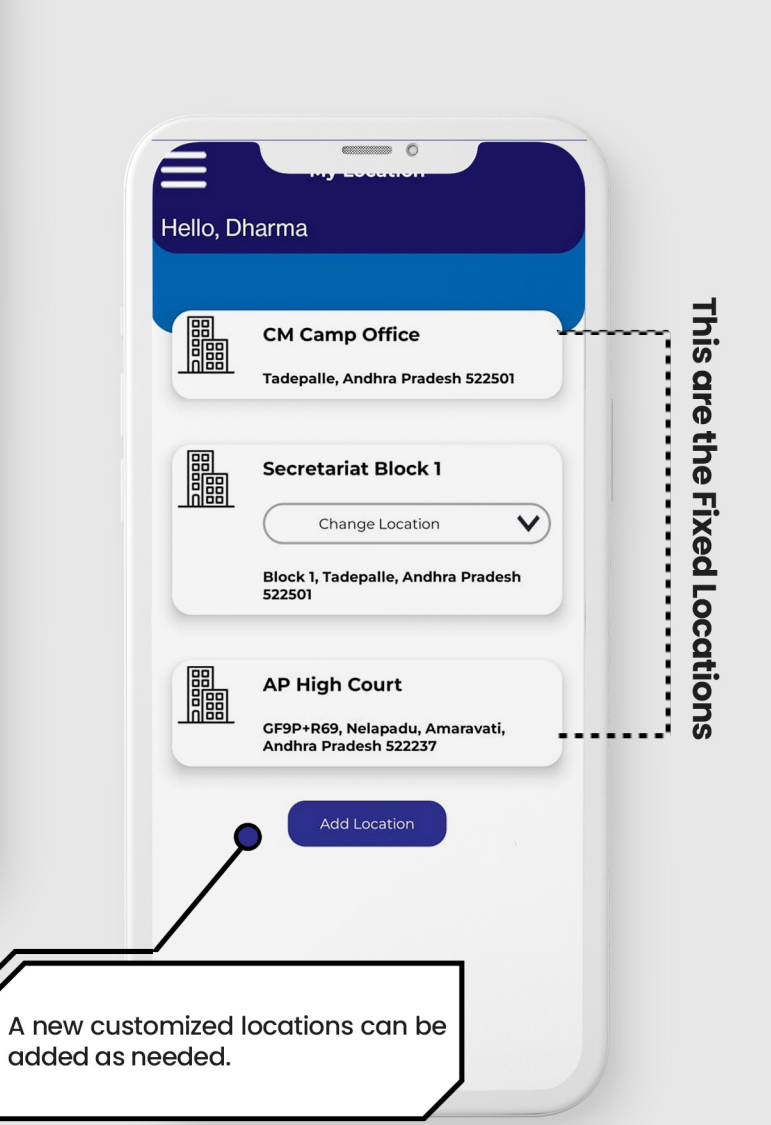

#### **Options from Side Menu Contd...**

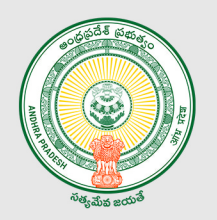

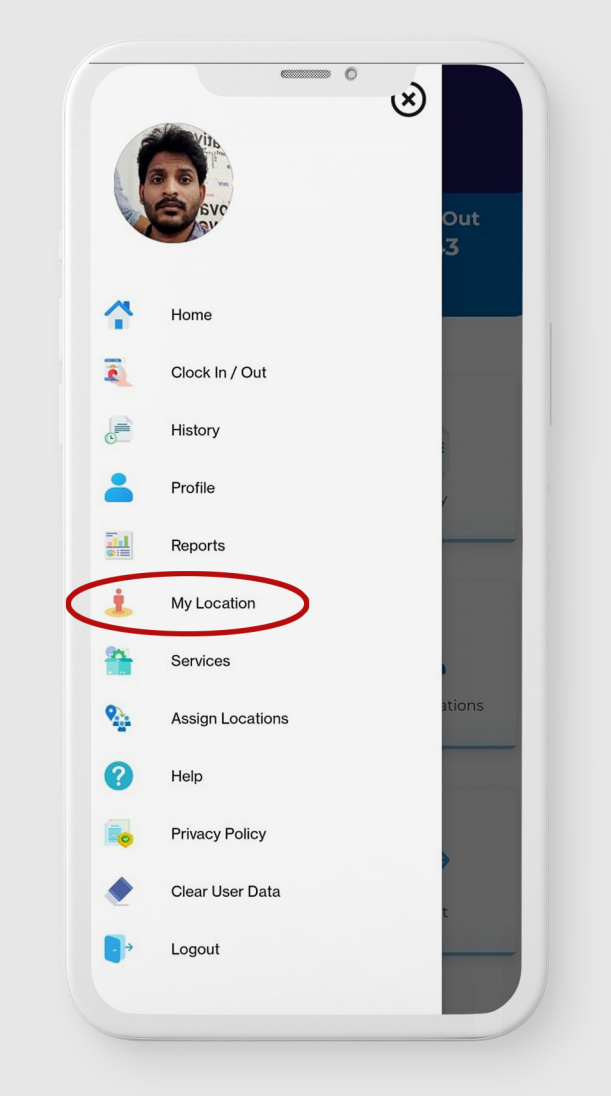

#### Note\*

DDO will finalize the location of the concern HoD staff / District office staff.

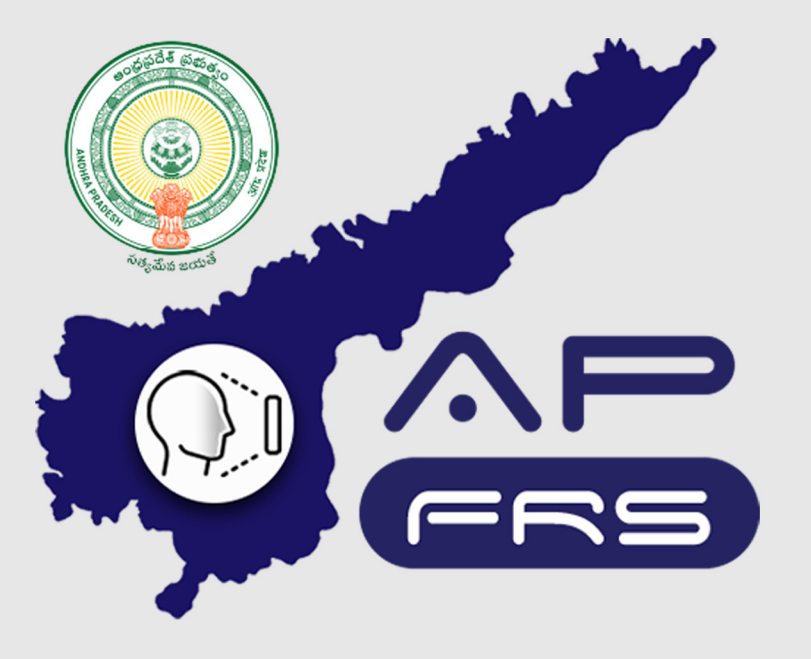

**Techinical Support Numbers for AP FRS** 

https://apfrs.apcfss.in/frs-help-videos/

Email for any queries policy-unit@ap.gov.in pmu.attendance@ap.gov.in

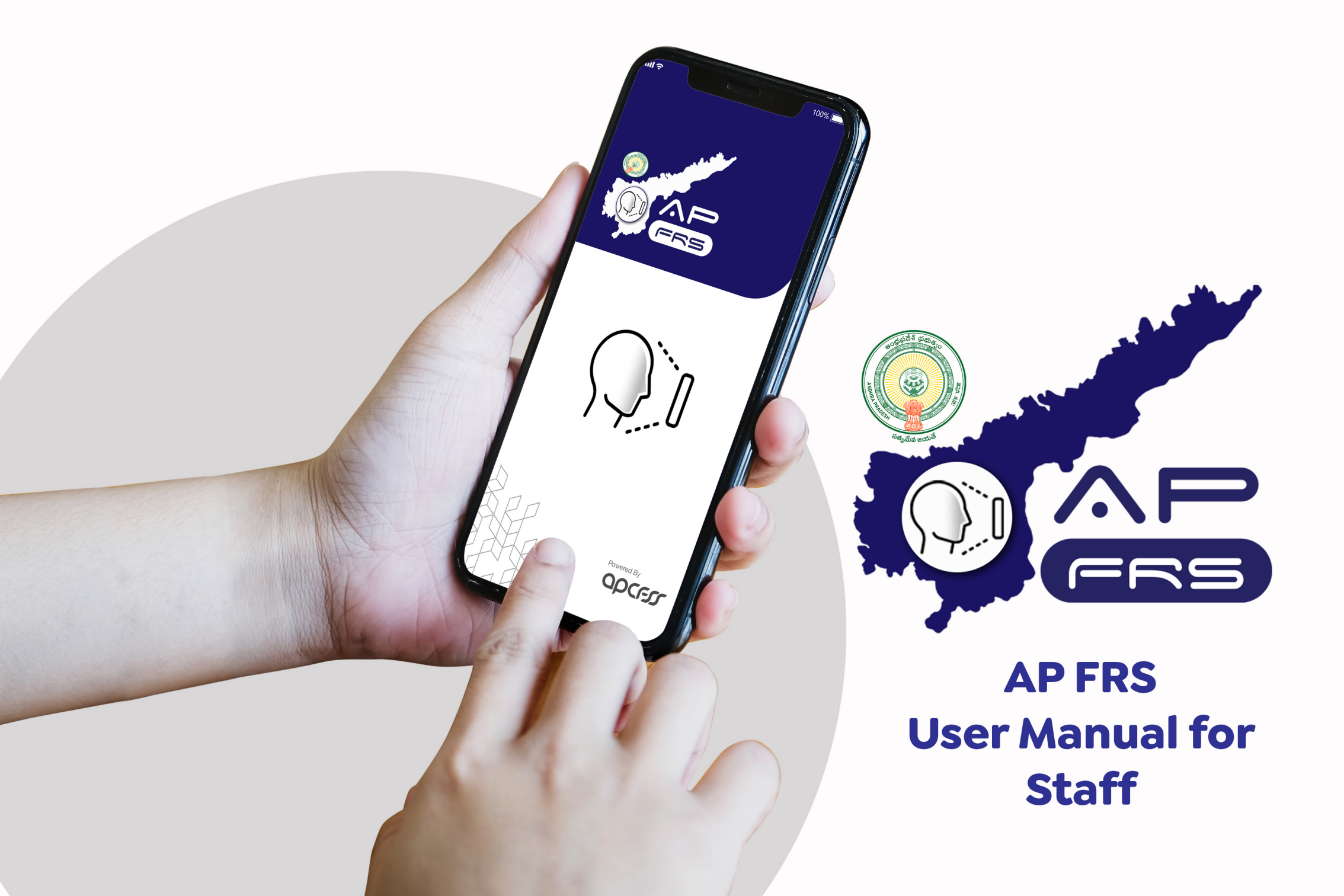

# User Registration into AP FRS

This section describes steps to be performed for one time registration into the FRS app.

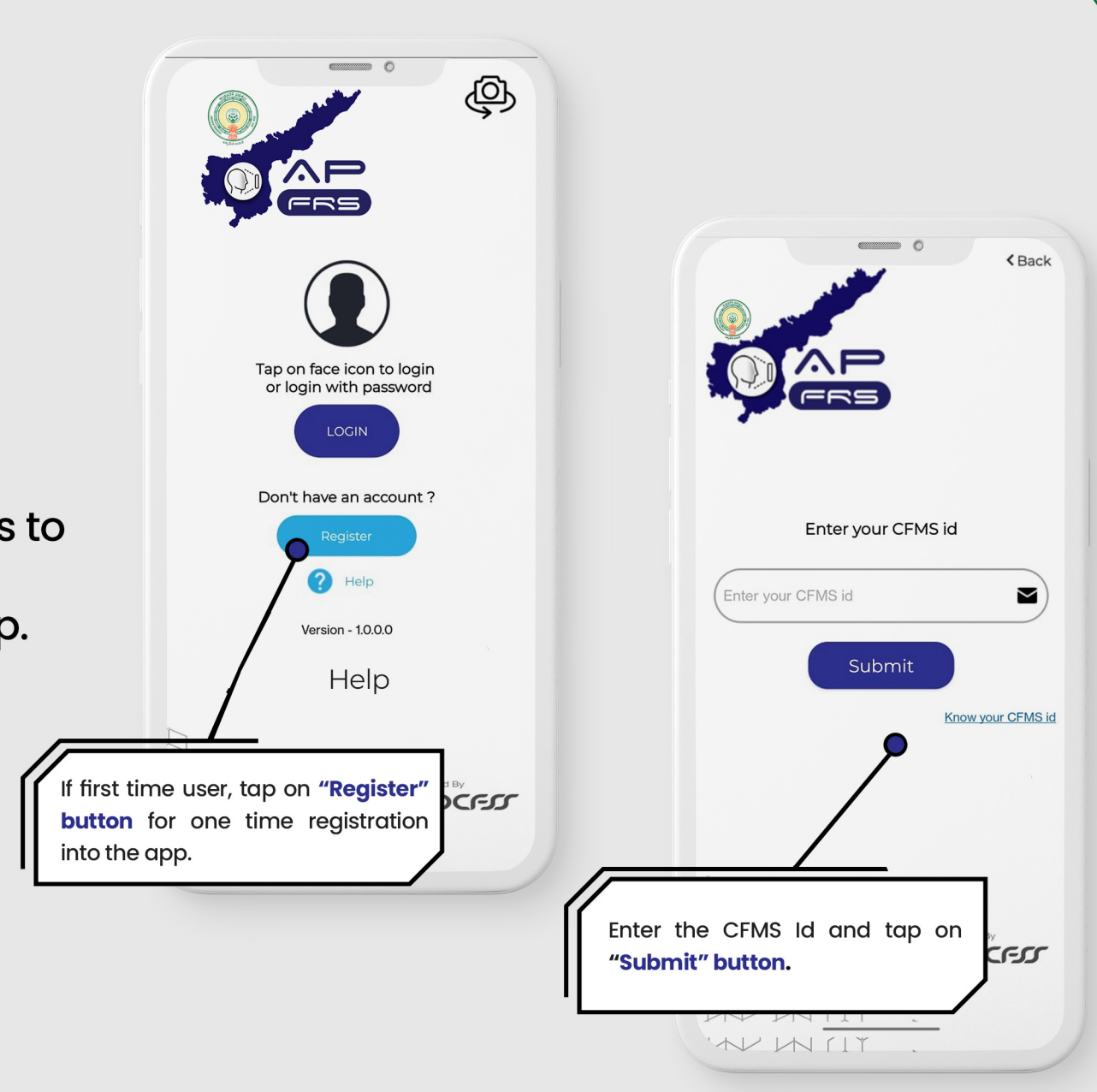

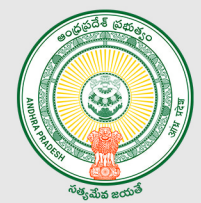

#### **User Registration into AP FRS**

This section describes steps to be performed for one time registration into the FRS app.

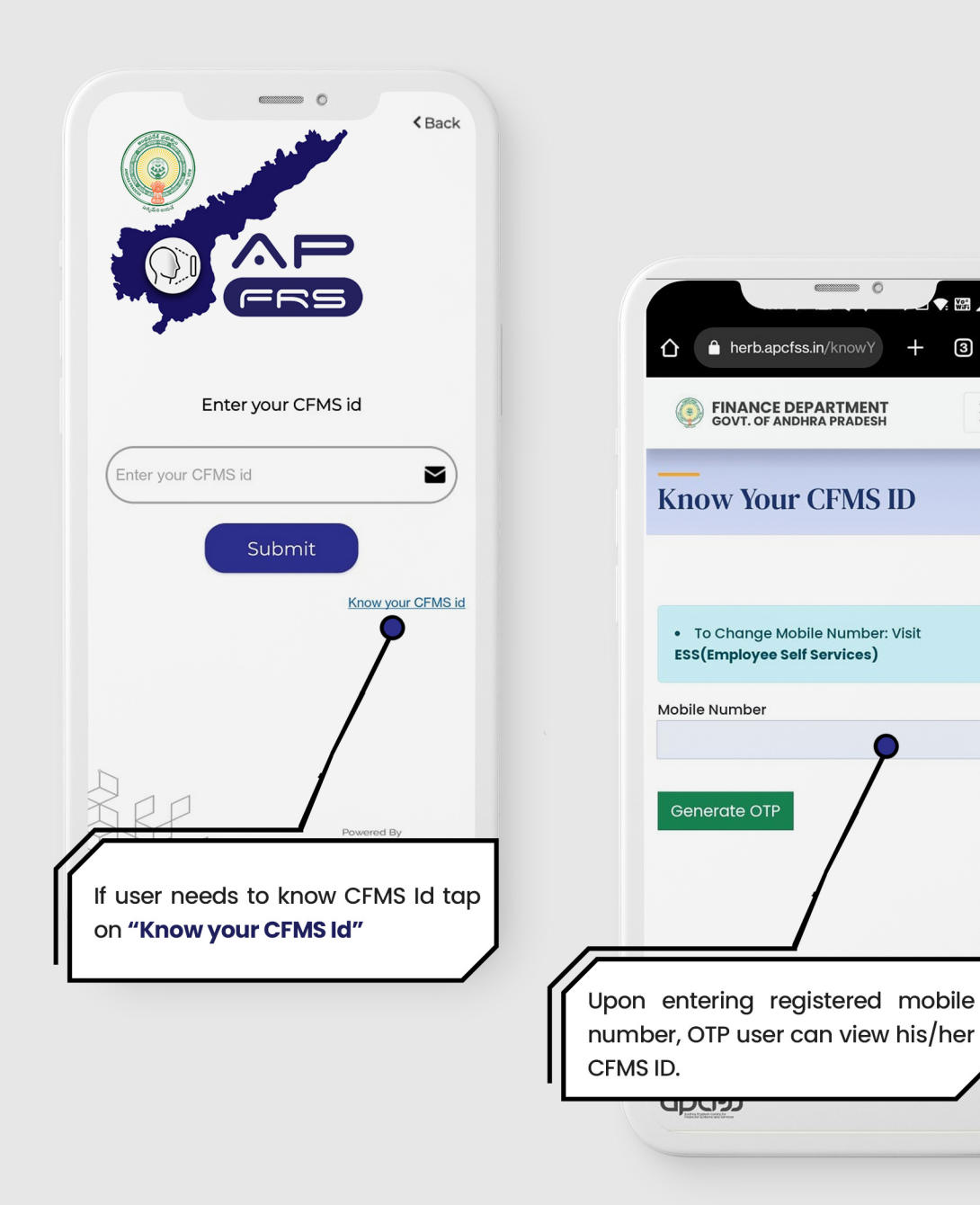

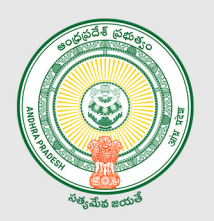

C C

Vo4 WiFi

 $\equiv$ 

3

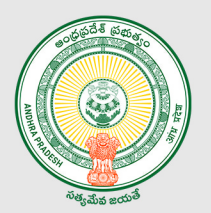

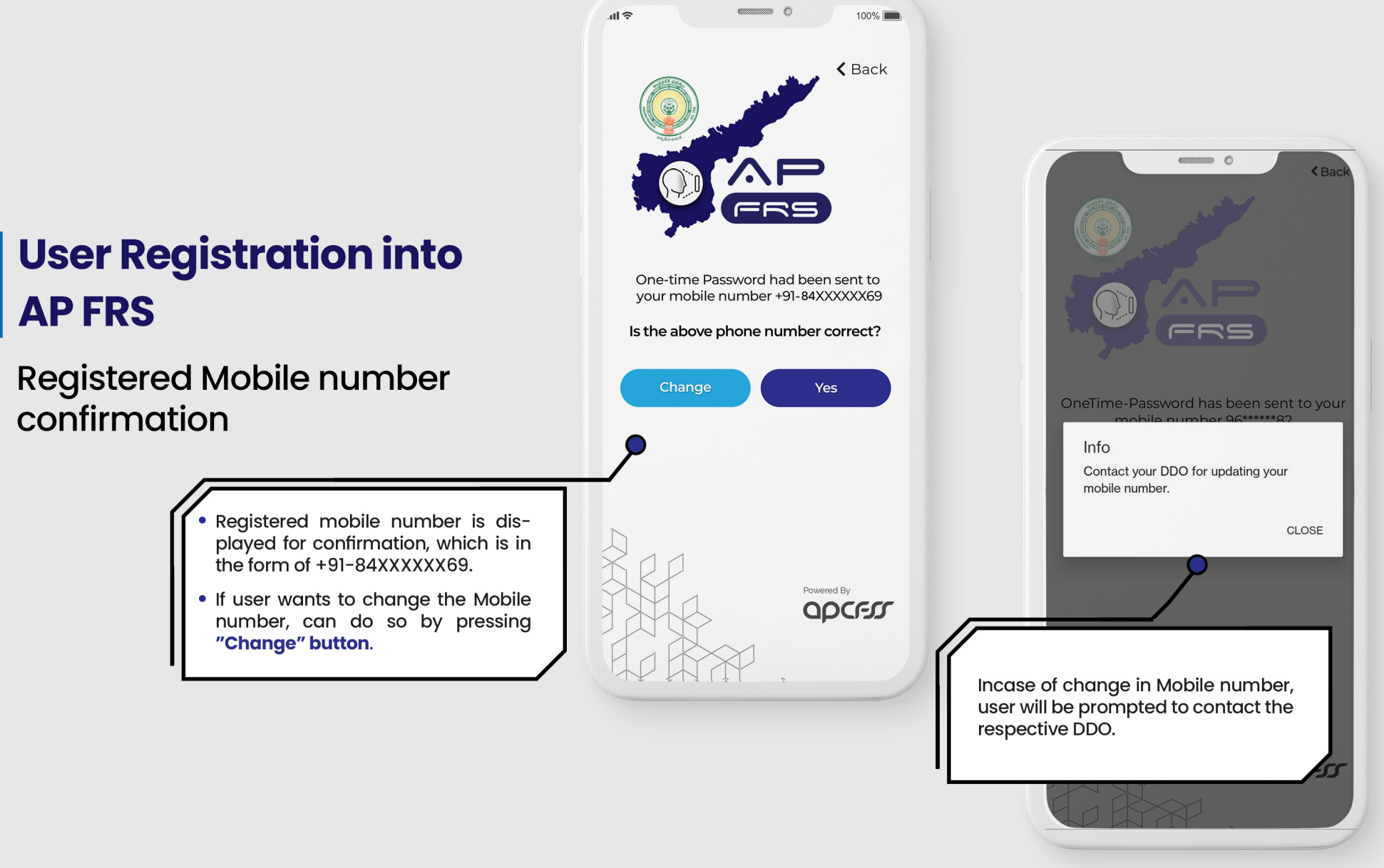

# User Registration into AP FRS

If there is no change of registered mobile number...

# 0 100% all 🔶 **K** Back One-time Password had been sent to your mobile number +91-70XXXXX69 Is the above phone number correct? Yes If the registered mobile number shown is correct... then tap on "Yes" button. MI

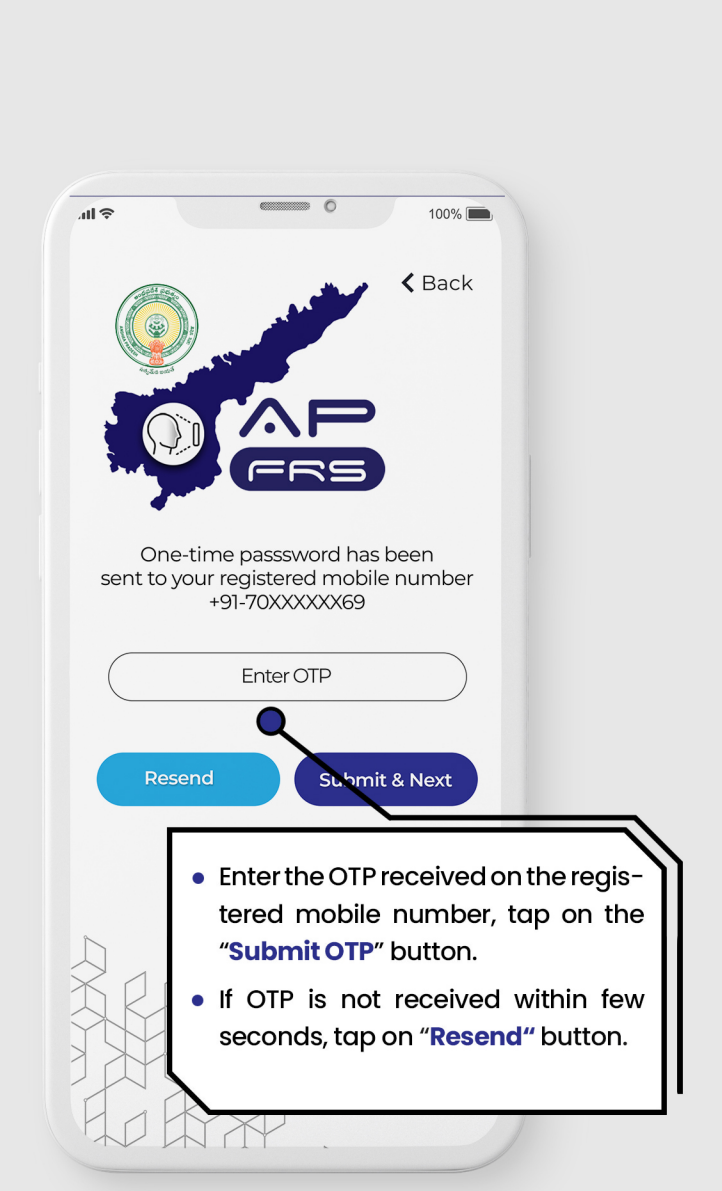

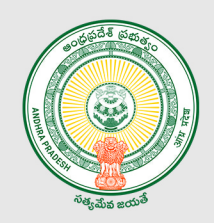

# August and a state of the state of the state

#### User Registration into AP FRS

**User Profile Confirmation** 

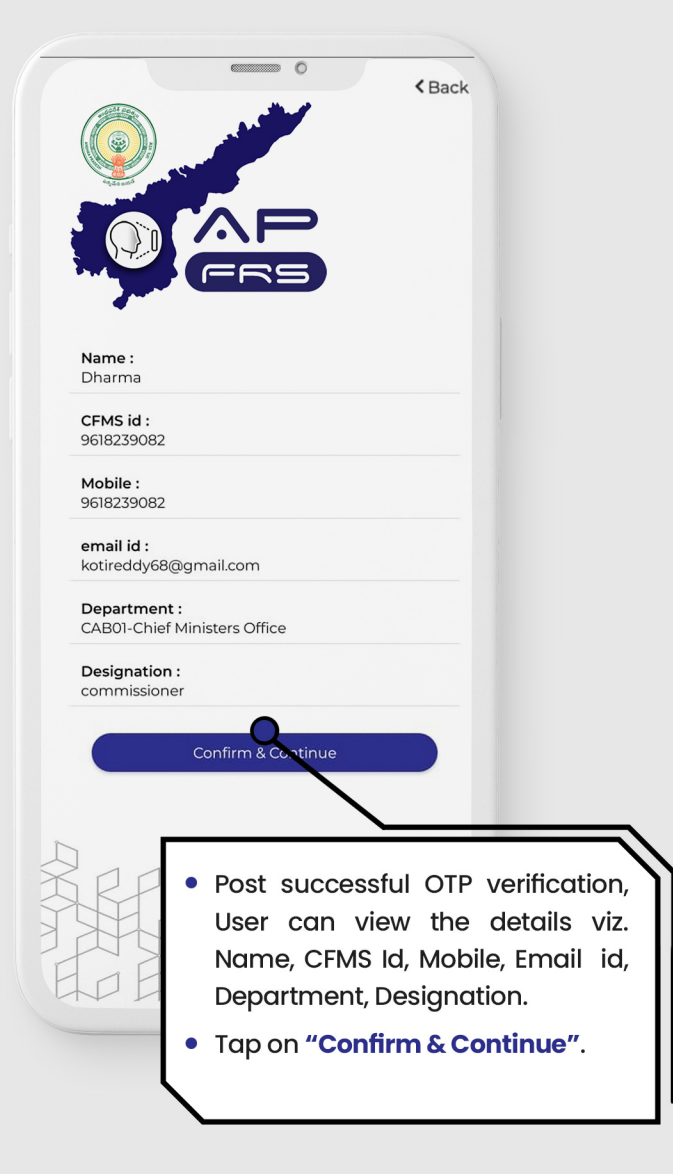

## User Registration into AP FRS

**Creation of New Password** 

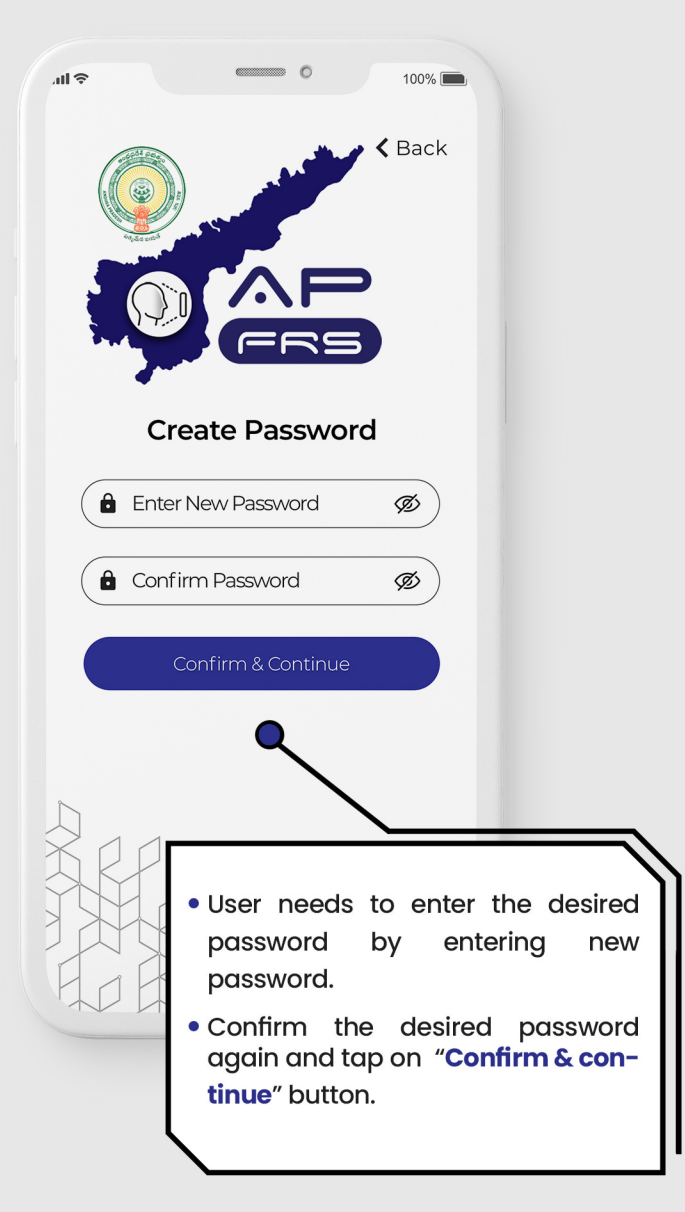

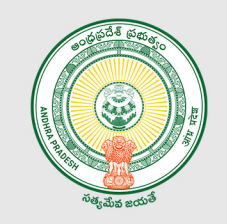

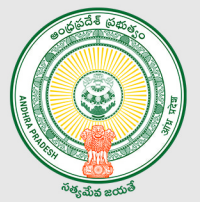

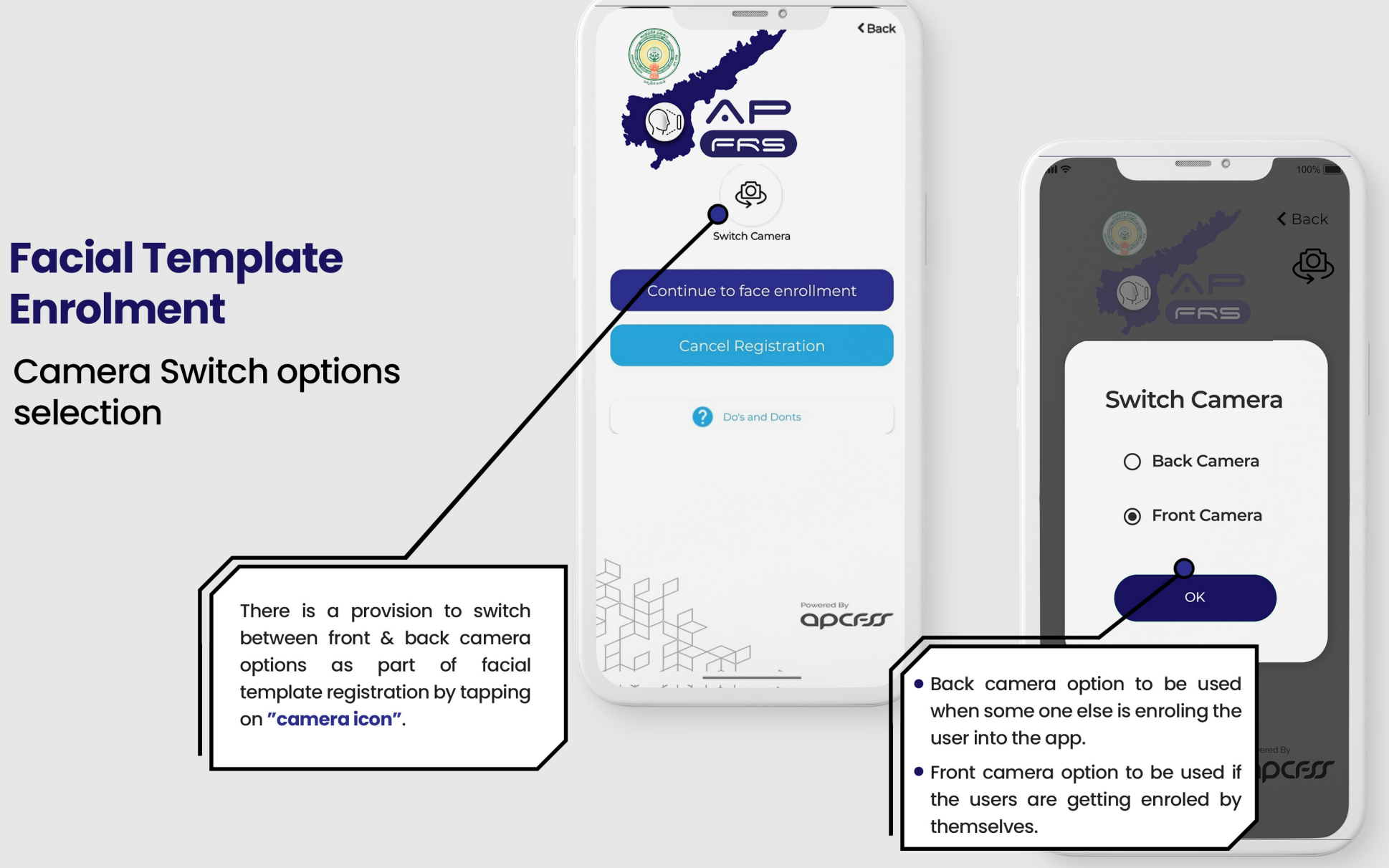

#### Facial Template Enrolment

Do's & Dont's help points for facial template registration process.

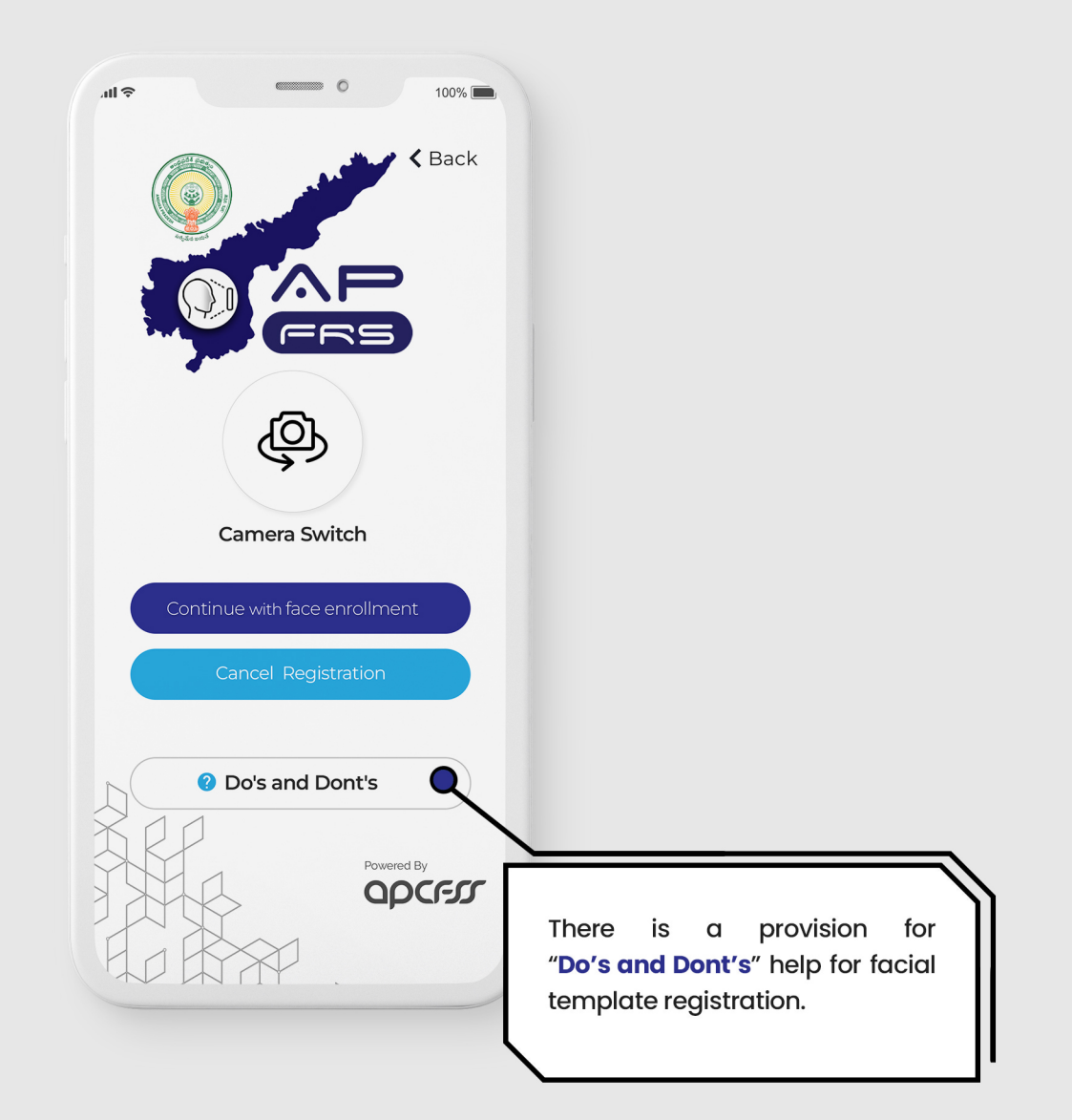

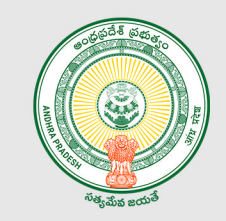

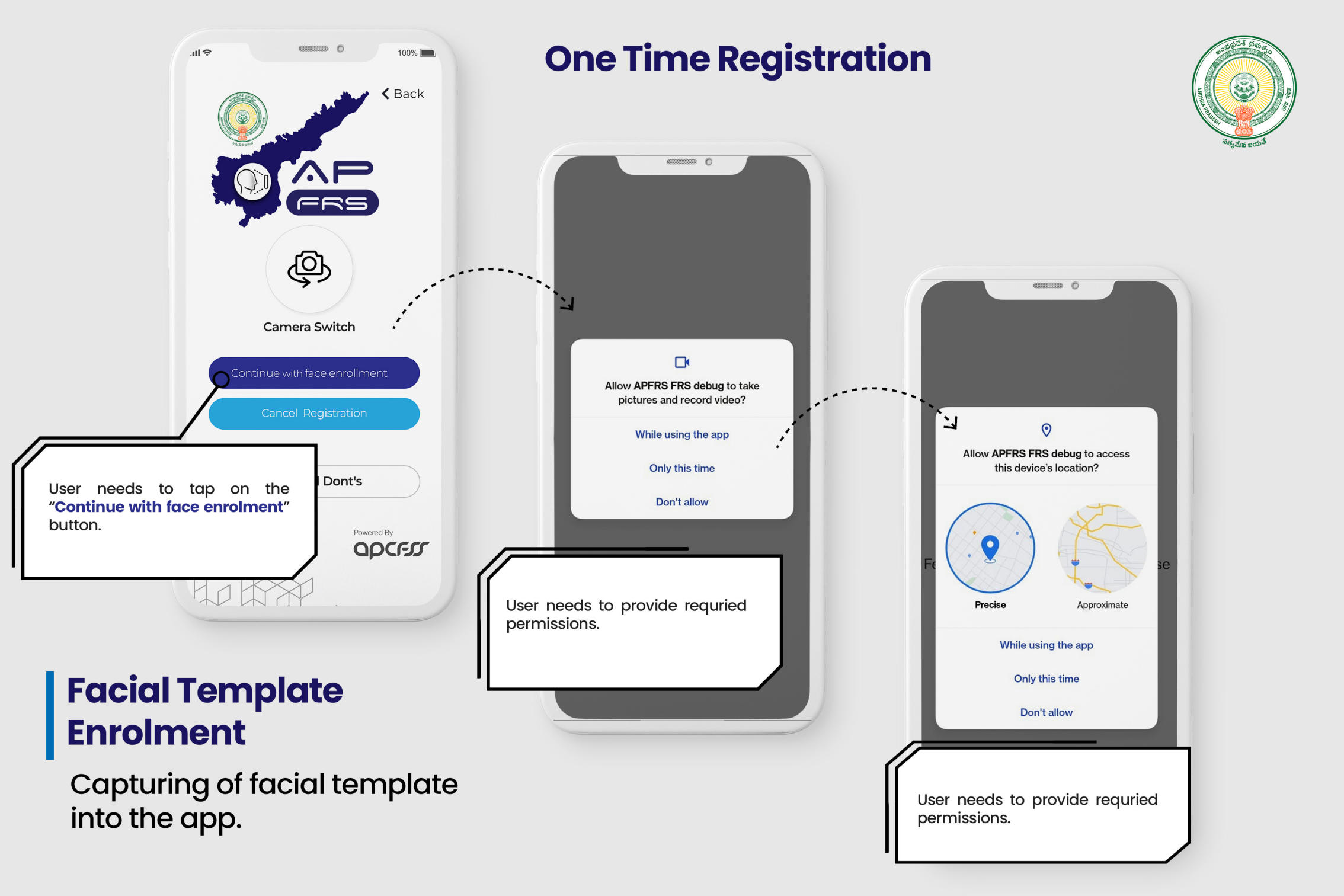

#### Facial Template Enrolment

Capturing of facial template into the app.

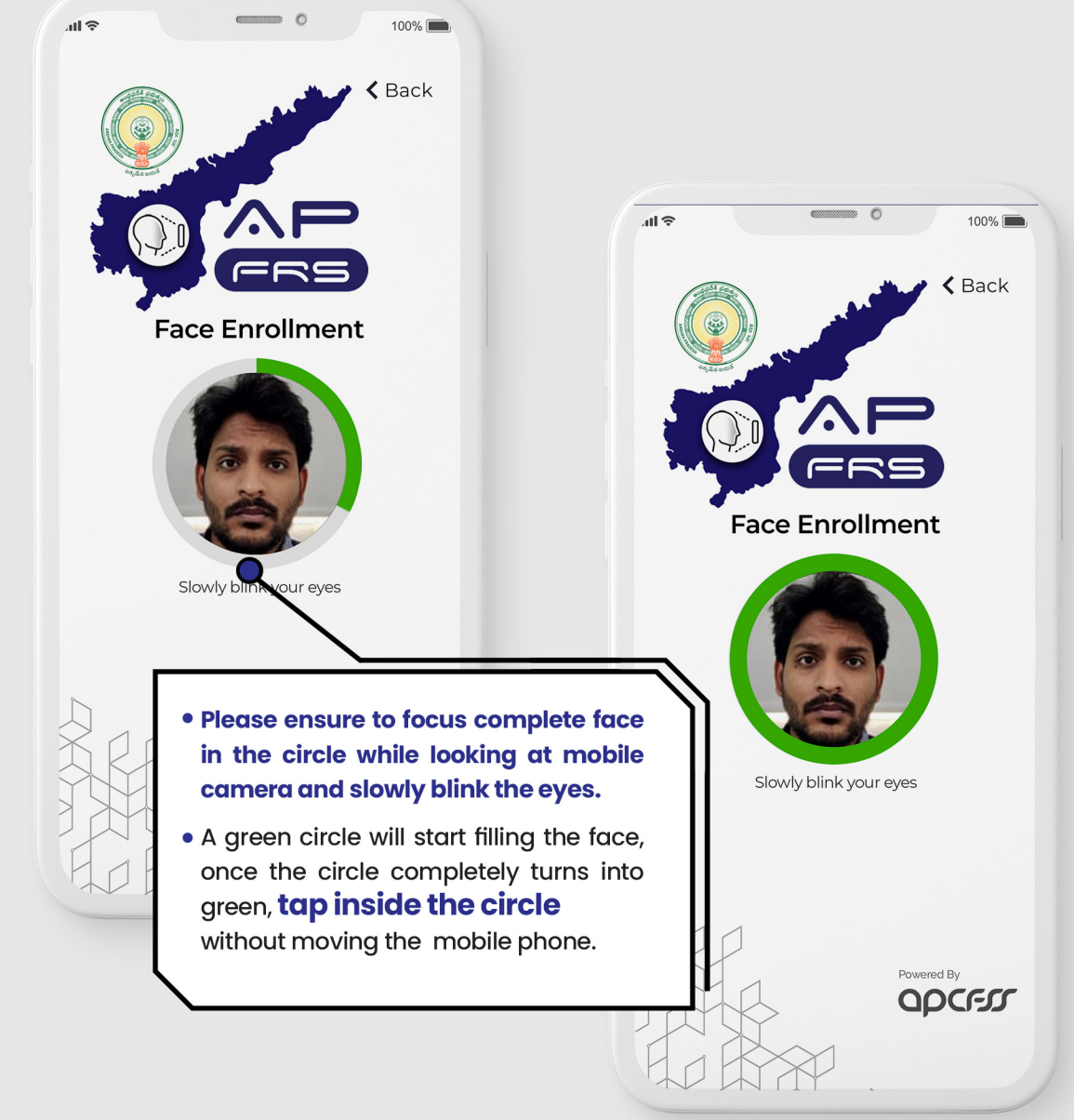

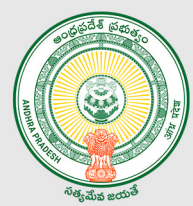

# August a state of the state of the state of

# TAP INS ENROLL Disclaimer Enrolment completed successfully. NAME : DHARMA Reject Accept Message pops up indicating "Facial template is captured successfully".

### Facial Template Enrolment

Capturing of facial template into the app.

## Logging into the app

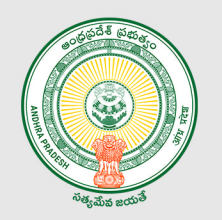

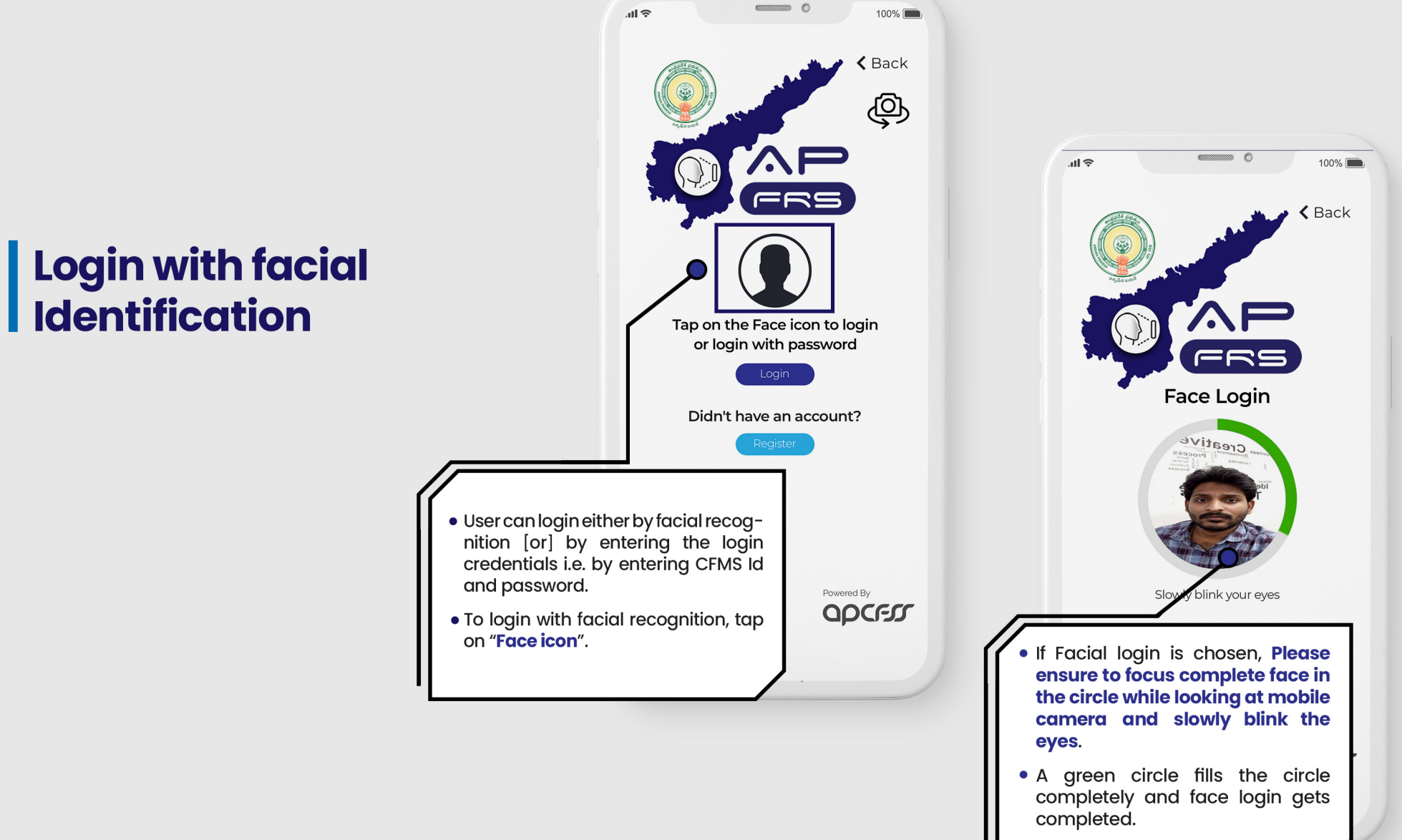

### Logging into the app

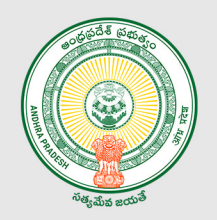

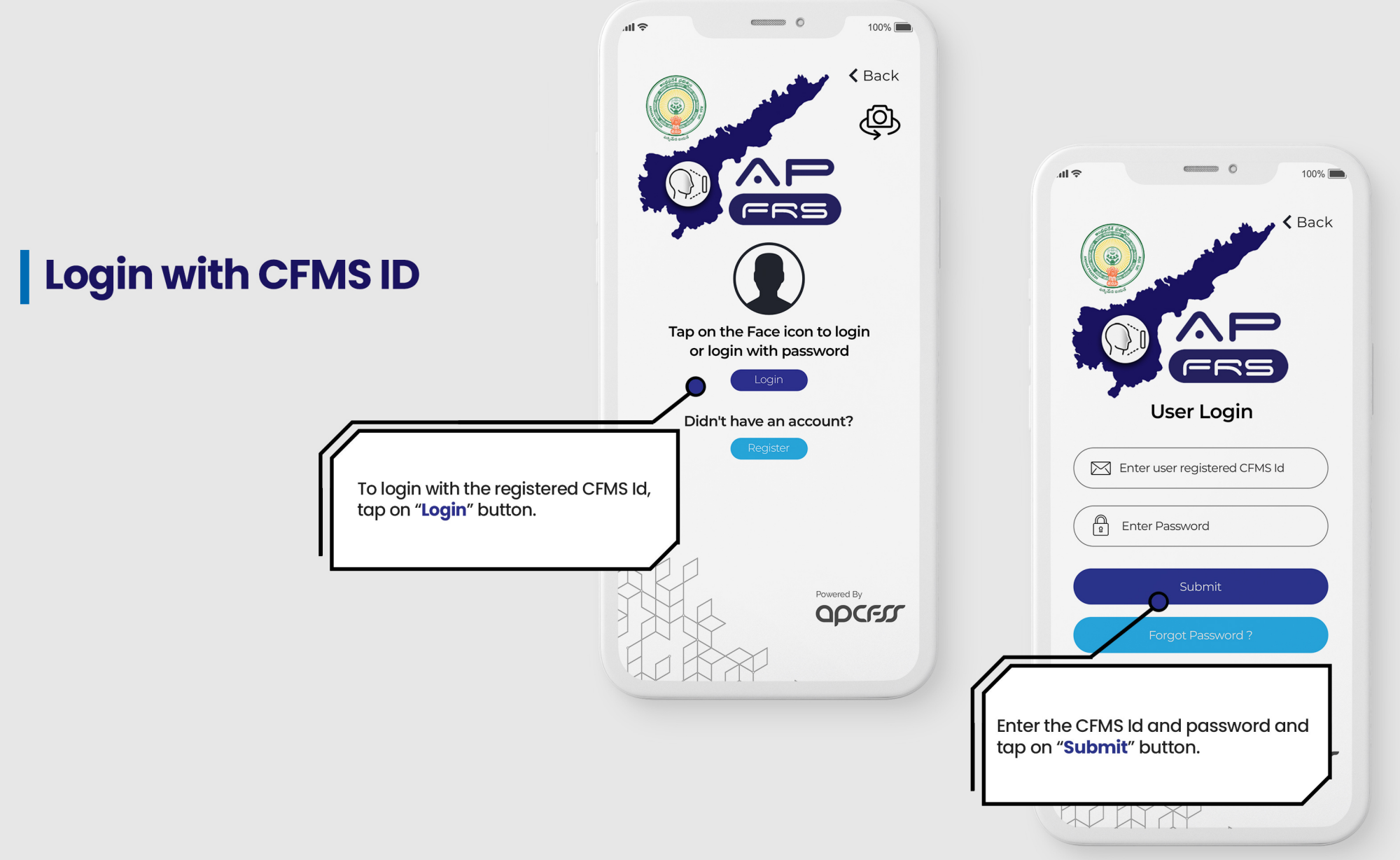

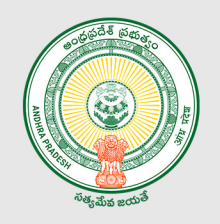

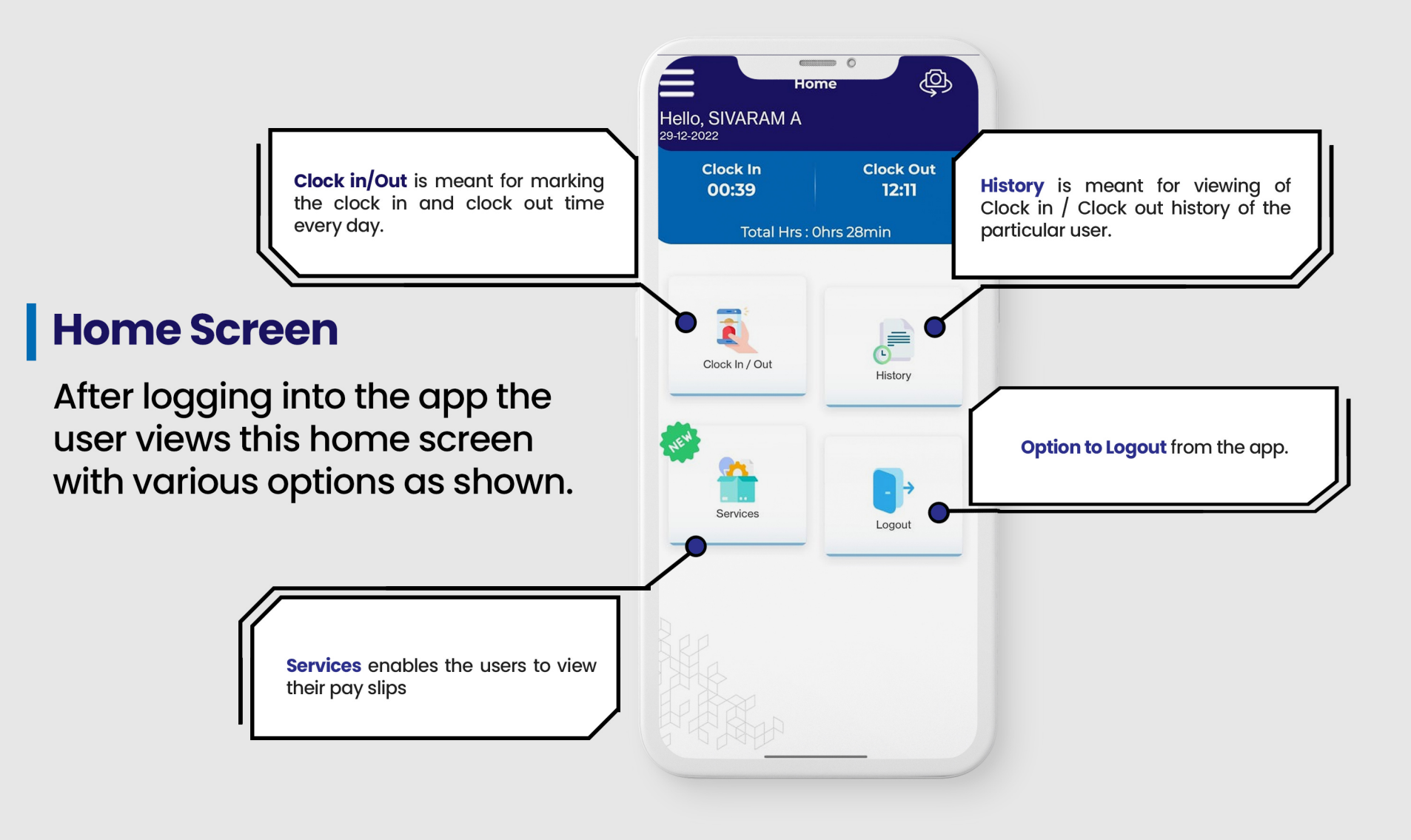

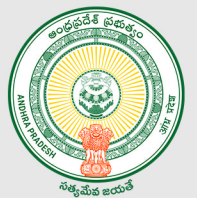

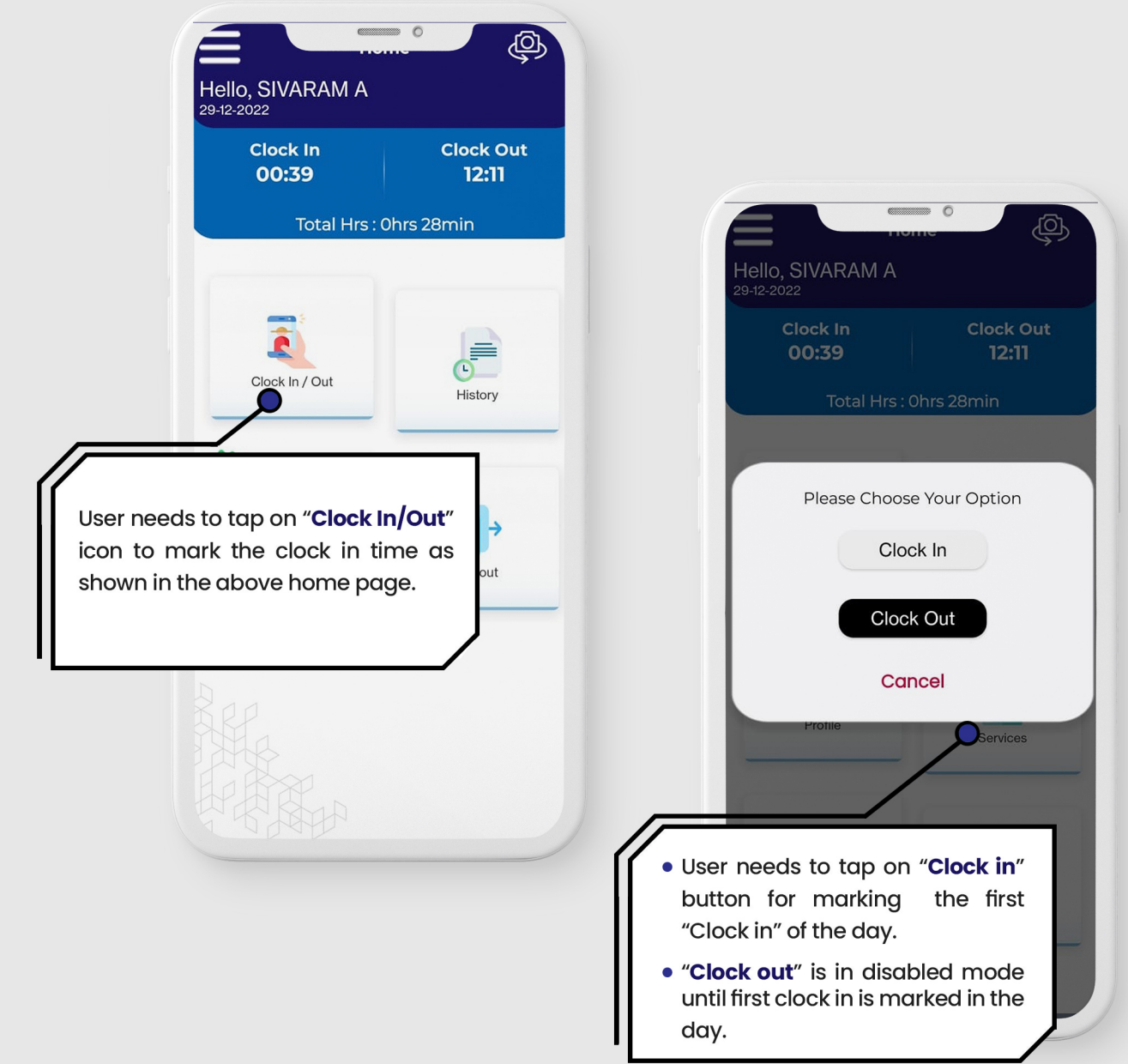

#### **Clock In Process**
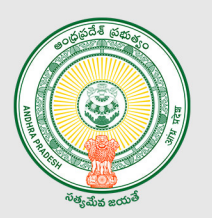

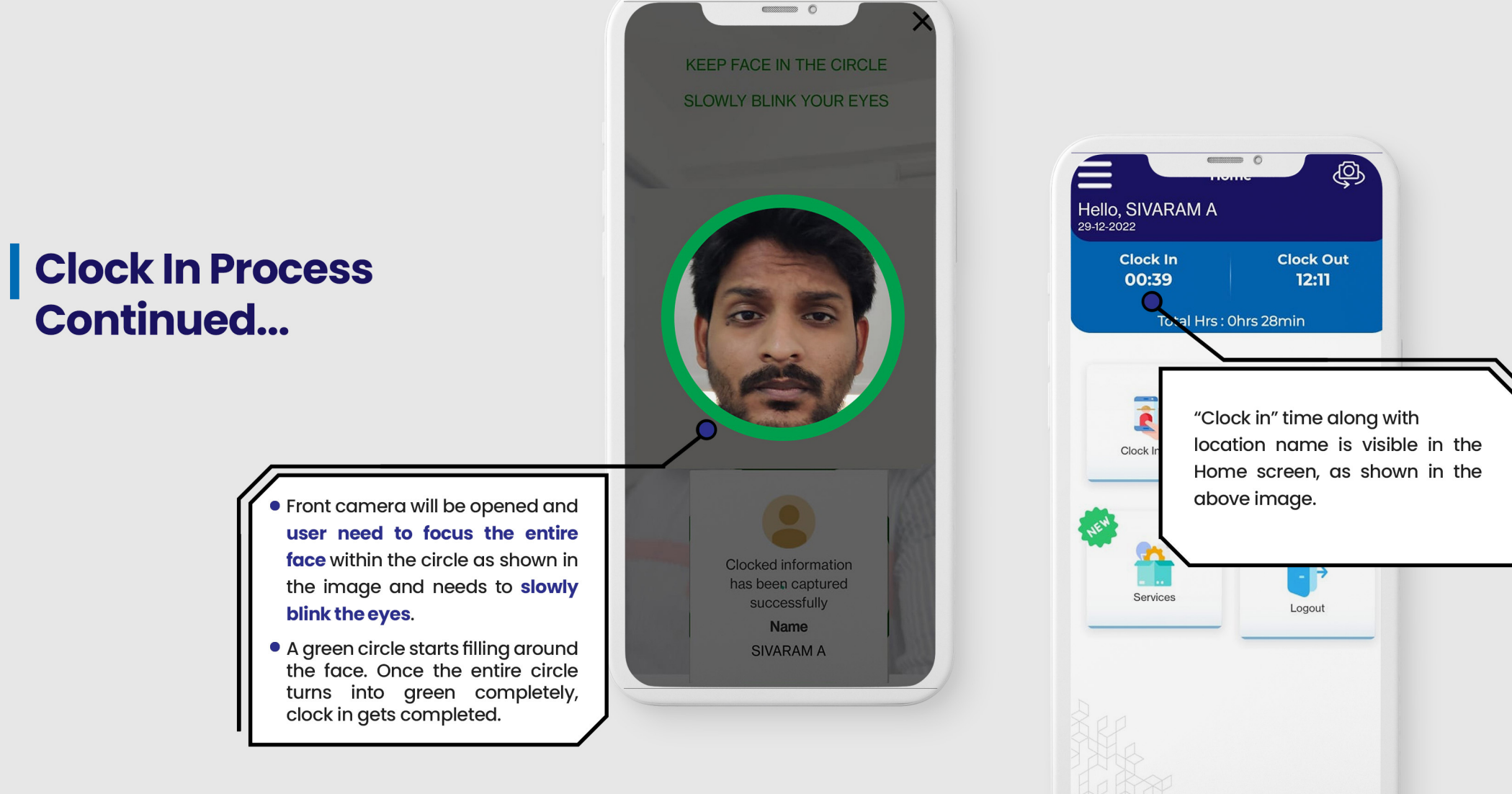

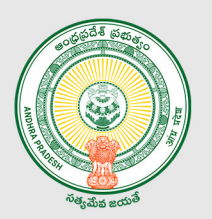

# **Clock Out Process**

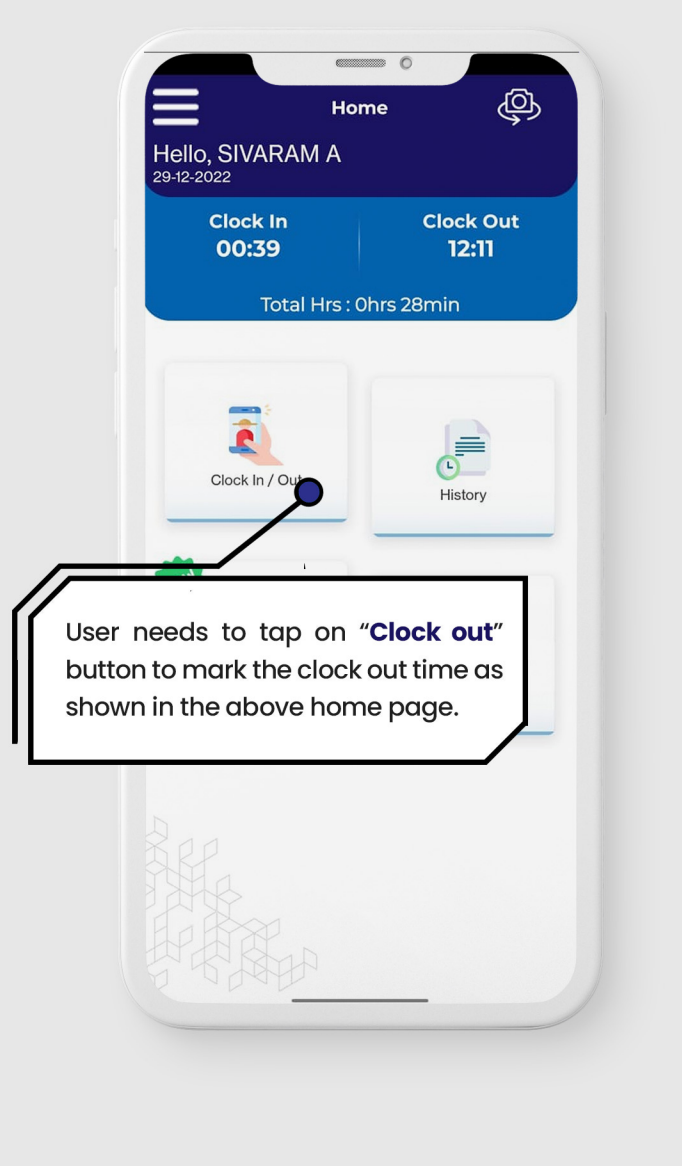

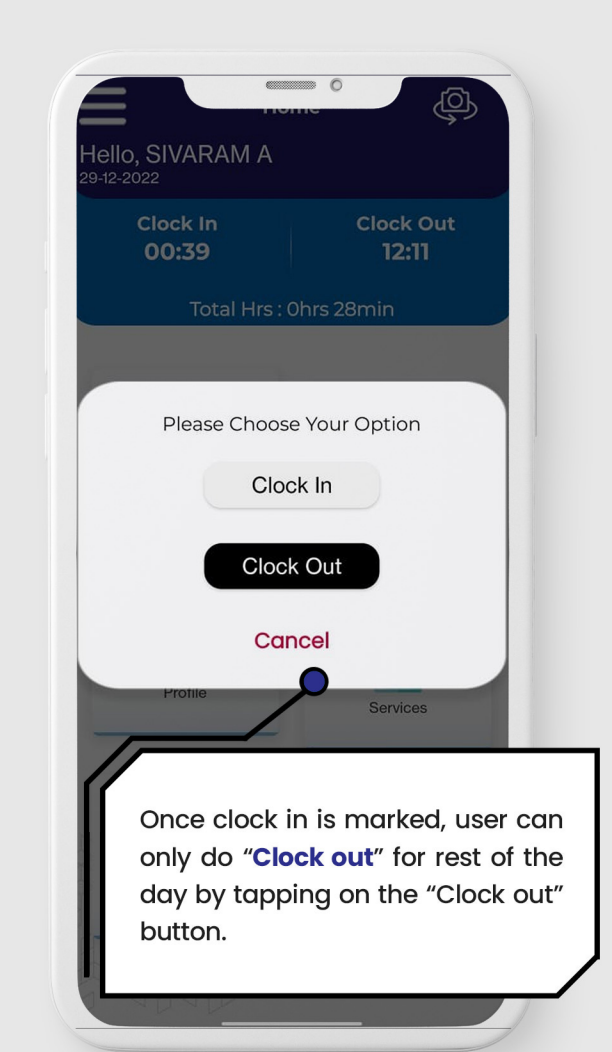

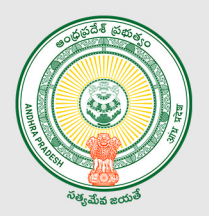

### Clock Out Process Continued...

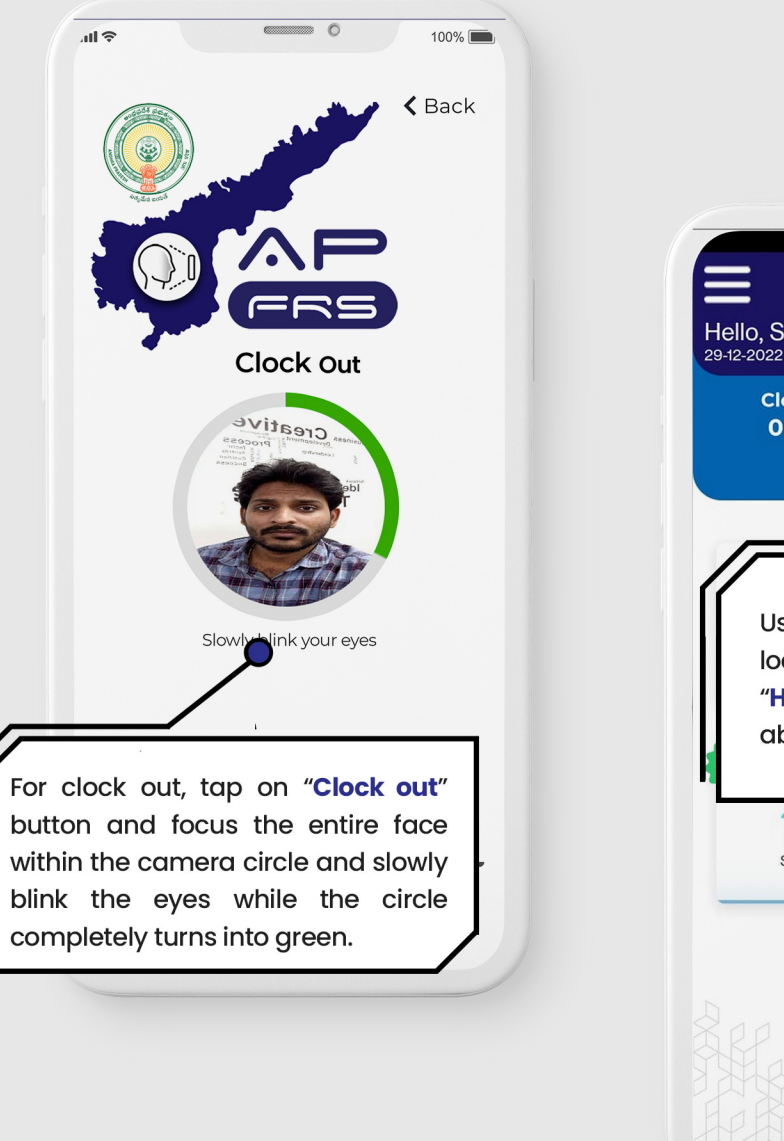

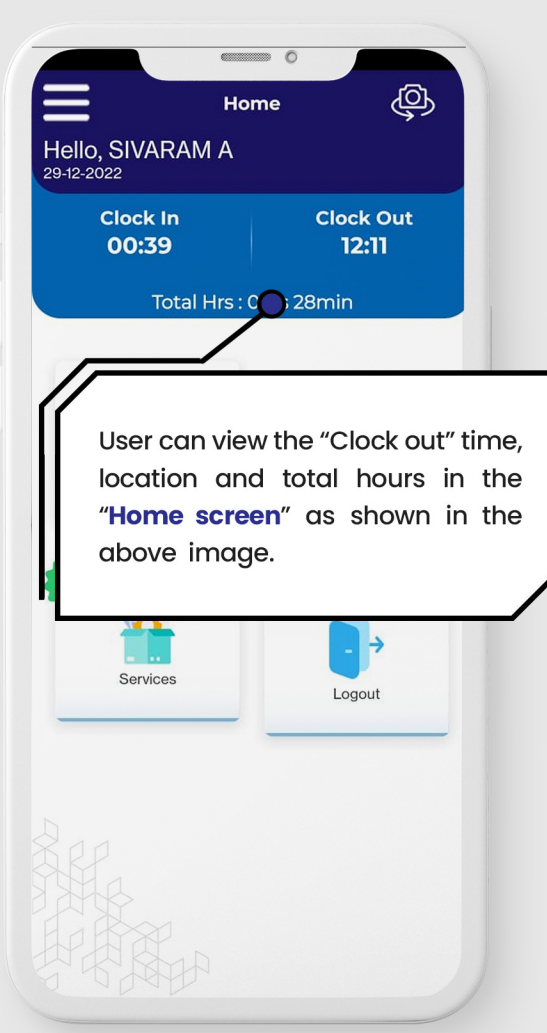

# Clock In / Out from the designated locations

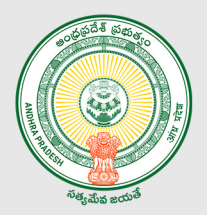

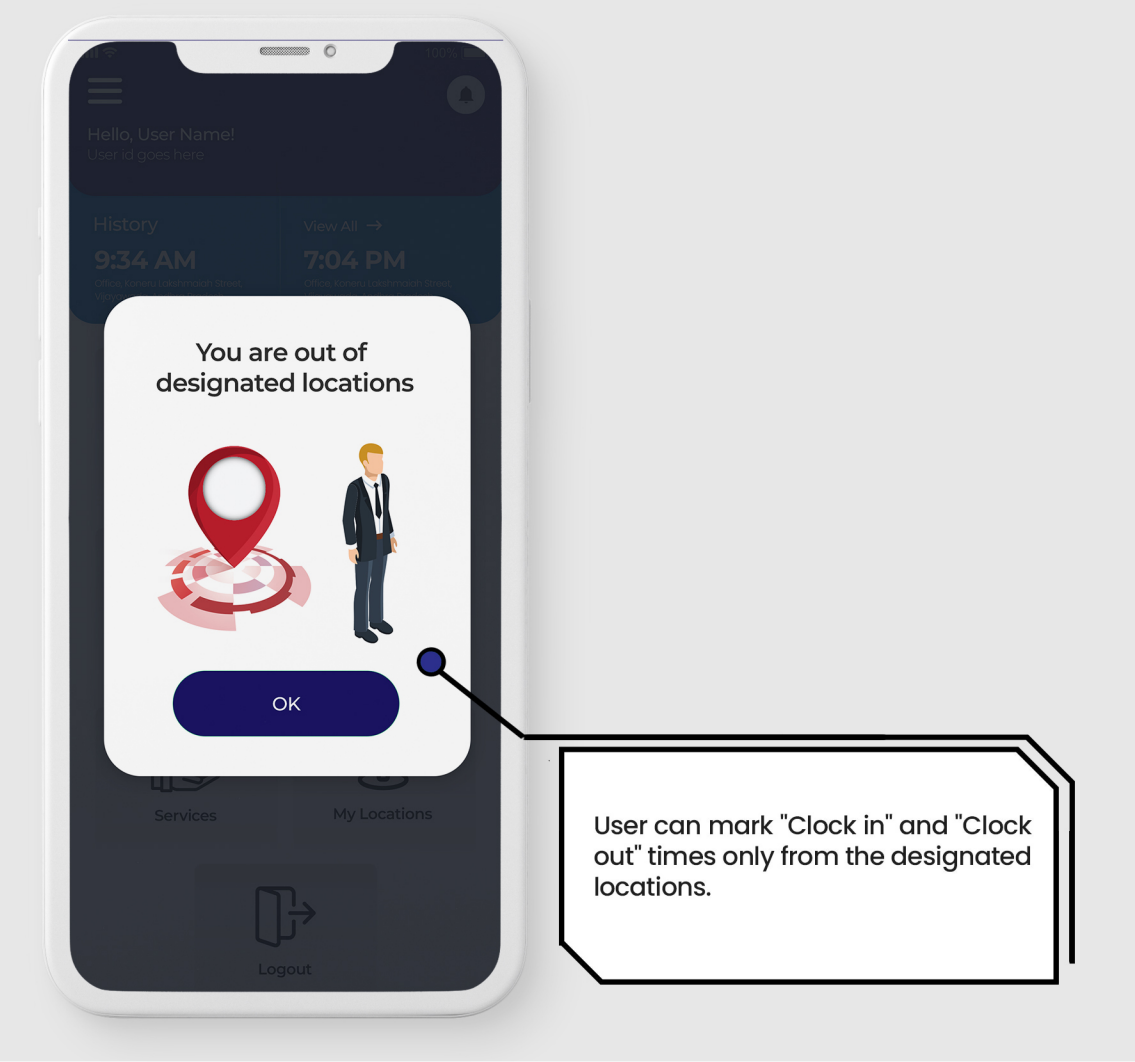

#### Note\*

Respective DDO HoD/District office will finalize the location for their staff.

### **Total Hours History**

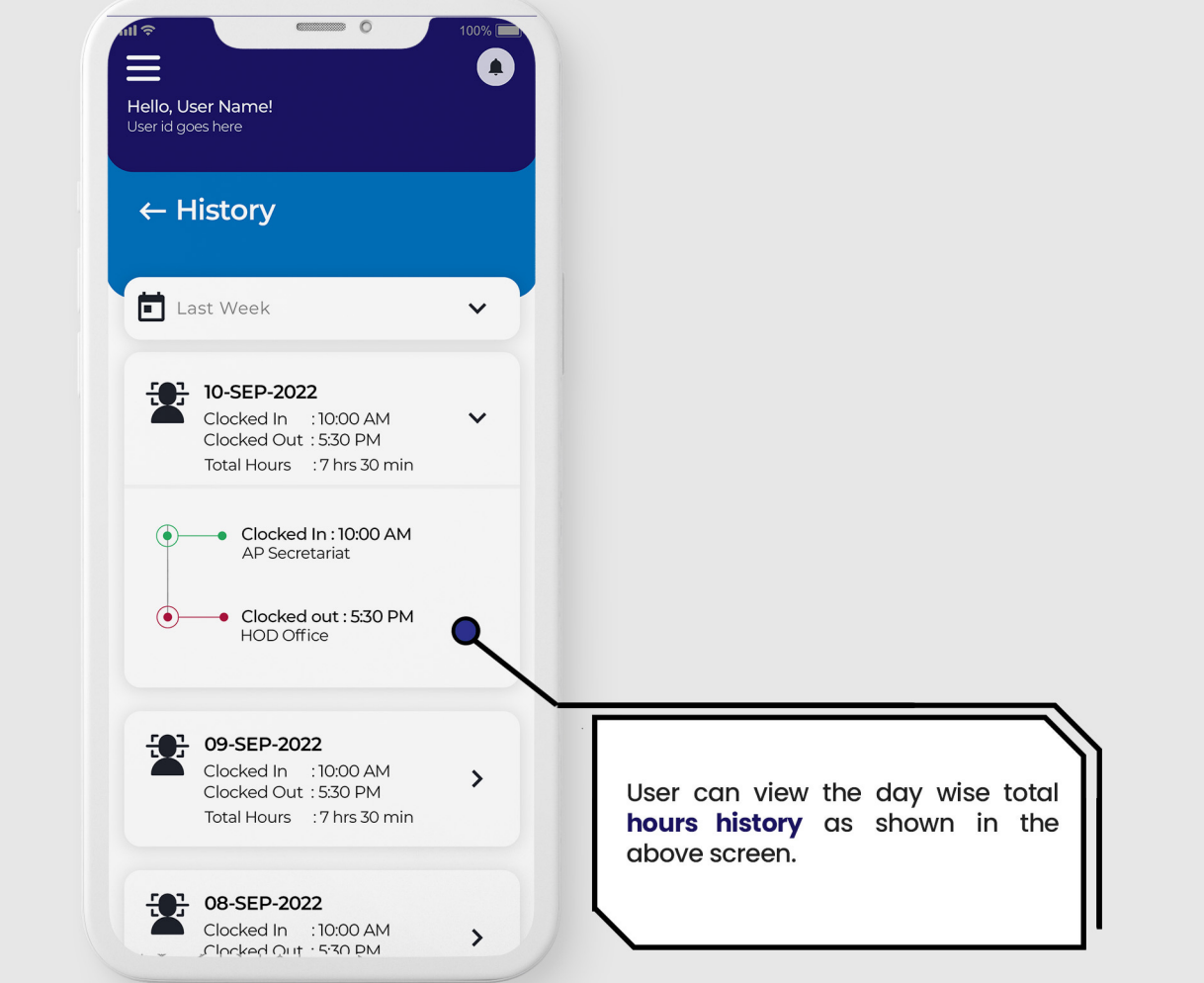

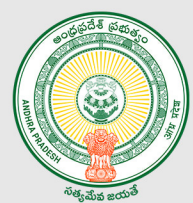

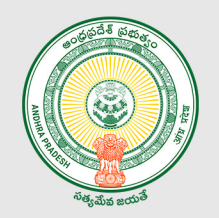

## **User Profile**

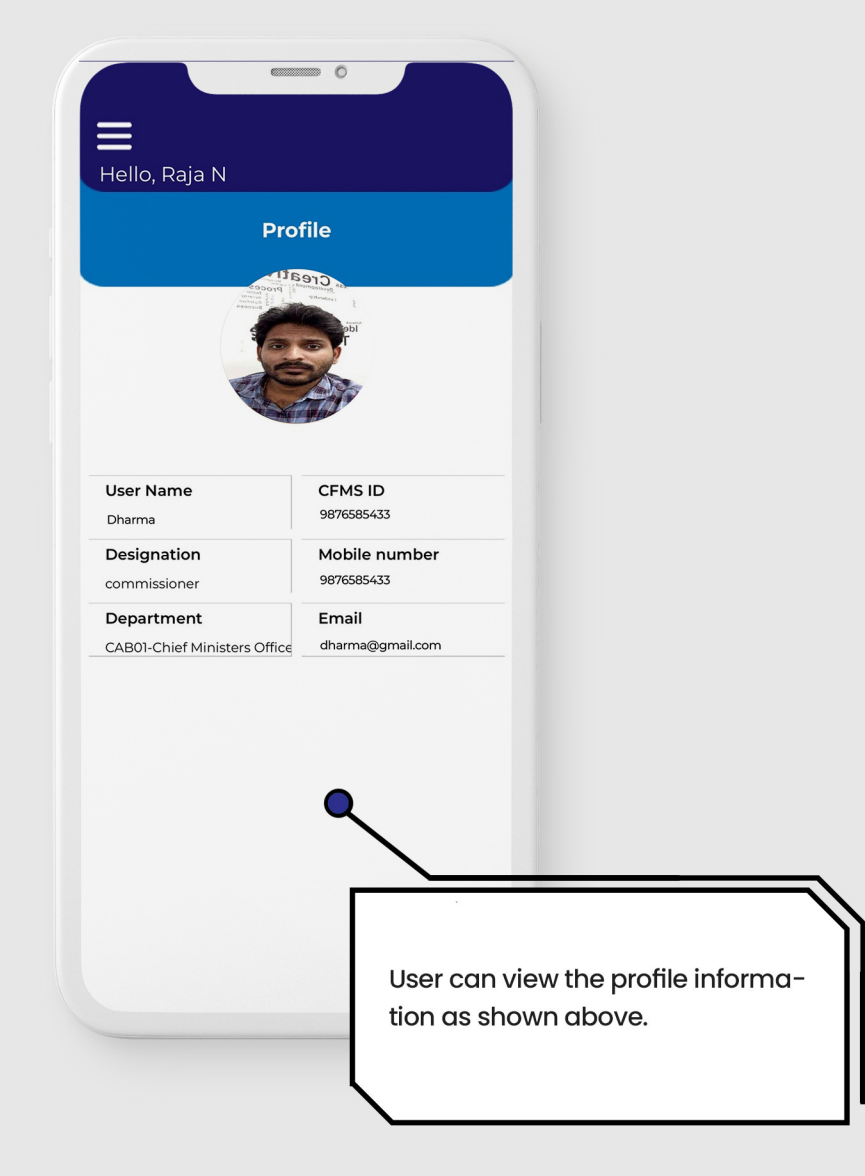

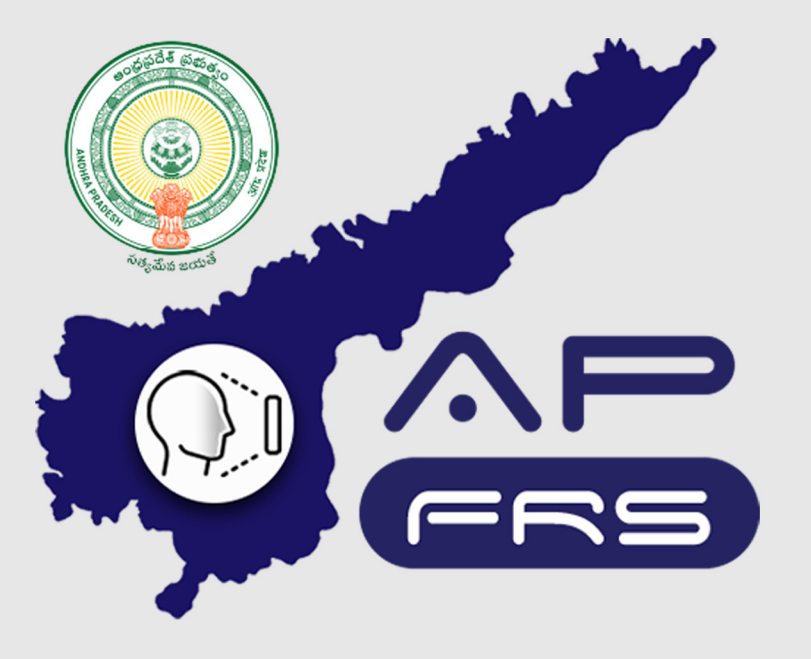

**Techinical Support Numbers for AP FRS** 

https://apfrs.apcfss.in/frs-help-videos/

Email for any queries policy-unit@ap.gov.in pmu.attendance@ap.gov.in

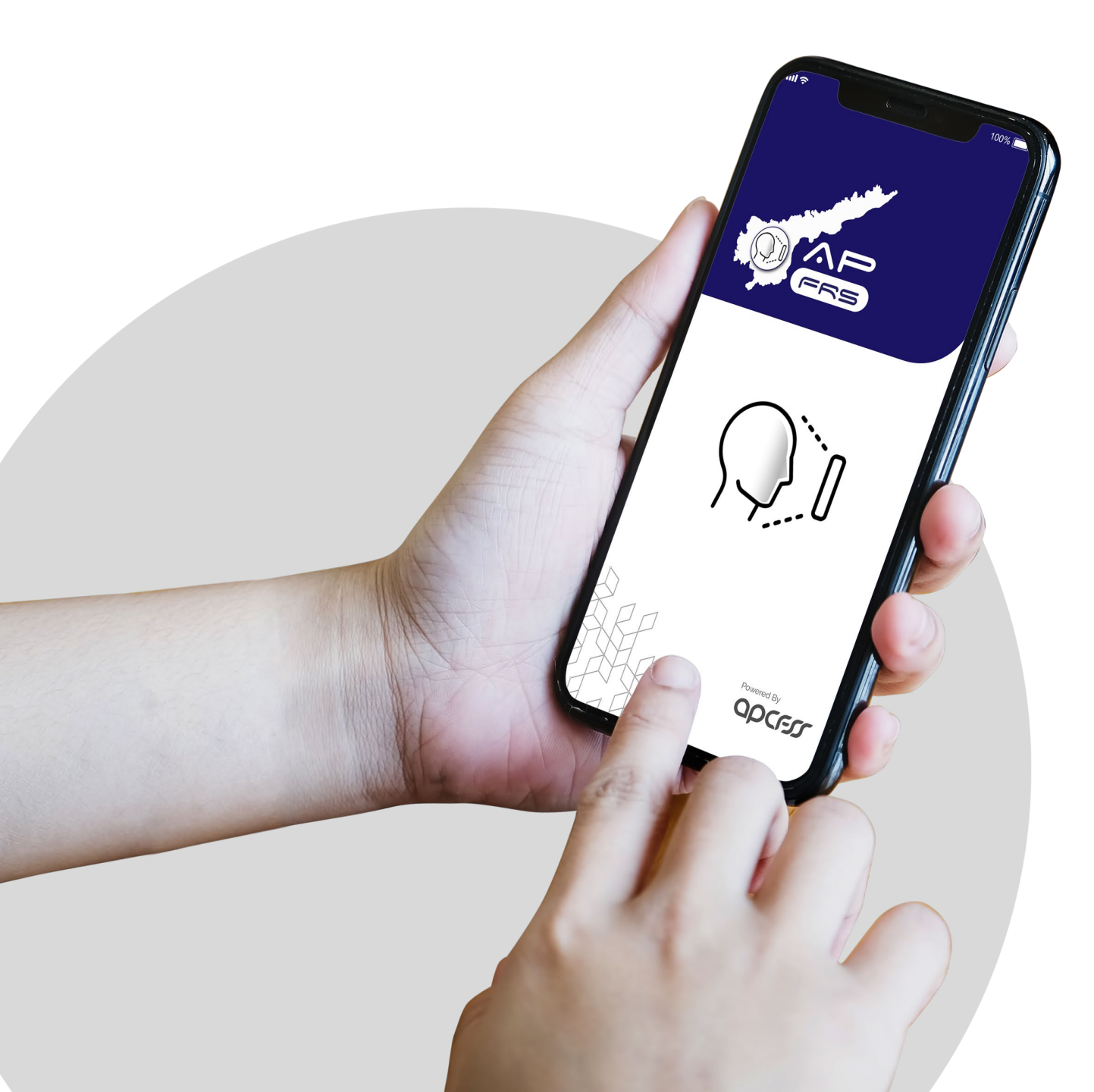

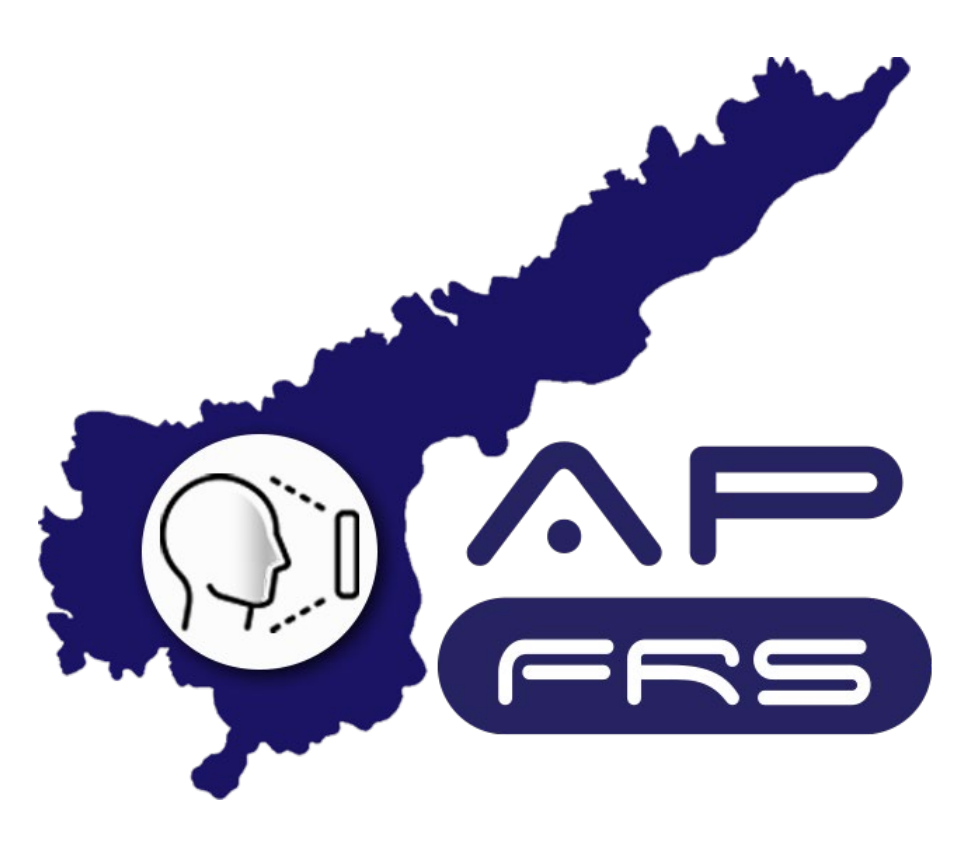

Mobile Number Updation

# Regular Employee's Mobile Number Updation through DDO login

Step 1:

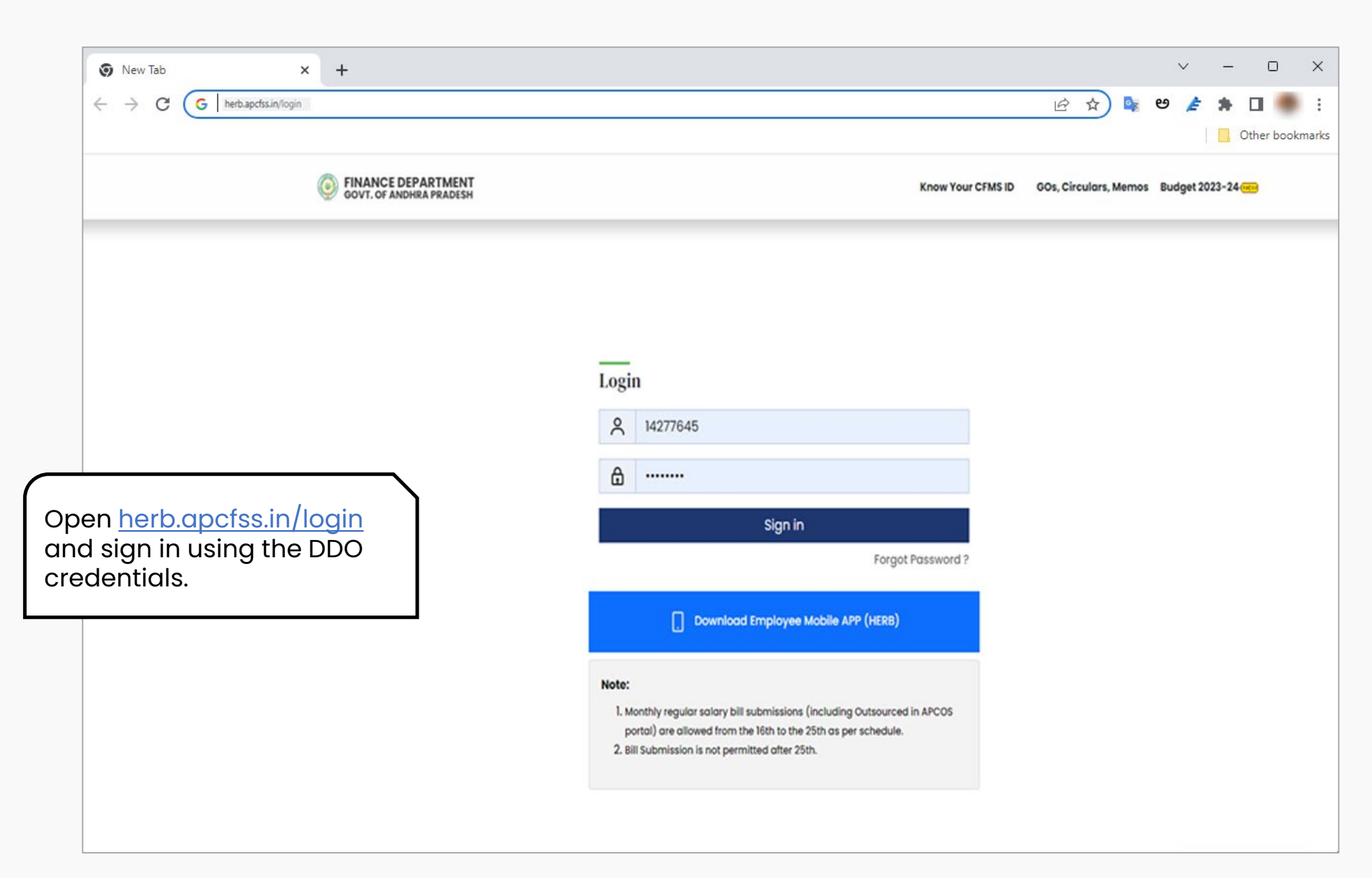

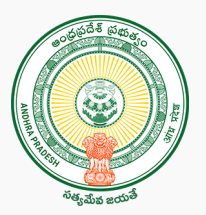

Step 2:

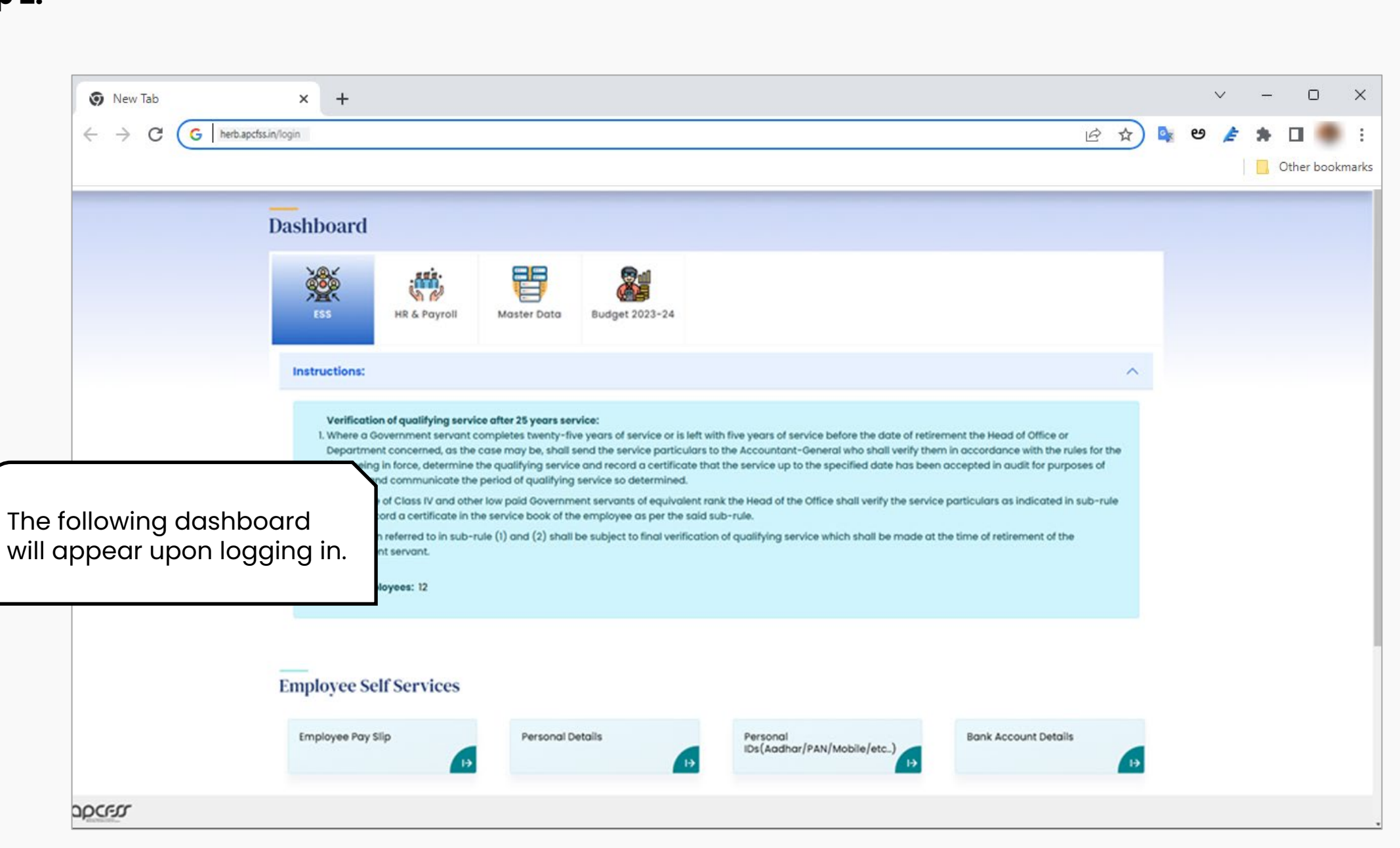

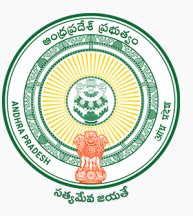

Step 3:

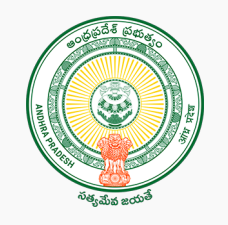

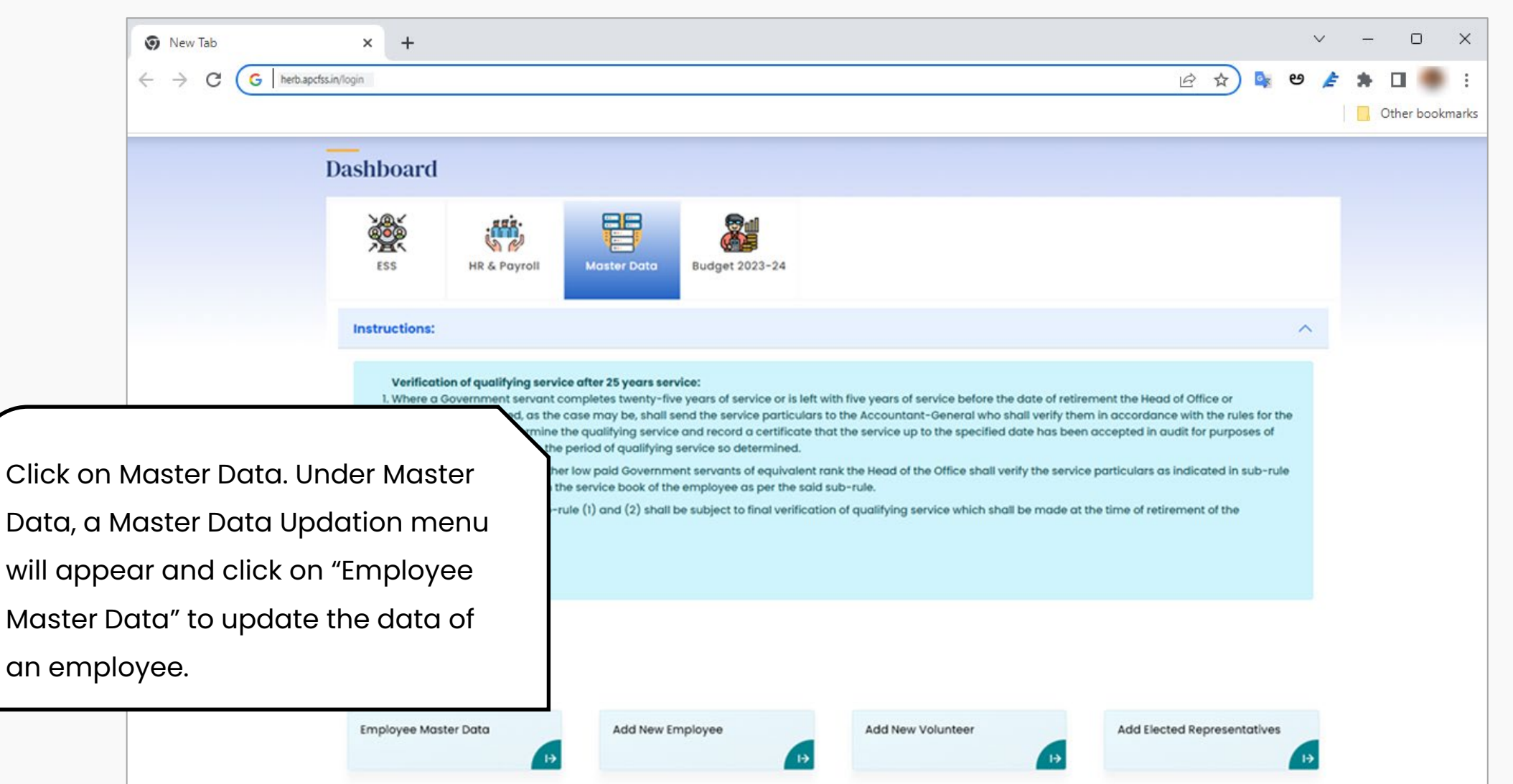

Step 4:

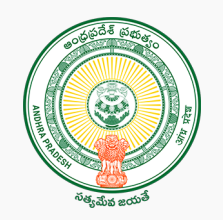

| 💿 New Tab                         | × +                    |                                                                                                    |                                                                                                    |                                                                                                    |                                                          | ~                                   |                                 | - 0     | ×        |
|-----------------------------------|------------------------|----------------------------------------------------------------------------------------------------|----------------------------------------------------------------------------------------------------|----------------------------------------------------------------------------------------------------|----------------------------------------------------------|-------------------------------------|---------------------------------|---------|----------|
| ← → C                             | G herb.apctss.in/login |                                                                                                    |                                                                                                    | 16                                                                                                    |                                                          | 9                                   |                                 | Other b | ookmarks |
|                                   |                        | Employee Master Data Up                                                                                                    | date                                                                                                    |                                                                                                    |                                                          |                                     |                                 |         |          |
| Click on either CF<br>HRMS Id.    | MS Id or               | Instructions:<br>1. Drawing & Disbursing officer can update th<br>employees drawing salary under his ddoc<br>దేటాను (అంకు ఆధార్ నంబర్, బ్యాంక్ భాతా వివ | he master data (i.e Aadhar Number, Bank Account Details, Mob<br>ode . The same data will be updated in CFMS. ( బ్రాయింగ్ & దేస<br>రాలు, మొబైల్ నంబర్, PAN నంబర్, APGU, ZP-GPF, AIS, ప్రత్తిన తేదీ) అ | ile Number, PAN Number, AFGU, 27-GFF, AIS, D<br>ర్పింగ్ జరీసర్ తన ddocode క్రింద జీతం తీసుకునే<br>సిదేట్ చేయవచ్చు, అదో డేటా CFMSలో అప్రదేట్ చే | ate of Birth) of al<br>ఉద్యోగులందరి మా<br>మబడుతుంది))    | 92                                  |                                 |         |          |
|                                   |                        | CFMS Id ○ HRMS Id                                                                                                    | Imployee ld:*<br>Enter Employee Id                                                                                                    | Get Data Previous H                                                                                                    | listory                                                  |                                     |                                 |         |          |
| Step 5:                           |                        |                                                                                                    |                                                                                                    |                                                                                                    |                                                          |                                     |                                 |         |          |
| 📀 New Tab                         | × +                    |                                                                                                    |                                                                                                    |                                                                                                    |                                                          | ~                                   | · ·                             | - 0     | ×        |
| $\leftrightarrow$ $\Rightarrow$ C | G herb.apcfss.in/login |                                                                                                    |                                                                                                    | <u>IE</u>                                                                                                    | 2 🖈 🗳                                                    | అ                                   | £ 1                             | Other b | ookmarks |
|                                   |                        | Employee Master Data U                                                                                                    | pdate                                                                                                    |                                                                                                    |                                                          |                                     |                                 |         |          |
| Enter the relevant employee       |                        | Instructions:<br>1. Drawing & Disbursing officer can updat<br>employees drawing salary under his do<br>దేటాను (అంకు ఆధార్ నంబర్, బ్యాంక్ భాతా           | te the master data (i.e Aadhar Number, Bank Account De<br>Jocode . The same data will be updated in CFMS( (దాయి<br>వివరాలు, మొజైల్ నంజర్, PAN నంజర్, APGU, ZP-GPF, AIS, పు                           | italis, Mobile Number, PAN Number, APG<br>on & డిస్పర్పింగ్ ఆఫీసర్ తన ddocode (క్రిం<br>భిన తేదీ) అప్డోట్ చేయనచ్చు. అదో డేటా CFA               | l, ZP-GPF, AIS, D<br>: జీతం తీసుకునే<br>గకలో అప్రదేట్ చే | ate of Birt<br>ఉద్యోగులం<br>మబదుతుం | h) of all<br>:దరి మాశ్<br>ంది)) | ð       |          |
|                                   |                        | CFMS Id O HRMS Id                                                                                                    | Employee Id:*<br>14277645                                                                                                    | Get Data                                                                                                    | Previous H                                               | listory                             | I                               |         |          |

#### Step 6:

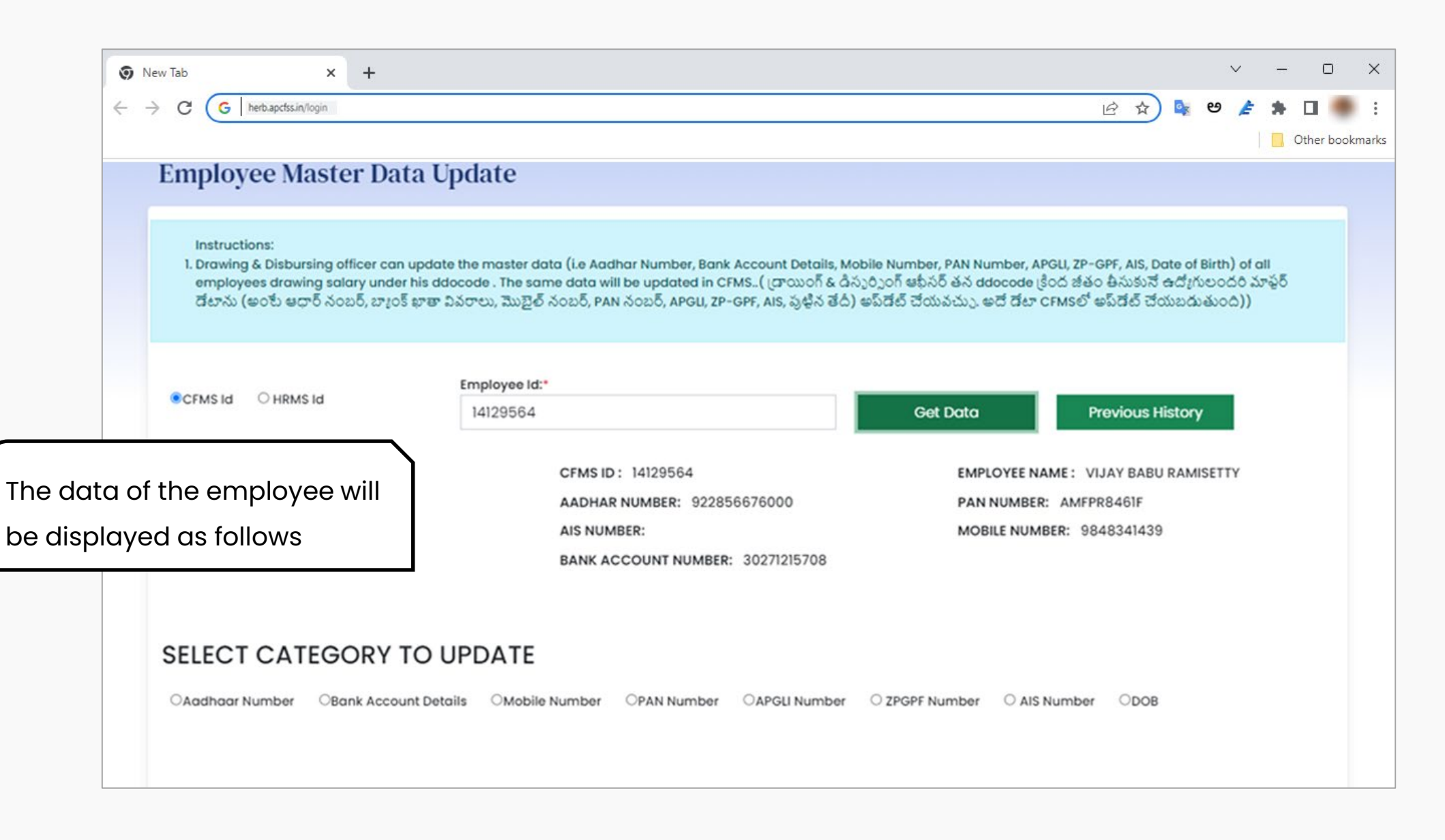

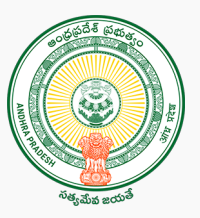

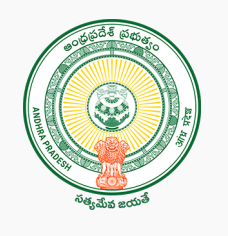

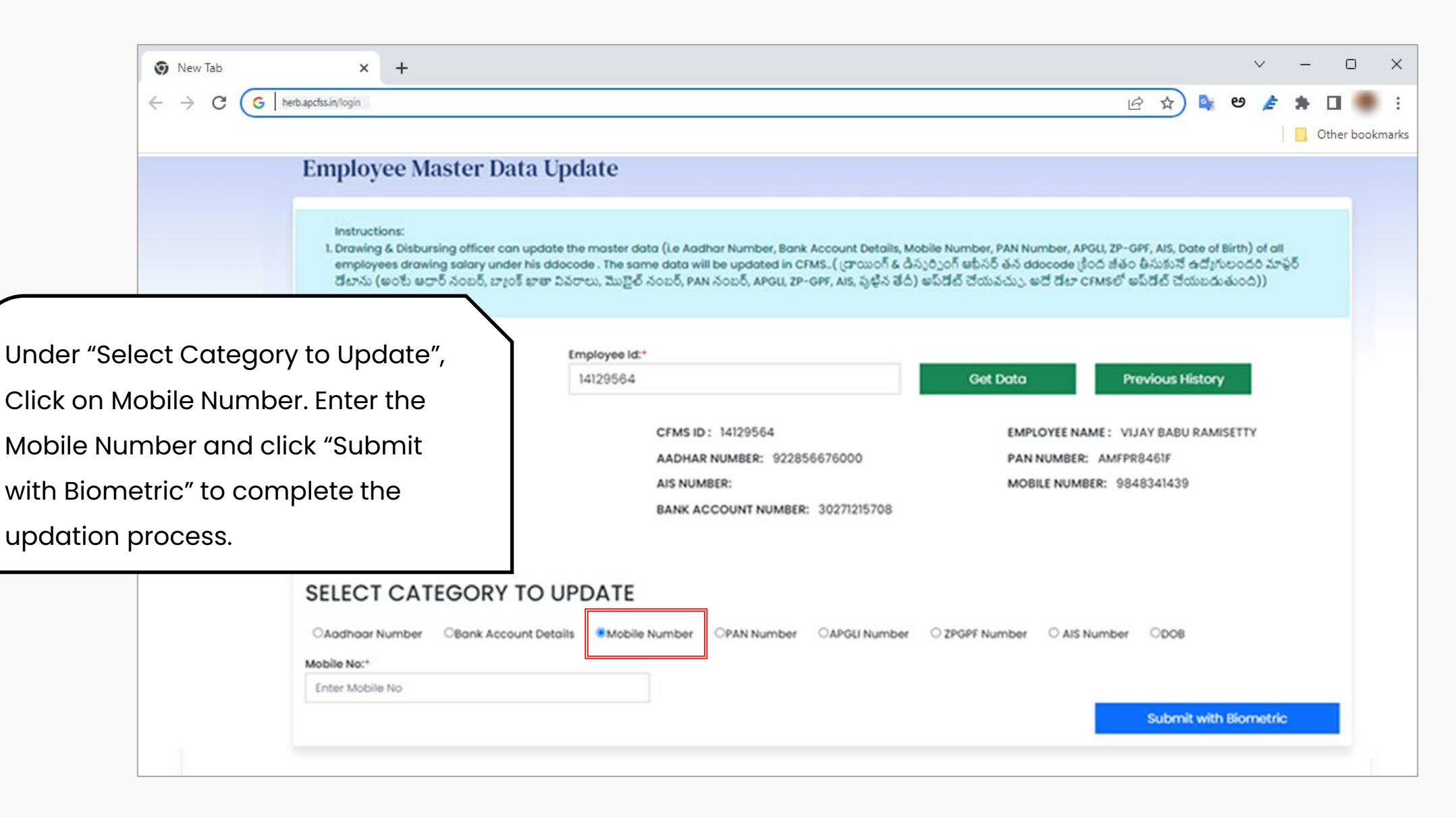

# Outsourcing Employee's Mobile Number Updation through DDO login

Step 1:

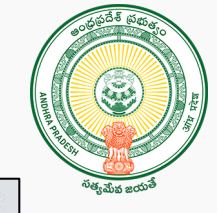

|                                  | 🕥 New Tab | × +      |                                                                          |                                                                               |                                       |            |        | ~   | - 0     | ×        |
|----------------------------------|-----------|----------|--------------------------------------------------------------------------|-------------------------------------------------------------------------------|---------------------------------------|------------|--------|-----|---------|----------|
|                                  | < > C (G  |          |                                                                          |                                                                               |                                       |            | ie 🖈 🗣 | ಅ 崖 | Other b | ookmarks |
|                                  | APCOS     | ANDHRA P | ADESH                                                                    | CORPORATION F                                                                 | OR OUTSOURCE                          | D SERVICES |        |     |         |          |
|                                  |           |          |                                                                          |                                                                               |                                       |            |        |     |         |          |
|                                  |           |          |                                                                          | APC                                                                           | OS OFFCIALS LOG                       | iin        |        |     |         |          |
| Open apcosapp.apcfss.in/Login.do |           |          | Monthly regular outs<br>from the 16th to the 2<br>Bill Submission is not | ourced salary bill subm<br>25th as per schedule.<br>: permitted after 25th fo | issions are allowed<br>or any reason. |            |        |     |         |          |
|                                  |           |          |                                                                          | GAD01                                                                         |                                       |            |        |     |         |          |
|                                  |           |          |                                                                          |                                                                               |                                       |            |        |     |         |          |
|                                  |           |          |                                                                          |                                                                               | Log In                                |            |        |     |         |          |
|                                  |           |          |                                                                          |                                                                               |                                       | Register?  |        |     |         |          |
|                                  |           |          |                                                                          |                                                                               |                                       |            |        |     |         |          |
|                                  |           |          |                                                                          |                                                                               |                                       |            |        |     |         |          |

Step 2:

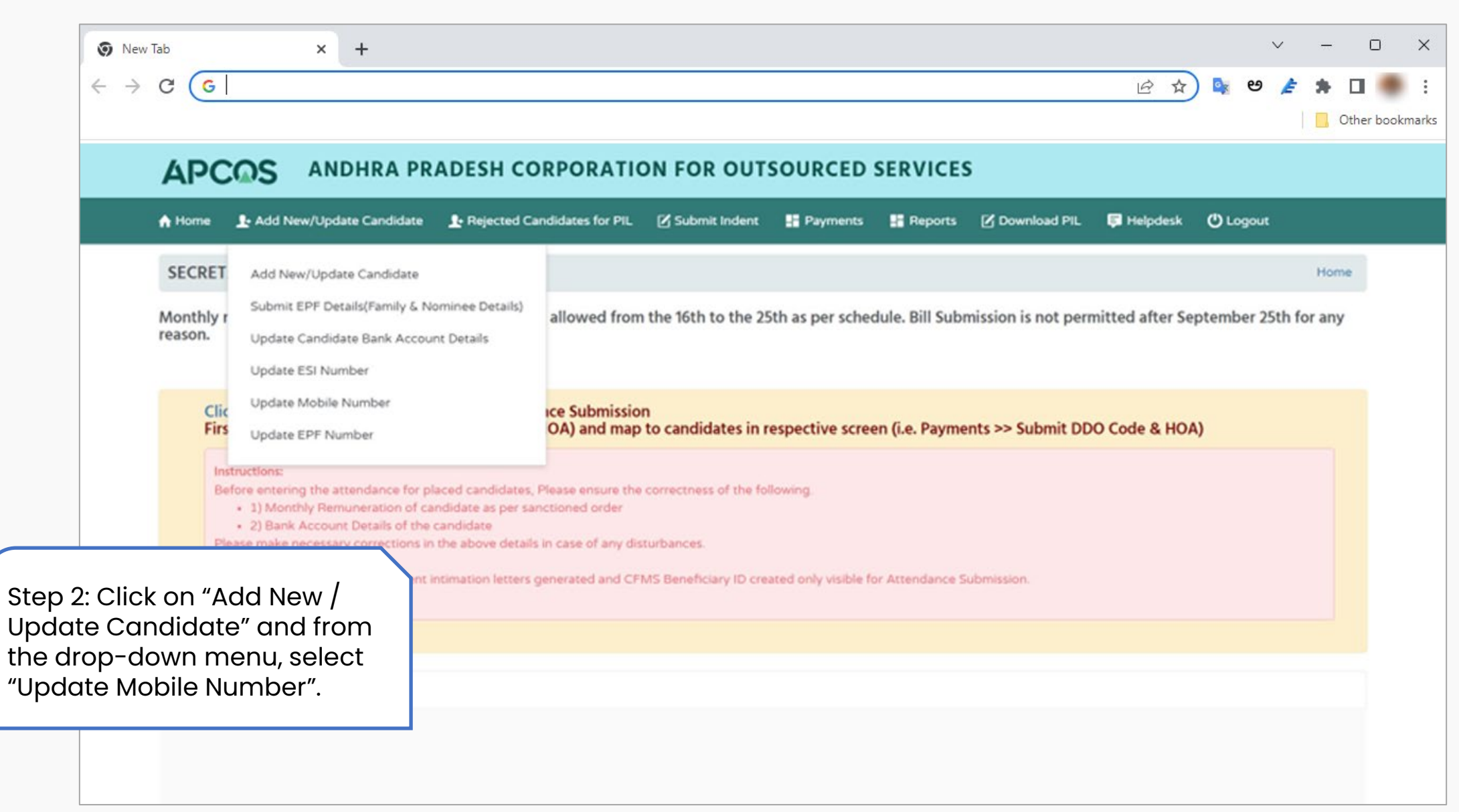

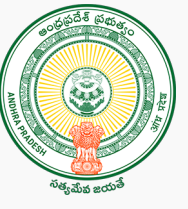

Step 3:

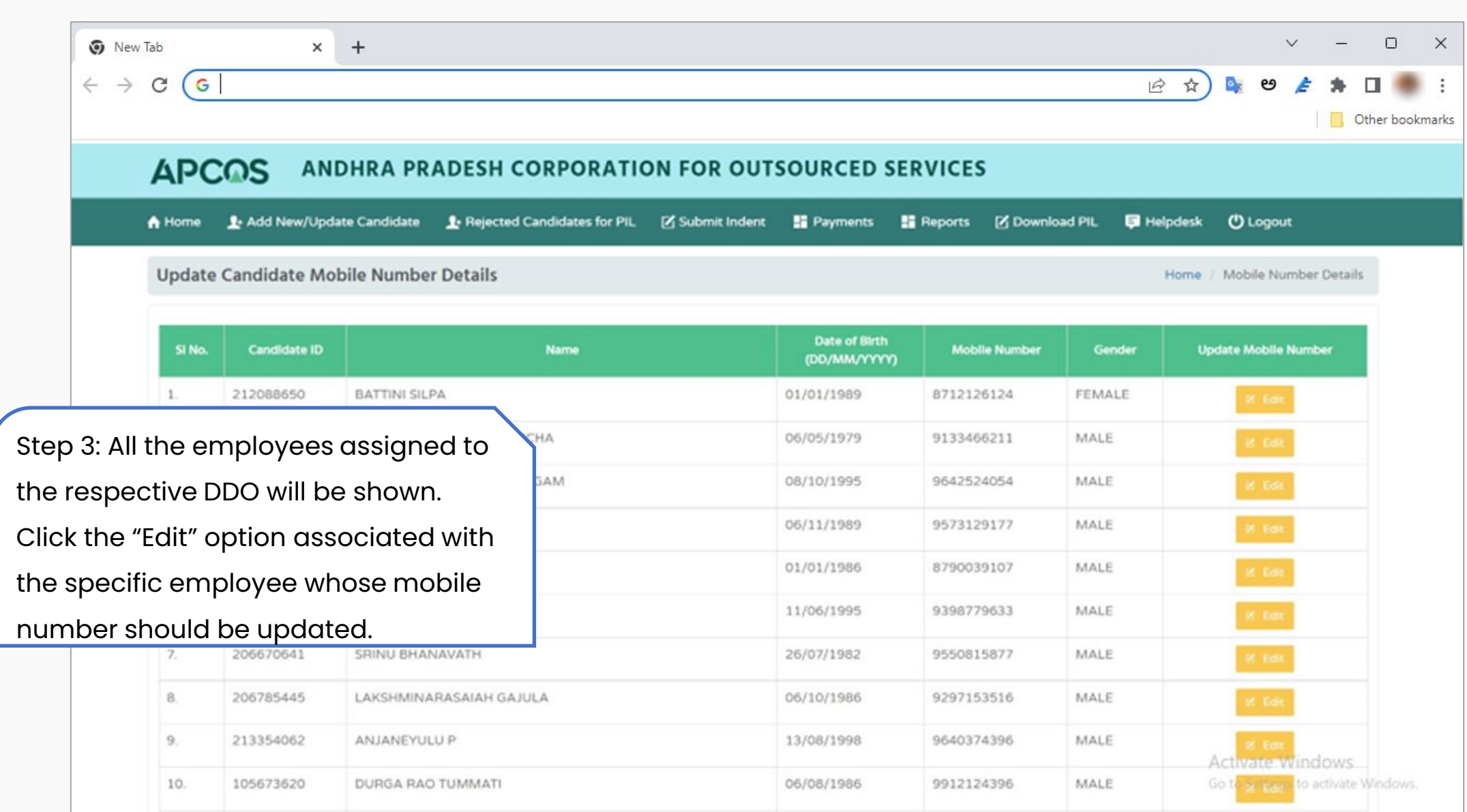

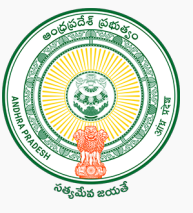

Step 4:

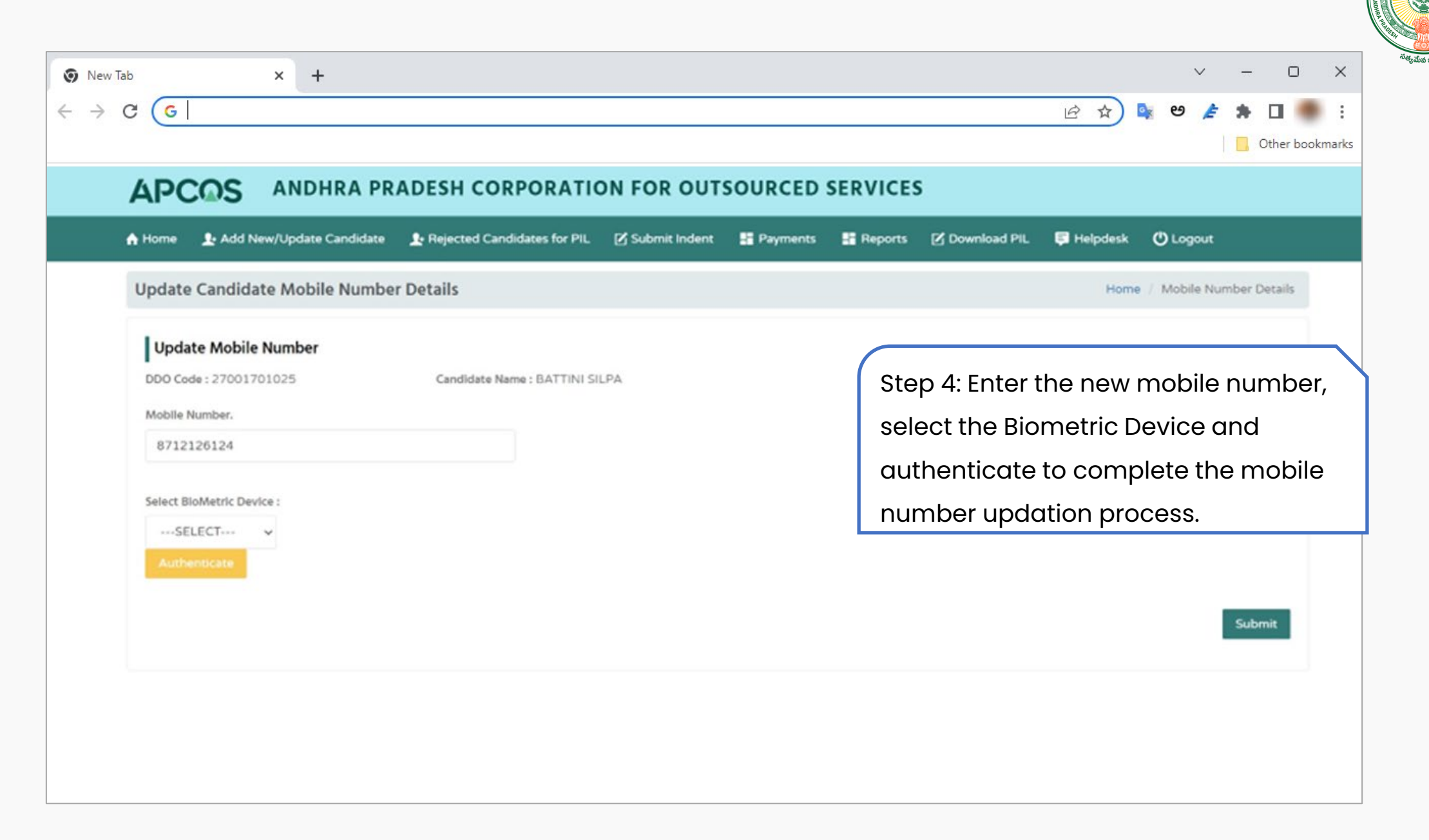

# Contract Employee's Mobile Number Updation through DDO login

Step 1:

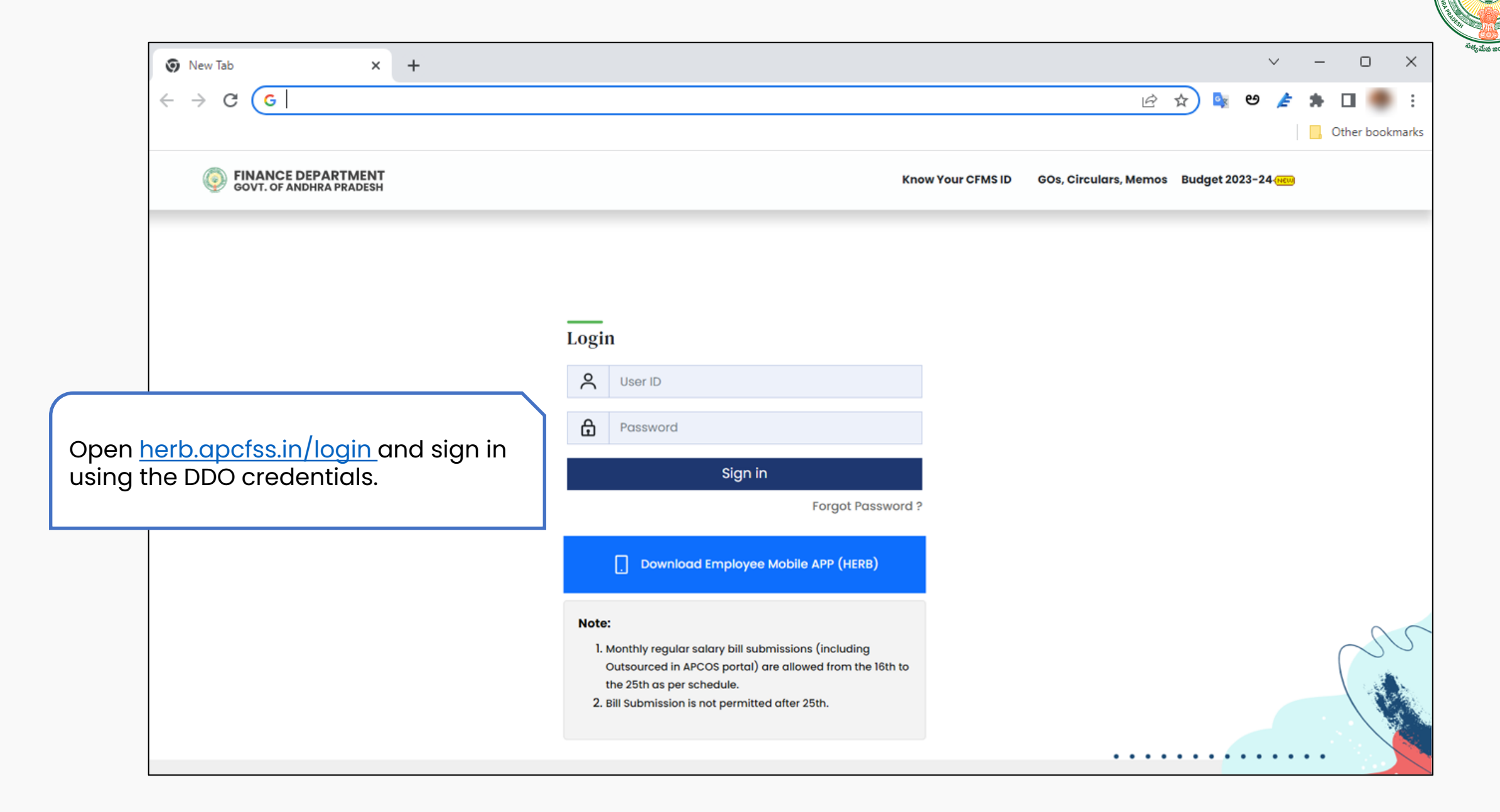

Step 2:

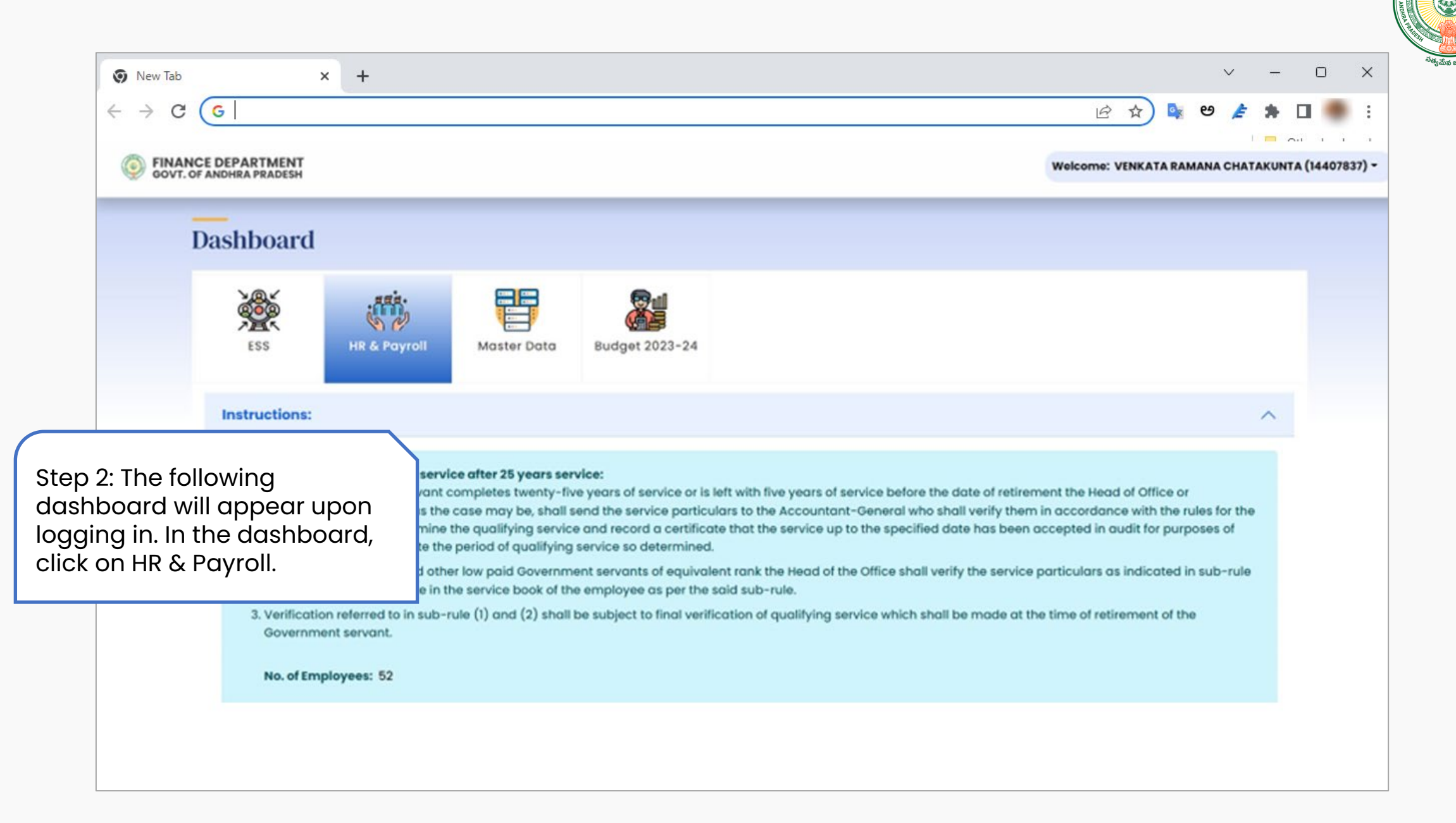

Step 3:

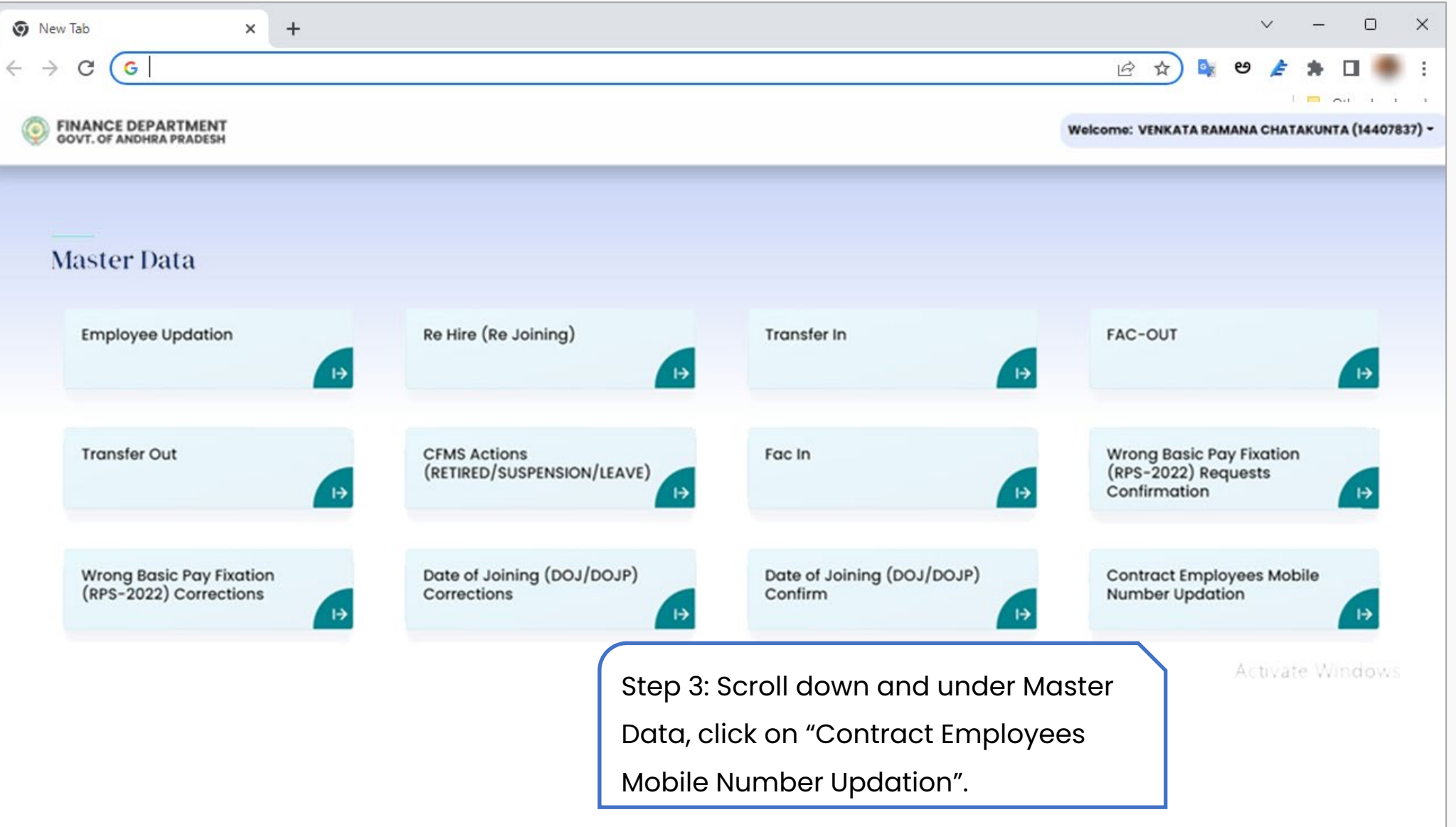

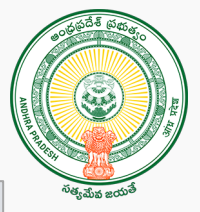

Step 4:

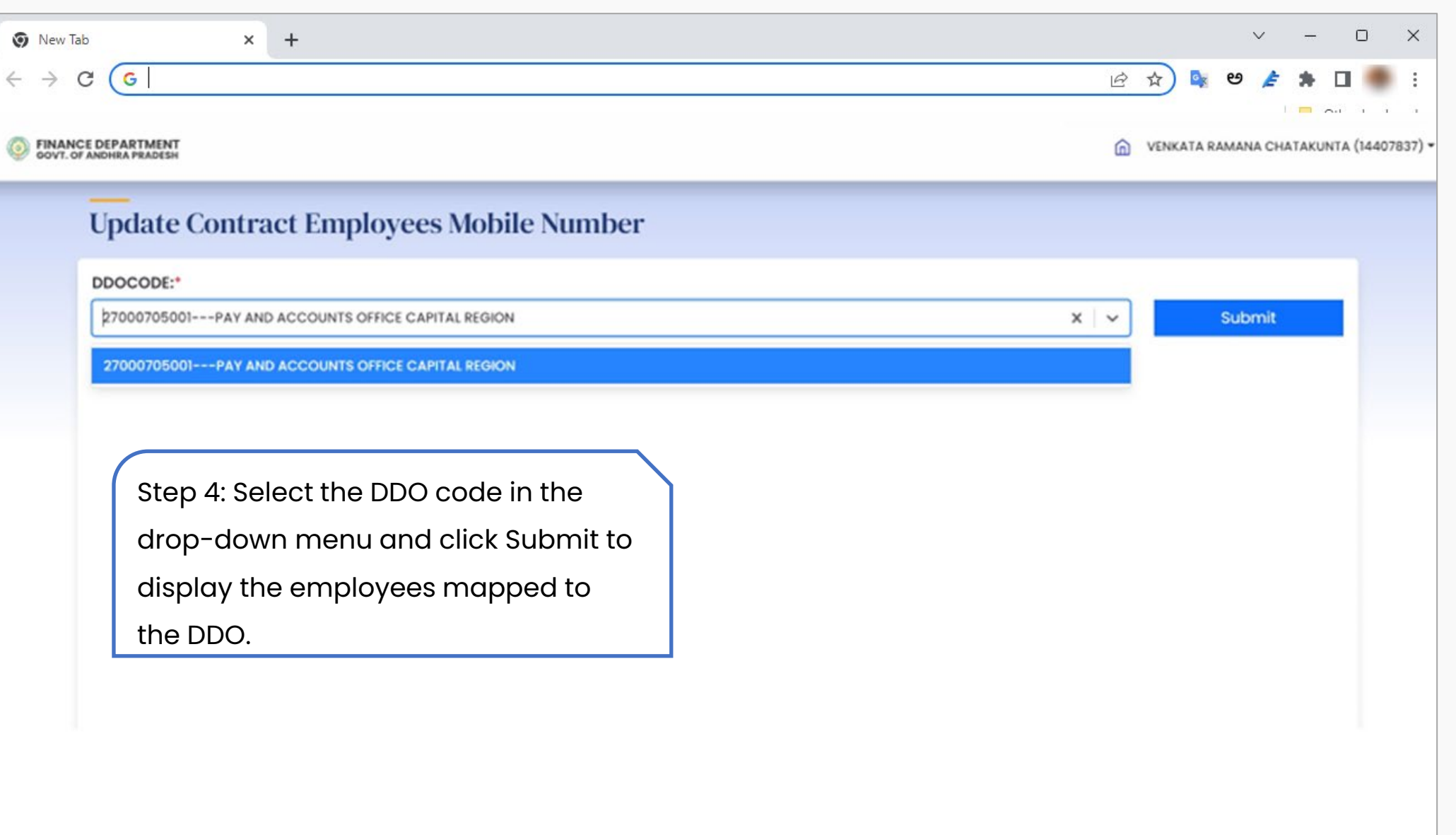

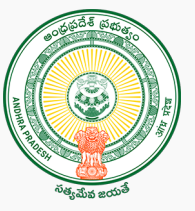

Step 5:

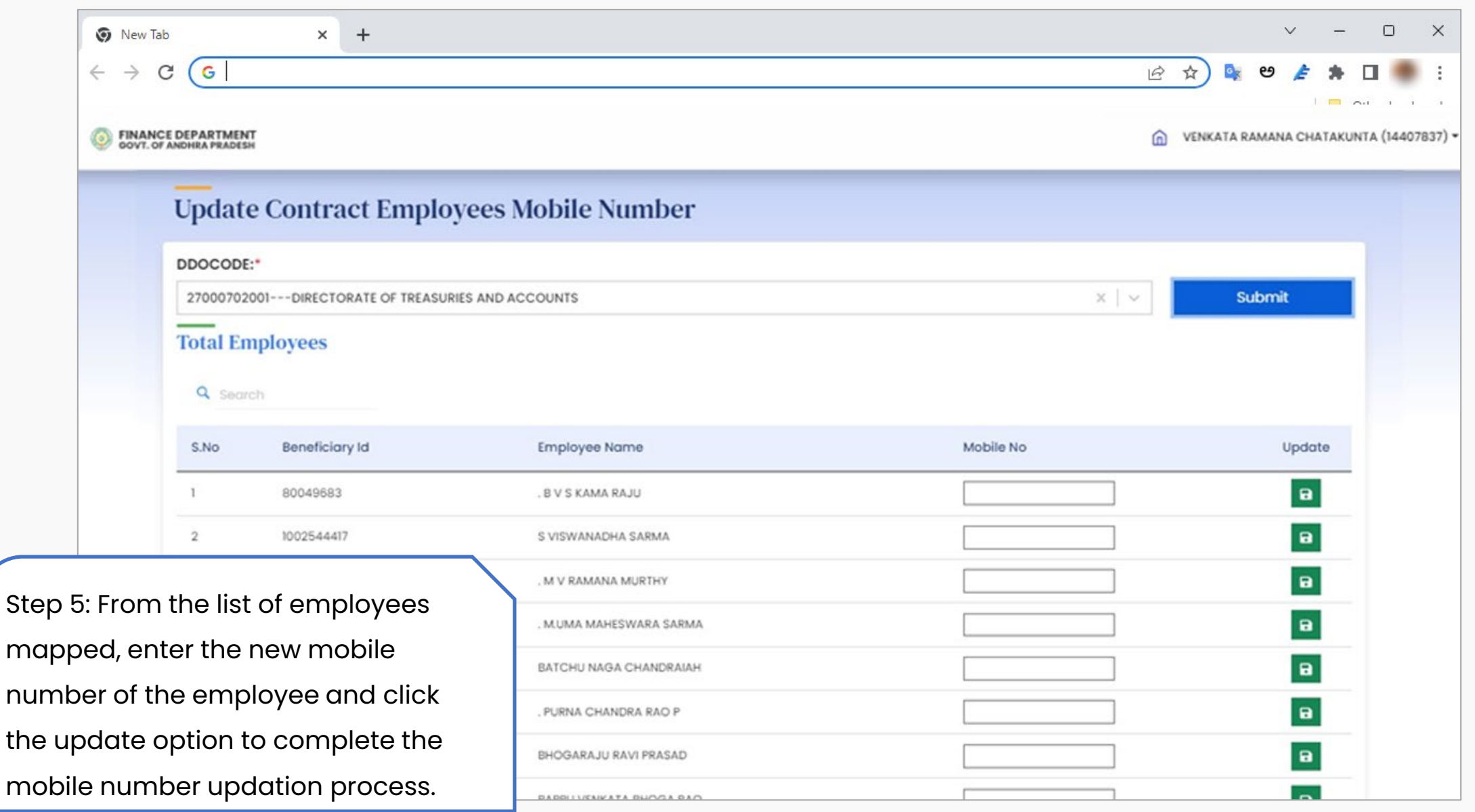

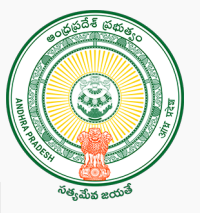

# Mobile Number Updation through PD login

Step 1:

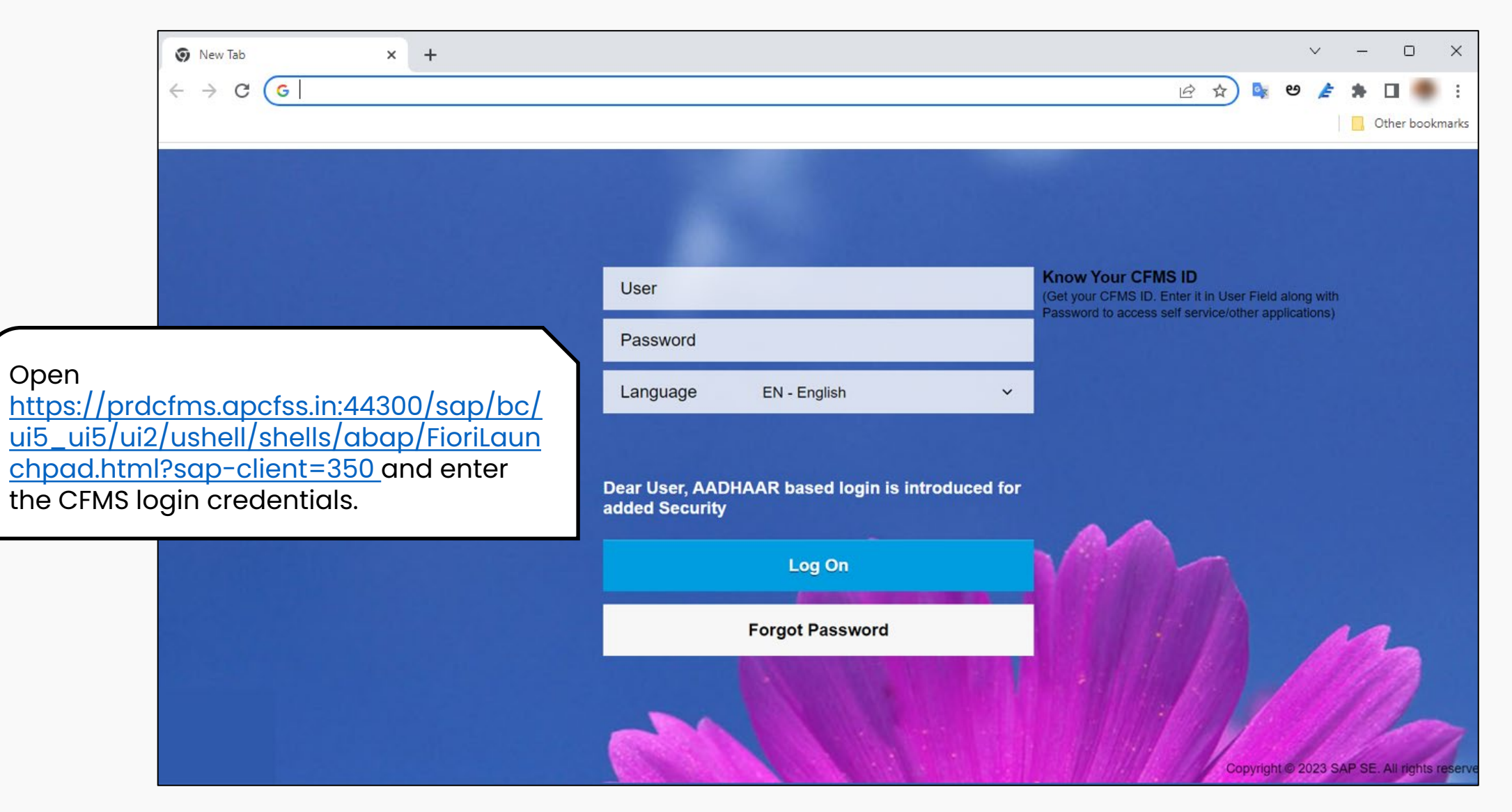

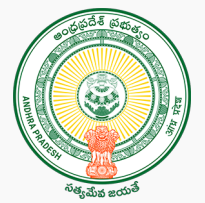

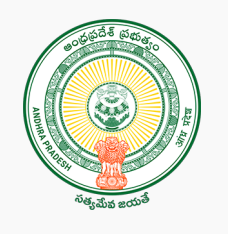

| 0                                                  | ) New Tab                                  | × +                                          |                                 |                                                  |                            |                                                  | ~ -                 | - 0 X           |
|----------------------------------------------------|--------------------------------------------|----------------------------------------------|---------------------------------|--------------------------------------------------|----------------------------|--------------------------------------------------|---------------------|-----------------|
| ¢                                                  | → C (G                                     |                                              |                                 |                                                  |                            | Ŕ                                                | 🖈 🔖 ಅ 🏄 🕯           | • 🛛 🥌 E         |
| 10                                                 | 22.07                                      |                                              |                                 |                                                  |                            |                                                  |                     | Other bookmarks |
| (                                                  | 😥 FRANKS OFFASTIMENT Home 🔻                | TUNGA NAGESH .                               |                                 |                                                  |                            |                                                  |                     | Q 8             |
| R                                                  | eports New Commo                           | on Tasks Budget                              | My Tasks Expendite              | ure Beneficiary Man                              | agement Informatio         | ns Biometric/IRIS De                             | evice Configuration | CFN > ~         |
|                                                    | Bill Life Cycle<br>Management(BLM)<br>CFMS | Workflow<br>Configurator - PD<br>Accounts    | AS - TS &<br>Agreement<br>CFMS  | DDO Finder                                       | Beneficiary Search<br>CFMS | Download Multiple<br>Beneficiary Request<br>CFMS | GST Report          |                 |
|                                                    | Ê                                          | 0                                            | (D)                             | Ē                                                | <b>E</b>                   |                                                  | <u>t</u> a          |                 |
|                                                    | PD Account<br>Statement<br>CFMS            | Office Sanction<br>Workflow<br>Configuration | PD HR Management<br>Admin Level | Contingent<br>Expenditure<br>Sanction Management |                            |                                                  |                     |                 |
| Click on Expenditure and<br>under it, select PD HR |                                            |                                              | Ĩ                               | Cannot load tile                                 | ① Cannot load tile         | ① Cannot load tile                               |                     |                 |
| Management option.                                 |                                            |                                              |                                 |                                                  |                            |                                                  |                     |                 |
|                                                    | ① Cannot load tile                         | ① Cannot load tile                           | ① Cannot load tile              | ① Cannot load tile                               | ① Cannot load tile         | ① Cannot load tile                               | ① Cannot load tile  |                 |

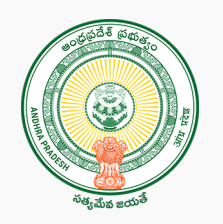

|             | S New Tab × +                                                                                                    | ~ - O X           |
|-------------|----------------------------------------------------------------------------------------------------|-------------------|
|             | $\leftrightarrow$ $\Rightarrow$ C G                                                                                                    | 🖻 🚖 👒 🥙 🍃 🛸 🔲 📑 : |
|             | CO TRANSCOTRATINATE PD HR Management - TUNGA NAGESH .                                                                                    | Q                 |
|             | PD HR Management (Admin)                                                                                                    |                   |
|             | Master Data Changes      Employee Actions      Reports                                                                                   |                   |
|             | OFFICE DETAILS PERSONAL DETAILS PERSONAL ID'S BANK DETAILS ADDRESS DETAILS ATTACHMENTS                                                   |                   |
|             |                                                                                                    |                   |
| Click on th | ne small icon in the CFMS ID Office Description: Office Description:                                                                     |                   |
| Input box   | and it displays all the Position                                                                                                    |                   |
| employee    | s under the respective DDO.                                                                                                    |                   |
|             | Title:       Nationality:         First Name:       Date of Birth:         Last Name:       State:         Gender:       Marital Status: |                   |

Step 4:

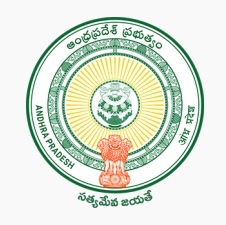

| 💿 New Tab × +                                 |                    |                                                                                                    | ~ - 0 X         |
|-----------------------------------------------|--------------------|----------------------------------------------------------------------------------------------------|-----------------|
| ← → C G                                       |                    | 🖻 🏠 🗣 6                                                                                                    | : 🖷 🖬 🛊 🛓 و     |
|                                               |                    |                                                                                                    | Other bookmarks |
| PD HR Management - TUNGA NAGESH .             |                    | The second second second second second second second second second second second second second second second s | Q               |
|                                               | Select CFMS ID (6) |                                                                                                    |                 |
|                                               | Search Q           |                                                                                                    |                 |
| • N                                           | 30                 | ports                                                                                                    |                 |
| *CFMS ID : Go                                 | VAR_               |                                                                                                    |                 |
| OFFICE DETAILS PERSONAL DETAILS PERSONAL ID'S | 300                | IMENTS                                                                                                    |                 |
|                                               | KS                 |                                                                                                    |                 |
|                                               |                    |                                                                                                    |                 |
| Select the CEMS ID from                       |                    |                                                                                                    |                 |
|                                               | Bhc                |                                                                                                    |                 |
| the drop down, whose                          | 14                 |                                                                                                    |                 |
| mobile number should be                       | SES —              |                                                                                                    |                 |
| undated and click "Go"                        | 14                 |                                                                                                    |                 |
|                                               | KOL                |                                                                                                    |                 |
|                                               | 15                 |                                                                                                    |                 |
| First Name:                                   | <u>ма</u>          |                                                                                                    |                 |
| Last Name:                                    |                    |                                                                                                    |                 |
| Gender:                                       |                    |                                                                                                    |                 |

Step 5:

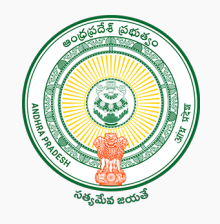

|                                                                   | × +                              |                                          | ~ ·                       |      |
|-------------------------------------------------------------------|----------------------------------|------------------------------------------|---------------------------|------|
| ← → G G                                                           |                                  |                                          | 년 🏠 📴 🏄 🕄                 | • •  |
|                                                                   |                                  |                                          |                           | Othe |
|                                                                   |                                  | PD HR Management (Admin)                 |                           |      |
|                                                                   |                                  |                                          |                           |      |
|                                                                   | <ul> <li>Ma</li> </ul>           | aster Data Changes 🔘 Employee Actions 🔘  | Reports                   |      |
| *CFMS ID : 300                                                    | C VARA                           | Go                                       |                           |      |
| OFFICE DETAILS                                                    | PERSONAL DETAILS PERSONAL ID'S B | ANK DETAILS ADDRESS DETAILS ATTA         | CHMENTS                   |      |
|                                                                   |                                  |                                          |                           |      |
|                                                                   |                                  |                                          |                           |      |
| DDO:                                                              |                                  | DDO Description:                         | S V UNIVERSITY TPT        |      |
| Office:                                                           | 60                               | Office Description:                      | SRI VENKATESWARA VETERINA |      |
|                                                                   | 70                               | Position                                 |                           |      |
| Position:                                                         |                                  | Description.                             |                           |      |
| Position:<br>PERSONAL D                                           | ETAILS                           | Description.                             |                           |      |
| Position:<br>PERSONAL D                                           | ETAILS                           | Description.                             |                           |      |
| Personal D                                                        |                                  | Description.                             |                           |      |
| Personal D<br>PERSONAL D<br>details of the em                     | ployee                           | Nationality:                             | IN                        |      |
| Personal D<br>PERSONAL D<br>details of the em<br>displayed as sho | ployee                           | Nationality:<br>Date of Birth:           | IN<br>1                   |      |
| Personal D<br>PERSONAL D<br>details of the em<br>displayed as sho | etails<br>ployee<br>own          | Nationality:<br>Date of Birth:<br>State: | IN<br>Andhrspradesh       |      |

Step 6:

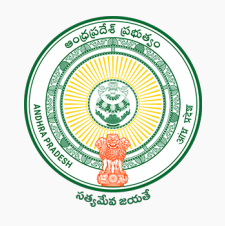

|                | New Tab × +                                                                                                    |       | ~     |   | D                         | ×     |
|----------------|----------------------------------------------------------------------------------------------------|-------|-------|---|---------------------------|-------|
|                | $\leftrightarrow$ $\rightarrow$ C (G)                                                                                                    | ( ☆ ) | ් ස 🎽 | * |                           | :     |
|                |                                                                                                    |       |       |   | Othe <mark>r bookn</mark> | narks |
|                | PD HR Management (Admin)                                                                                                    |       |       |   |                           |       |
|                | <ul> <li>Master Data Changes Employee Actions Reports</li> <li>*CFMS ID : 30 C VARA PRASAD MANUKONDA GO</li> <li>OFFICE DETAILS PERSONAL DETAILS PERSONAL ID'S BANK DETAILS ADDRESS DETAILS ATTACHMEN</li> </ul> | ITS   |       | U | ' Edit                    |       |
| Select the     | e "Personal ID's" tab and                                                                                                    |       |       |   |                           |       |
| click "edit    | " option. Enter the mobile                                                                                                    |       |       |   |                           |       |
| New Mobile No: |                                                                                                    |       |       |   |                           |       |
|                | New Alternate<br>Mobile No:                                                                                                    |       |       |   |                           |       |
| tab and s      | submit to complete the New Mail Id:                                                                                                    |       |       |   |                           |       |
| process.       |                                                                                                    |       |       |   |                           |       |

IFS Code: UBIN0801542

Bank Name: UNION BANK OF INDIA

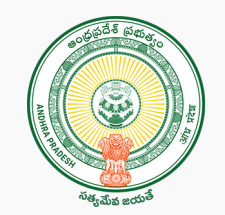

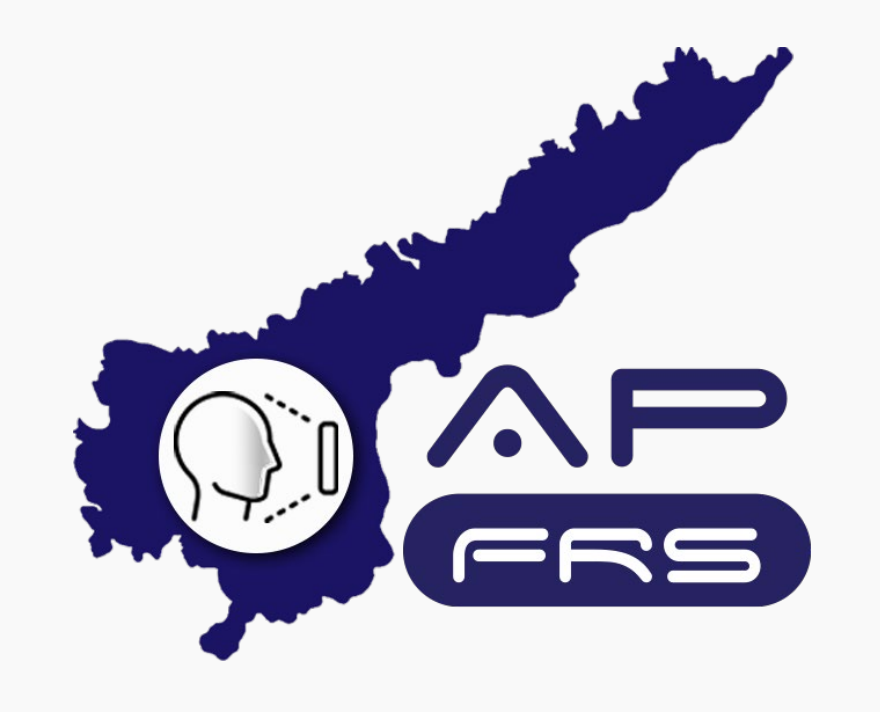

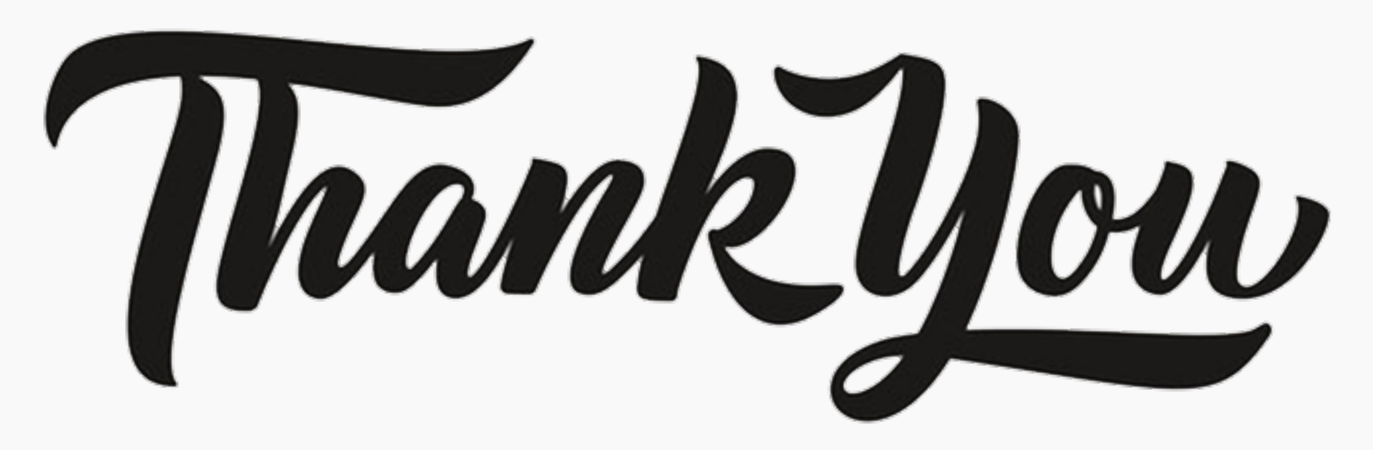